# ENTRYPASS PLATFORM1 SERVER CONFIGURATION GUIDE

Version: 1.14

Last Updated: 19-10-2017

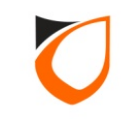

### **Table of Contents**

| Before You Begin                                   | 4   |
|----------------------------------------------------|-----|
| Hardware Introduction                              | 5   |
| Default EntryPass Network Parameter                | 9   |
| Before Hardware Installation                       | 10  |
| EP Device Server Manager (Web Based Configuration) | 11  |
| Firmware version 4.12 or below                     | 17  |
| Firmware version 4.13 or above                     | 23  |
| P1 server Software Installation Guide              | 30  |
| Firebird Setup                                     | 32  |
| P1 Server Setup                                    | 46  |
| Active Networked Controller Setup Steps            | 55  |
| Adding New Controller                              | 69  |
| Replacing Existing Hardware with New Hardware      | 78  |
| Serial (RS232/RS485) Controller Setup Steps        | 85  |
| How to create Access Level And Access Group        | 103 |
| Difference Between Access Level And Access Group   | 104 |
| Create Access Level                                | 105 |
| Create Access Group                                | 111 |

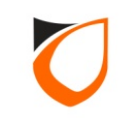

### **Table of Contents**

| How to Create Staff and Card Data                   | 118 |
|-----------------------------------------------------|-----|
| Create Local Antipassback                           | 130 |
| Create Global Antipassback                          | 138 |
| Appendix A: Network Cable Connection                | 159 |
| Appendix B: Dip-Switch Addressing Table             | 160 |
| Appendix C: Trouble Shooting                        | 161 |
| Appendix D: Wiegand Group(s) Selection              | 162 |
| Appendix E: Car Park Barrier Setting                | 163 |
| Appendix F: Suprema Setting                         | 165 |
| Appendix G: Enroll Fingerprint                      | 168 |
| Appendix H: L3800 Controller Wiegand Format Setting | 169 |
| Appendix I: Turnstile Setting                       | 170 |

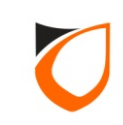

### **BEFORE YOU BEGIN**

#### **Technical Support**

If you cannot find the answer to your question in this manual or in the Help files, we recommend you contact your system installer. Your installer is familiar with your system configuration and should be able to answer any of your questions.

Should you need additional information, please call our Technical Support Help desk, Monday to Friday 9:00 AM to 6:00 PM (GMT + 8:00)

Method Details Phone + 60 (3) - 8068 1929 Fax + 60 (3) - 8068 1922 Internet www.entrypass.net Email support@entrypass.net

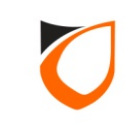

## **Hardware Introduction**

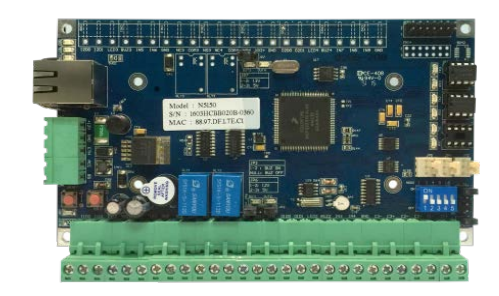

Active Network Control Panel (N5150)

Active Network Control Panel (N5200, N5400)

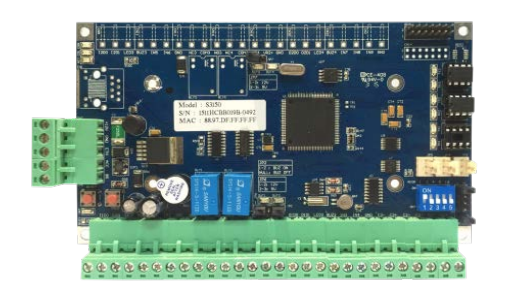

RS232/RS485 Serial Control Panel (S3150)

ENTRYPASS TECHNICAL – CONFIGURATION GUIDE Copyright © Entrypass Corporation 5

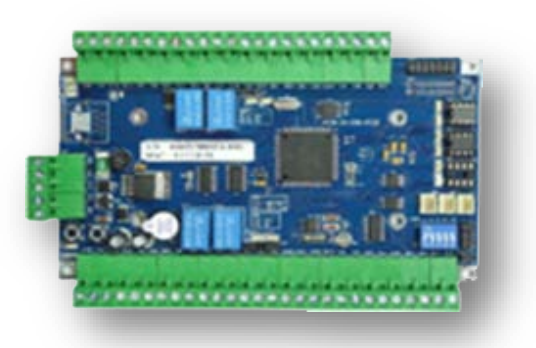

RS232/RS485 Serial Control Panel (S3200, S3400)

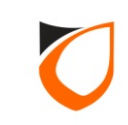

## **Hardware Introduction**

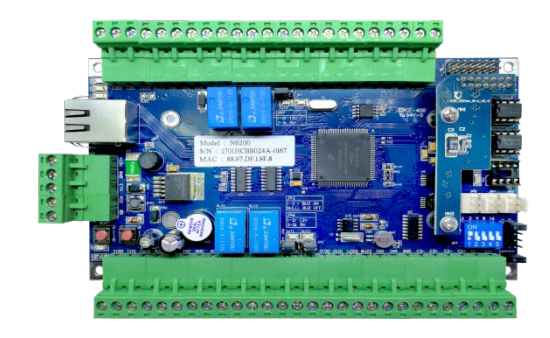

Active Network Control Panel (N6200, N6400)

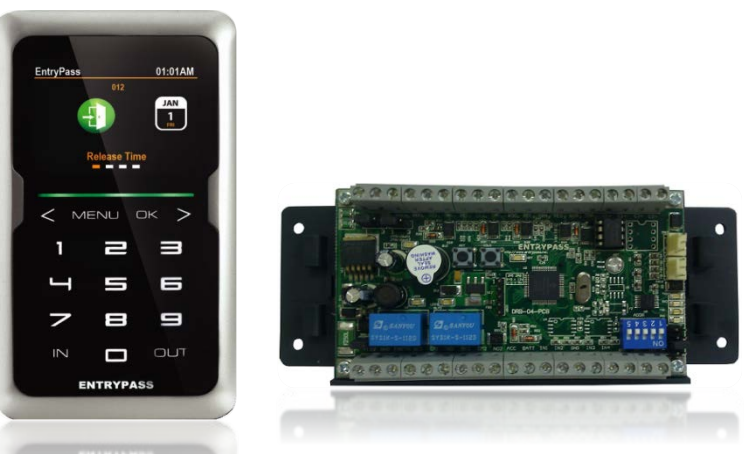

Networked Integrated Reader Controller (N-MINI 2 – N618, N668)

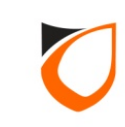

## **Hardware Introduction**

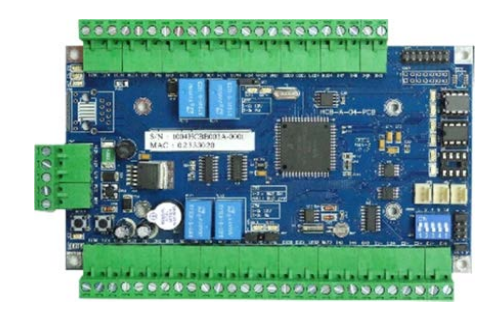

Serial Lift Access Control Panel (L3800) Hybrid Input & Output Control Panel (HIO)

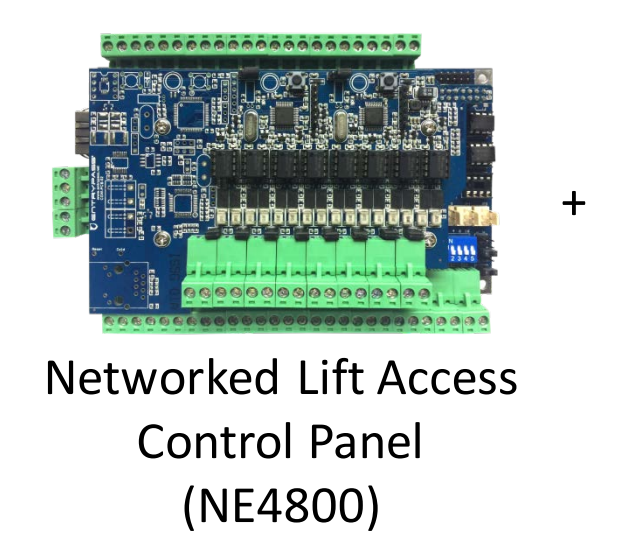

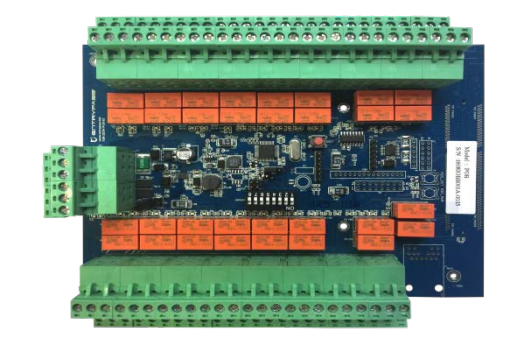

Passive Output Board (POB)

Wiegand Converter (WIE.485)

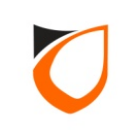

### **Default EntryPass Network Parameters**

| Controller/control panel available: N5150, N5200, N5400, NMINI, N- |                         |               |  |  |  |  |  |  |  |  |
|--------------------------------------------------------------------|-------------------------|---------------|--|--|--|--|--|--|--|--|
| MINI 2 and HIO                                                     |                         |               |  |  |  |  |  |  |  |  |
| Default EntryPass network parameters:                              |                         |               |  |  |  |  |  |  |  |  |
|                                                                    |                         |               |  |  |  |  |  |  |  |  |
|                                                                    | Network Parameter       | Network Value |  |  |  |  |  |  |  |  |
|                                                                    | 192.168.1.100           |               |  |  |  |  |  |  |  |  |
|                                                                    | Subnet Mask             | 255.255.255.0 |  |  |  |  |  |  |  |  |
|                                                                    | Gateway                 | 0.0.0.0       |  |  |  |  |  |  |  |  |
|                                                                    | Server IP 192.168.1.254 |               |  |  |  |  |  |  |  |  |
|                                                                    | Port No.*               | 2020          |  |  |  |  |  |  |  |  |

\*Port No.: 2020 [Enable self discover wizard between P1 server and controller/control panel (herein refer as **Hardware**)].

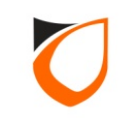

### **Before Hardware Installation**

Before changing the **Hardware** network parameter, please ensure the following steps are fulfilled:

- 1. Request necessary IP addresses from network administrator.
- Ensure the controller is firmly connected to the network switch [<u>Crossed cable</u> can be used to connect to single Hardware to PC/Laptop (herein refer as Server) ].
- 3. Ensure the **Server** network parameter is set to the same subnet range as the **Hardware** IP (ex: 192.168.1.50).
- In Server command prompt, issue a PING command to ensure the connectivity between Server and Hardware.
   (If no reply from target hardware, please refer to <u>Appendix C</u>)

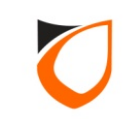

# **EP Device Server Manager** (Web Server Configuration)

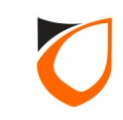

#### Before Start...

HCB based (N5150, N5200, N5400) and HIO Network controller come with web-base Device Server Manager. User can easily view the hardware information of the controller as well as do some basic configuration such as Network Setting. Every EntryPass network hardware were configured to default IP address (192.168.1.100). So user can login to web-base Device Server Manager via this default IP Address using compatible internet browser.

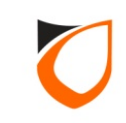

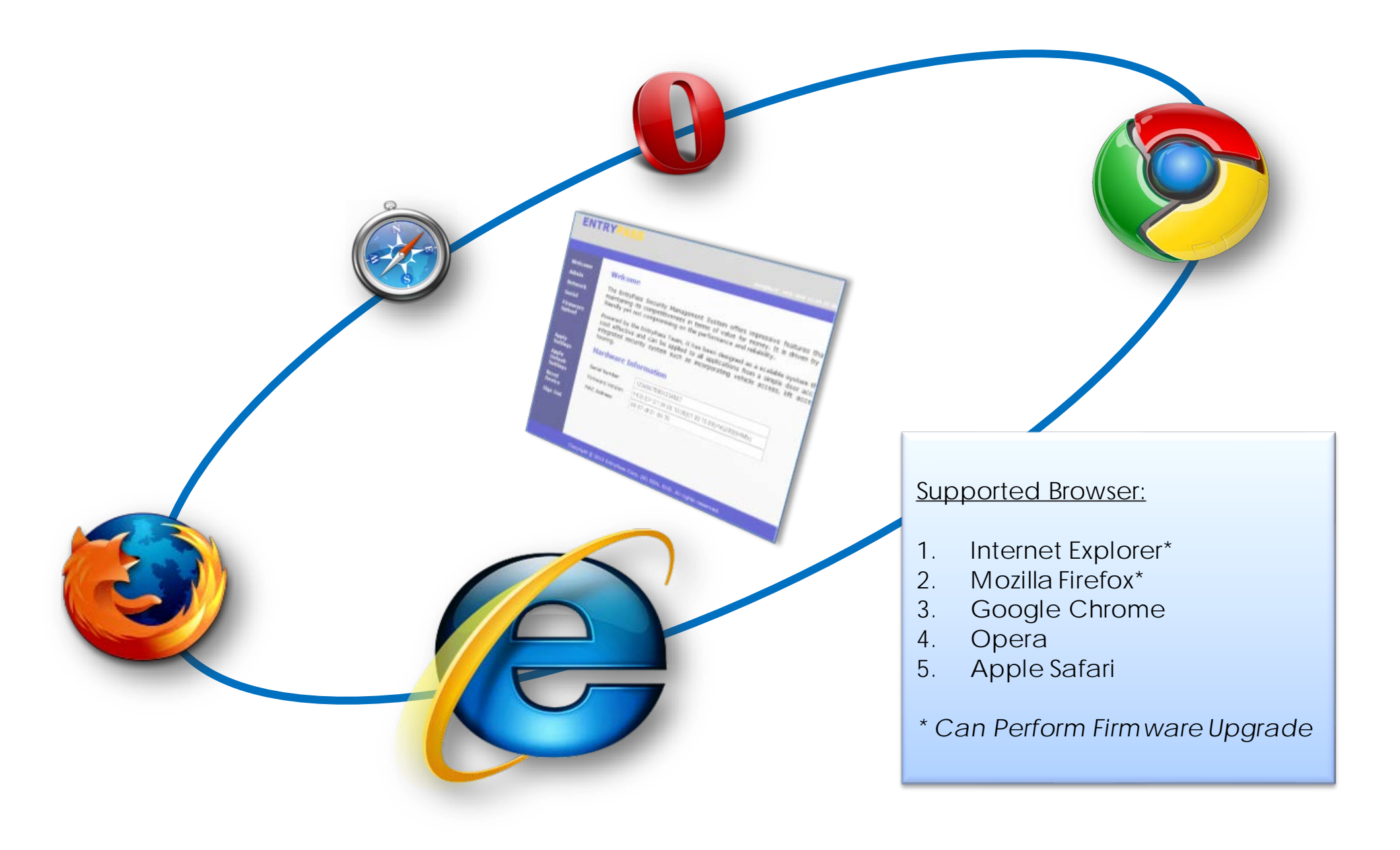

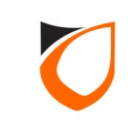

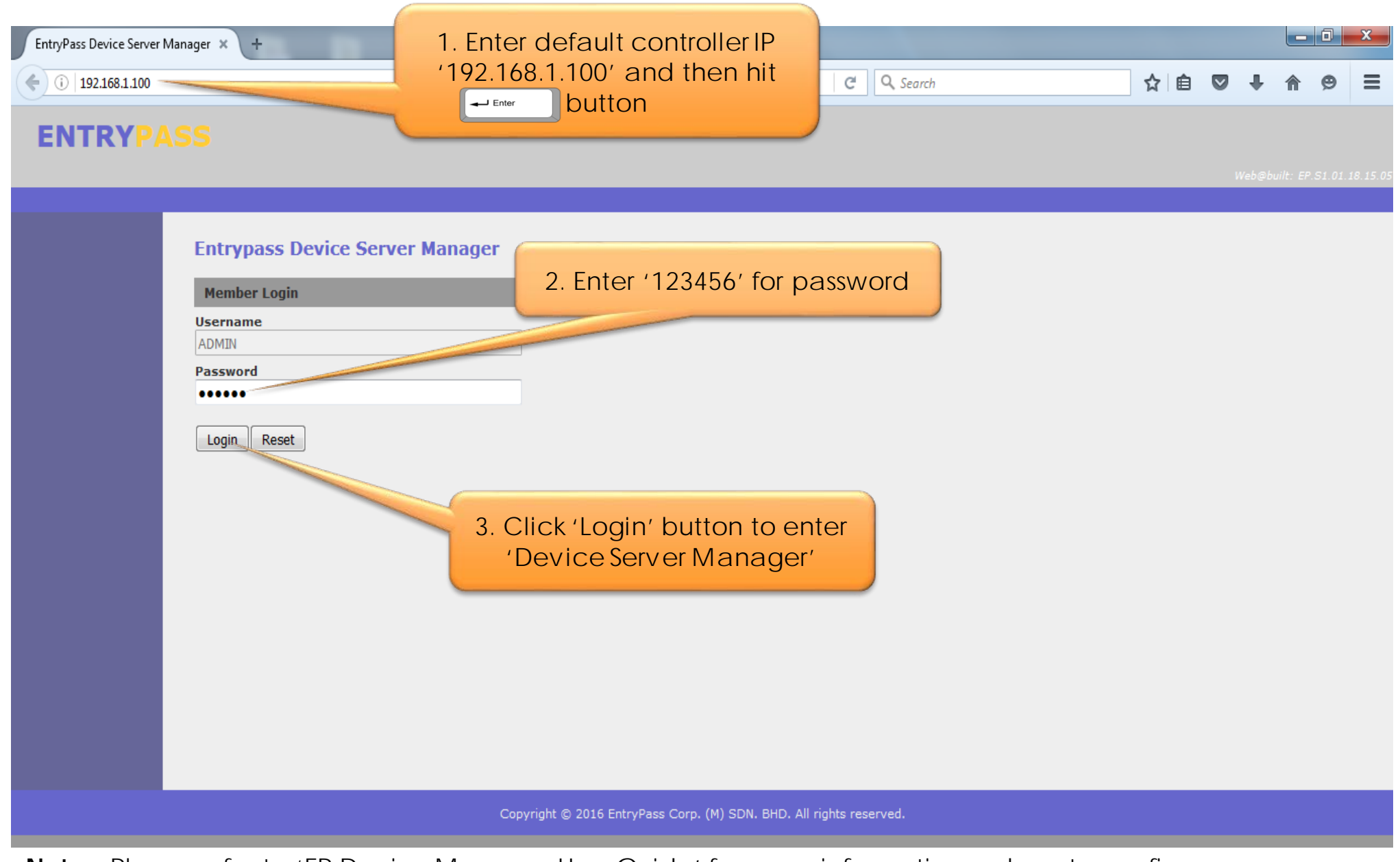

**Notes:** Please refer to 'EP Device Manager User Guide' for more information on how to configure network parameter.

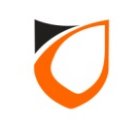

| EntryPass Device Server                   | Manager × +                                                                                                    |                                                                                                    |   |   |   |        |           | ٥       | x      |
|-------------------------------------------|----------------------------------------------------------------------------------------------------|----------------------------------------------------------------------------------------------------|---|---|---|--------|-----------|---------|--------|
| (192.168.1.100/8                          | menu.htm                                                                                                    | C Search                                                                                                    | ☆ | Ê |   | ŧ      | ⋒         | 9       | ≡      |
| ENTRYP                                    |                                                                                                    |                                                                                                    |   |   |   |        |           |         |        |
|                                           |                                                                                                    | Click 'Network' option                                                                                                    |   |   | V | Veb@bu | iilt: EP. | S1.01.1 | 8.15.0 |
| Welcome<br>Admin<br>Network               | Welcome                                                                                                    | curity Management System offers impressive features that rivals most international systems while mpetitiveness in terms of value for money. It is driven by our obsession to make it absolutely user impromising on the performance and reliability. |   |   |   |        |           |         |        |
| Seriai<br>Firmware<br>Upload              | friendly yet not compromising on the performance and reliability.         mware<br>load       Powered by the Entrypass Team, it has been designed as a scalable system that will grow with your business. It is very<br>cost effective and can be applied to all applications from a simple door access requirement to a fully functional and<br>integrated security system such as incorporating vehicle access, lift access, intrusion monitoring and even guard<br>touring. |                                                                                                    |   |   |   |        |           |         |        |
| Apply Settings                            | Hardware In                                                                                                    | ormation                                                                                                    |   |   |   |        |           |         |        |
| Apply Default<br>Settings<br>Reset Device | Serial Number<br>Firmware Version                                                                                                    | 1112RDKB001A-0116 NMini2.EP.S1.01.18.15.03 -Mifare[64Mb]                                                                                                    |   |   |   |        |           |         |        |
| Sign Out                                  | MAC Address                                                                                                    | 88-97-df-10-00-73                                                                                                    |   |   |   |        |           |         |        |
|                                           |                                                                                                    |                                                                                                    |   |   |   |        |           |         |        |
|                                           |                                                                                                    | Copyright © 2016 EntryPass Corp. (M) SDN. BHD. All rights reserved.                                                                                                    |   |   |   |        |           |         |        |
|                                           |                                                                                                    | Copyright © 2016 EntryPass Corp. (M) SDN. BHD. All rights reserved.                                                                                                    |   |   |   |        |           |         |        |

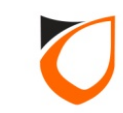

# Web Server Interface

There are 2 types of Web Server Interface. Each Web Server Interface contents would have different layout of user interface design depending on the controller firmware version as below:

(a) Firmware version V4.13 or below

(b) Firmware version V4.14 or above

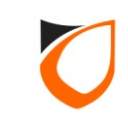

# Firmware version 4.12 or below

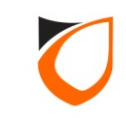

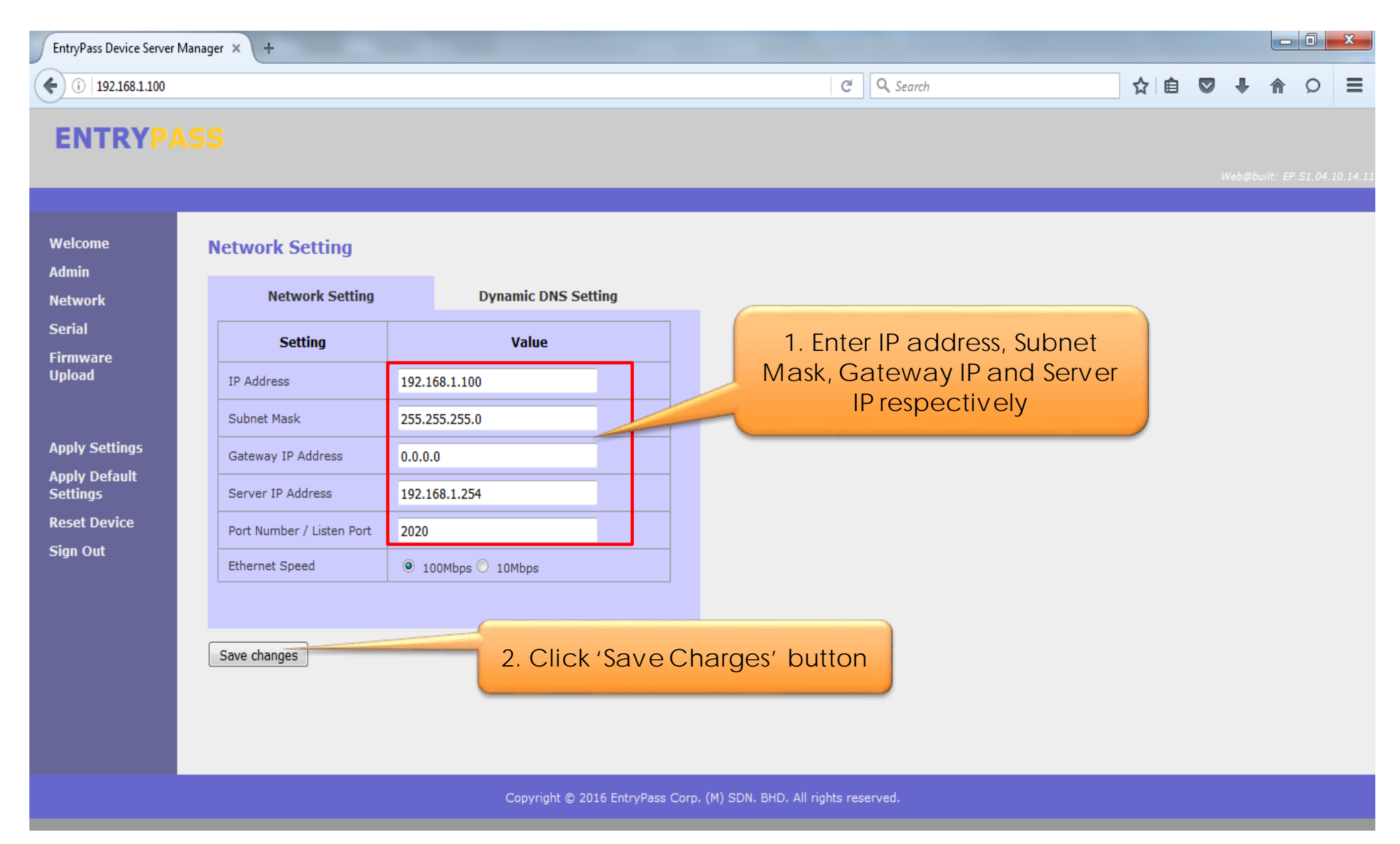

Notes: Server IP Address is refer to Platform1 Server PC IP Address.

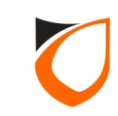

| EntryPass Device Server                                                 | EntryPass Device Server Manager × +                                                                                   |                                                                                                    |                |                       |              |          |    |  |   |          |            |
|-------------------------------------------------------------------------|----------------------------------------------------------------------------------------------------|----------------------------------------------------------------------------------------------------|----------------|-----------------------|--------------|----------|----|--|---|----------|------------|
| <b>(</b> i) 192.168.1.100                                               |                                                                                                    |                                                                                                    |                |                       | C            | Q Search | ☆自 |  | + | <b>^</b> | ⊃ <b>≡</b> |
| ENTRYP/                                                                 |                                                                                                    |                                                                                                    |                |                       |              |          |    |  |   |          |            |
| Welcome<br>Admin                                                        | Changes saved. Please cl<br>Network Setting                                                                           | ick "Apply Settings" for changes to                                                                               | o take eff     | ect.                  |              |          |    |  |   |          |            |
| Serial<br>Firmware<br>Upload                                            | Network Setting                                                                                                    | Click 'Apply Sett<br>apply setting t                                                                              | ings'<br>to co | button to<br>ntroller |              |          |    |  |   |          |            |
| Apply Settings<br>Apply Default<br>Settings<br>Reset Device<br>Sign Out | Subnet Mask<br>Gateway IP Address<br>Server IP Address<br>Port Number / Listen Port<br>Ethernet Speed<br>Save changes | 192.168.1.100         255.255.255.0         0.0.0.0         192.168.1.254         2020         ● 100Mbps ○ 10Mbps |                |                       |              |          |    |  |   |          |            |
|                                                                         |                                                                                                    | Copyright © 2016                                                                                                  | EntryPass      | Corp. (M) SDN. BHD. A | l rights res | erved.   |    |  |   |          |            |

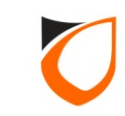

| EntryPass Device Server Manager × +                    |                               |                                                    |                   |     |         |        | 0       | x        |
|--------------------------------------------------------|-------------------------------|----------------------------------------------------|-------------------|-----|---------|--------|---------|----------|
| ( € ( ) 192.168.1.100                                  |                               |                                                    | C Q Search        | ☆ 自 | ÷       | ⋒      | 0       | ≡        |
| ENTRYPASS                                              |                               |                                                    |                   |     | VebŞbir | HL ERS | 51.04:1 | 10.14.11 |
| Welcome Changes saved. Please of Admin Network Setting | lick "Apply Settings" for cha | nges to take effect.                               |                   |     |         |        |         |          |
| Serial Network Setting                                 | Dynamic DNS                   | Please confirm action: <apply settings=""></apply> |                   |     |         |        |         |          |
| Upload Setting                                         | Value                         |                                                    |                   |     |         |        |         |          |
| IP Address                                             | 192.168.1.100                 | OK Cancel                                          |                   |     |         |        |         |          |
| Apply Settings<br>Subnet Mask                          | 255.255.255.0                 |                                                    |                   |     |         |        |         |          |
| Settings Gateway IP Address                            | 0.0.0.0                       |                                                    |                   |     |         |        |         |          |
| Reset Device Server IP Address                         | 192.168.1.254                 |                                                    |                   |     |         |        |         |          |
| Port Number / Listen Port                              | 2020                          |                                                    | Click 'OK' button |     |         |        |         |          |
| Ethernet Speed                                         | @ 100Mbps 🔘 10Mbps            |                                                    |                   |     |         |        |         |          |
|                                                        |                               |                                                    |                   |     |         |        |         |          |
| Save changes                                           |                               |                                                    |                   |     |         |        |         |          |
|                                                        |                               |                                                    |                   |     |         |        |         |          |
|                                                        |                               |                                                    |                   |     |         |        |         |          |
|                                                        |                               |                                                    |                   |     |         |        |         |          |

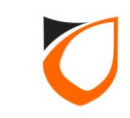

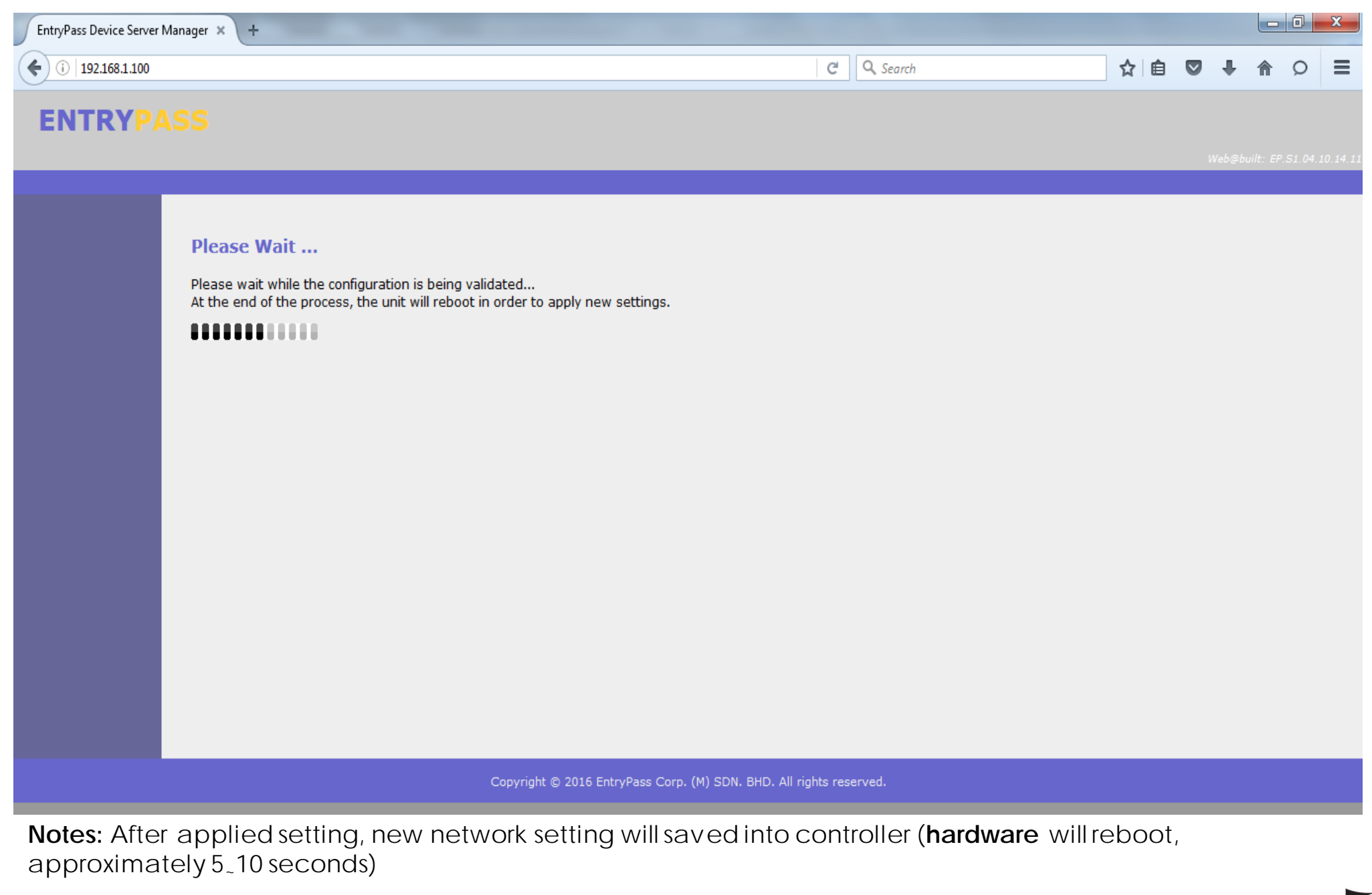

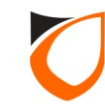

| EntryPass Device Server | Manager × +                                  |                                        |    |   |          |             | x        |
|-------------------------|----------------------------------------------|----------------------------------------|----|---|----------|-------------|----------|
| <b>(</b> 192.168.1.100  |                                              | C Q Search                             | ☆自 |   | ÷        | <b>n</b> 0  | ≡        |
| ENTRYP                  |                                              |                                        |    |   |          |             |          |
|                         |                                              |                                        |    | s | Veb@biil | t: EP.SJ.04 | 10 14 11 |
|                         |                                              |                                        |    |   |          |             |          |
|                         | New parameter setting is successfully saved. |                                        |    |   |          |             |          |
|                         | Please click here to login again.            |                                        |    |   |          |             |          |
|                         |                                              |                                        |    |   |          |             |          |
|                         |                                              |                                        |    |   |          |             |          |
|                         |                                              |                                        |    |   |          |             |          |
|                         |                                              |                                        |    |   |          |             |          |
|                         |                                              |                                        |    |   |          |             |          |
|                         |                                              |                                        |    |   |          |             |          |
|                         |                                              |                                        |    |   |          |             |          |
|                         |                                              |                                        |    |   |          |             |          |
|                         |                                              |                                        |    |   |          |             |          |
|                         |                                              |                                        |    |   |          |             |          |
|                         |                                              |                                        |    |   |          |             |          |
|                         | Copyright © 2016 EntryPass Co                | rp. (M) SDN. BHD. All rights reserved. |    |   |          |             |          |
|                         |                                              |                                        |    |   |          |             |          |

Notes: After controller reboot, please proceed to 'Active Network Based Hardware Setup Steps'

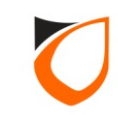

# Firmware version 4.13 or above

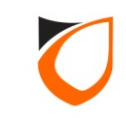

| EntryPass Device Server N | Manager × +               |                               |                                        |        |   |             |          | X        |
|---------------------------|---------------------------|-------------------------------|----------------------------------------|--------|---|-------------|----------|----------|
| (i) 192.168.1.100/8r      | menu.htm                  |                               | C Search                               | ☆自     |   | ∔ ⋔         | Q        | ≡        |
| ENTRYPA                   | <b>\SS</b>                |                               |                                        |        | W | eb@built: E | P.51.04. | 14.15.04 |
| Welcome<br>Admin          | Network Setting           |                               |                                        |        |   |             |          |          |
| Network                   | Network Setting           | Server Setting                |                                        |        |   |             |          |          |
| Serial<br>Firmware        | Setting                   | Value                         |                                        |        |   |             |          |          |
| Upload                    | IP Address                | 192.168.1.100                 | Enter IP address, Subnet               | Mask,  |   |             |          |          |
|                           | Subnet Mask               | 255.255.255.0                 | and Gateway IP respec                  | tively |   |             |          |          |
| Apply Settings            | Gateway IP Address        | 0.0.0.0                       |                                        |        |   |             |          |          |
| Apply Default<br>Settings | Port Number / Listen Port | 2020                          |                                        |        |   |             |          |          |
| Reset Device              | Ethernet Speed            | ● 100Mbps ○ 10Mbps            |                                        |        |   |             |          |          |
| Sign Out                  |                           |                               |                                        |        |   |             |          |          |
|                           | Save changes              |                               |                                        |        |   |             |          |          |
|                           |                           |                               |                                        |        |   |             |          |          |
|                           |                           | Copyright © 2016 EntryPass Co | rp. (M) SDN. BHD. All rights reserved. |        |   |             |          |          |

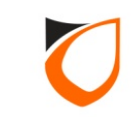

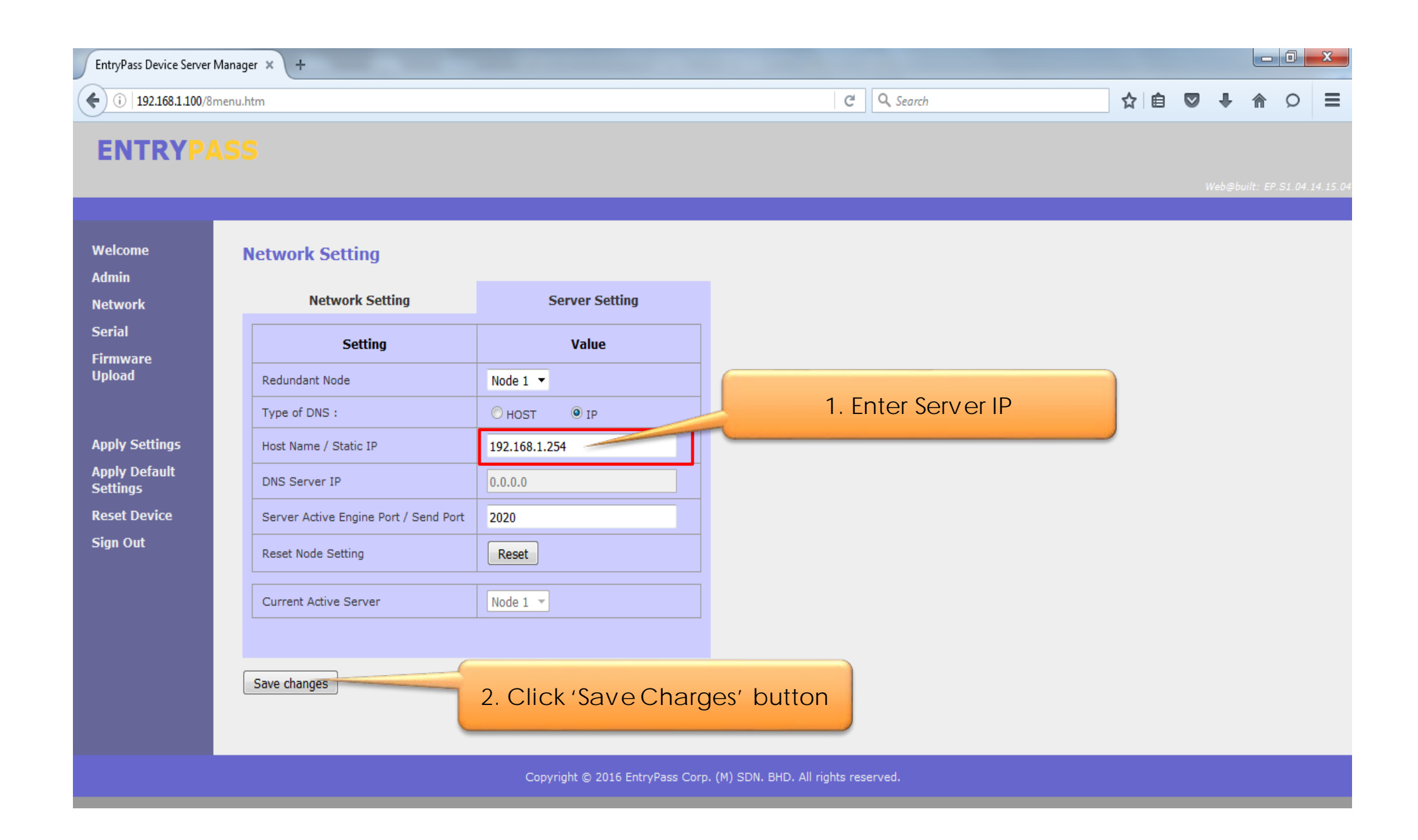

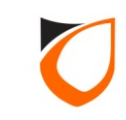

| EntryPass Device Server Ma | nager × +                        |                                       |                                 |           |     |     |           |         |
|----------------------------|----------------------------------|---------------------------------------|---------------------------------|-----------|-----|-----|-----------|---------|
| € i   192.168.1.100/8me    | nu.htm                           |                                       | C                               | Q. Search | ☆ 自 | ♥ 1 | <b>,</b>  | Q       |
| ENTRYPAS                   | 5 <b>S</b>                       |                                       |                                 |           |     | Web | ⊉built: E | P.S1.04 |
| /elcome                    | Changes saved Plance click "Appl | . Cattings" for shonger to take offer |                                 |           |     |     |           |         |
| Admin<br>Network           | Network Set Click 'Ap            | ply Settings' button 1                | to                              |           |     |     |           |         |
| Serial                     | Network                          | setting to controller                 |                                 |           |     |     |           |         |
| Firmware<br>Upload         | Dur                              | Value                                 |                                 |           |     |     |           |         |
|                            | IP Address                       | 192.168.1.100                         | -                               |           |     |     |           |         |
| Apply Settings             | Subnet Mask                      | 255.255.255.0                         | -                               |           |     |     |           |         |
| Apply Default<br>Settings  | Gateway IP Address               | 0.0.0.0                               | -                               |           |     |     |           |         |
| eset Device                | Port Number / Listen Port        | 2020                                  | -                               |           |     |     |           |         |
| Sign Out                   | Ethernet Speed                   |                                       |                                 |           |     |     |           |         |
|                            |                                  |                                       |                                 |           |     |     |           |         |
|                            |                                  |                                       |                                 |           |     |     |           |         |
|                            | Save changes                     |                                       |                                 |           |     |     |           |         |
|                            |                                  |                                       |                                 |           |     |     |           |         |
|                            |                                  |                                       |                                 |           |     |     |           |         |
|                            |                                  | Copyright © 2016 EntryPass Co         | rp. (M) SDN. BHD. All rights re | erved.    |     |     |           |         |

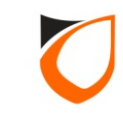

| EntryPass Device Server N   | Manager × +                                       |                            |                                                                                                    |                  |    |    |         |         | x        |
|-----------------------------|---------------------------------------------------|----------------------------|----------------------------------------------------------------------------------------------------|------------------|----|----|---------|---------|----------|
| ( 192.168.1.100/8r          | nenu.htm                                          |                            |                                                                                                    | C Search         | ☆  | 9  | ↓ 俞     | Ø       | ≡        |
| ENTRY                       | 55                                                |                            |                                                                                                    |                  |    | We | b⊜burlt | F 51 04 | 14.15.04 |
| Welcome<br>Admin<br>Network | Changes saved. Please click "A<br>Network Setting | pply Settings" for changes | s to take effect.                                                                                                |                  |    |    |         |         |          |
| Serial<br>Firmware          | Network Setting                                   | Serve                      | lease confirm action: <apply settings:<="" td=""><td>×</td><td></td><td></td><td></td><td></td><td></td></apply> | ×                |    |    |         |         |          |
| Upload                      | Setting                                           | Vi                         |                                                                                                    |                  |    |    |         |         |          |
|                             | IP Address                                        | 192.168.1.100              | OK Cancel                                                                                                    |                  |    |    |         |         |          |
| Apply Settings              | Subnet Mask                                       | 255.255.255.0              |                                                                                                    |                  |    |    |         |         |          |
| Settings                    | Gateway IP Address                                | 0.0.0.0                    |                                                                                                    |                  |    |    |         |         |          |
| Reset Device                | Port Number / Listen Port                         | 2020                       |                                                                                                    |                  |    |    |         |         |          |
| Sign Out                    | Ethernet Speed                                    | @ 100Mbps () 10Mbp         | ps                                                                                                    | Click 'OK' butto | on |    |         |         |          |
|                             | Save changes                                      |                            |                                                                                                    |                  |    |    |         |         |          |
|                             |                                                   |                            |                                                                                                    |                  |    |    |         |         |          |

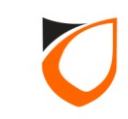

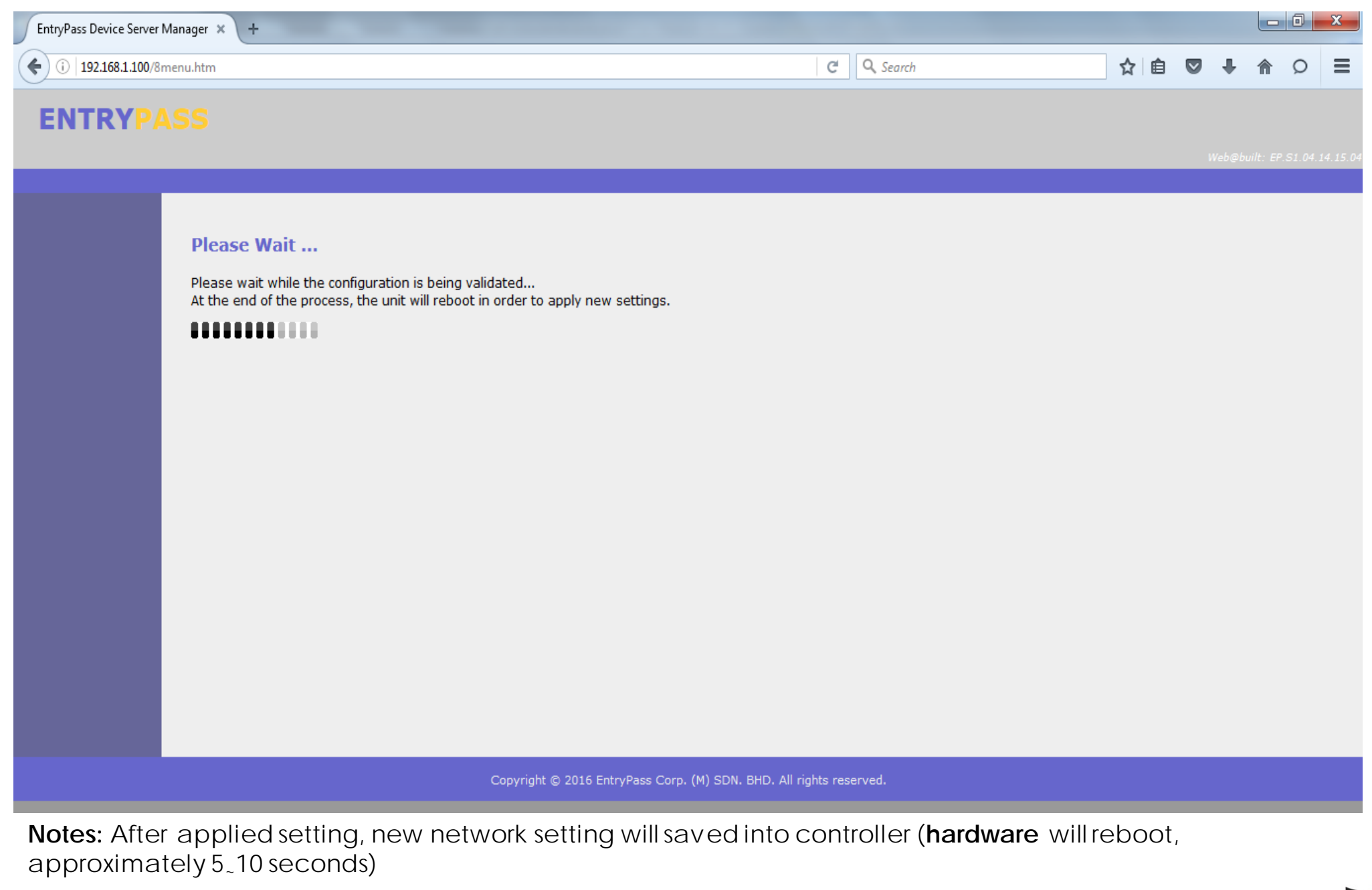

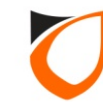

| EntryPass Device Server Mana | ger × +                                      |                                        |     |   |         |            |             |
|------------------------------|----------------------------------------------|----------------------------------------|-----|---|---------|------------|-------------|
| ( 192.168.1.100/8menu        | htm                                          | C Search                               | ☆ 自 |   | +       | <b>^</b> ( | ⊃ ≡         |
| ENTRYPAS                     |                                              |                                        |     |   |         |            |             |
|                              |                                              |                                        |     | 1 | Veb@bui | lti EP:SI  | 04 14 15 04 |
|                              |                                              |                                        |     |   |         |            |             |
|                              | New parameter setting is successfully saved. |                                        |     |   |         |            |             |
|                              | Please click here to login again.            |                                        |     |   |         |            |             |
|                              |                                              |                                        |     |   |         |            |             |
|                              |                                              |                                        |     |   |         |            |             |
|                              |                                              |                                        |     |   |         |            |             |
|                              |                                              |                                        |     |   |         |            |             |
|                              |                                              |                                        |     |   |         |            |             |
|                              |                                              |                                        |     |   |         |            |             |
|                              |                                              |                                        |     |   |         |            |             |
|                              |                                              |                                        |     |   |         |            |             |
|                              |                                              |                                        |     |   |         |            |             |
|                              |                                              |                                        |     |   |         |            |             |
|                              |                                              |                                        |     |   |         |            |             |
|                              | Copyright © 2016 EntryPass Cor               | rp. (M) SDN. BHD. All rights reserved. |     |   |         |            |             |

Notes: After controller reboot, please proceed to 'Active Networked Hardware Setup Steps'

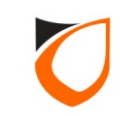

# P1 Server Software Installation Guide

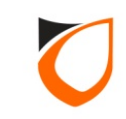

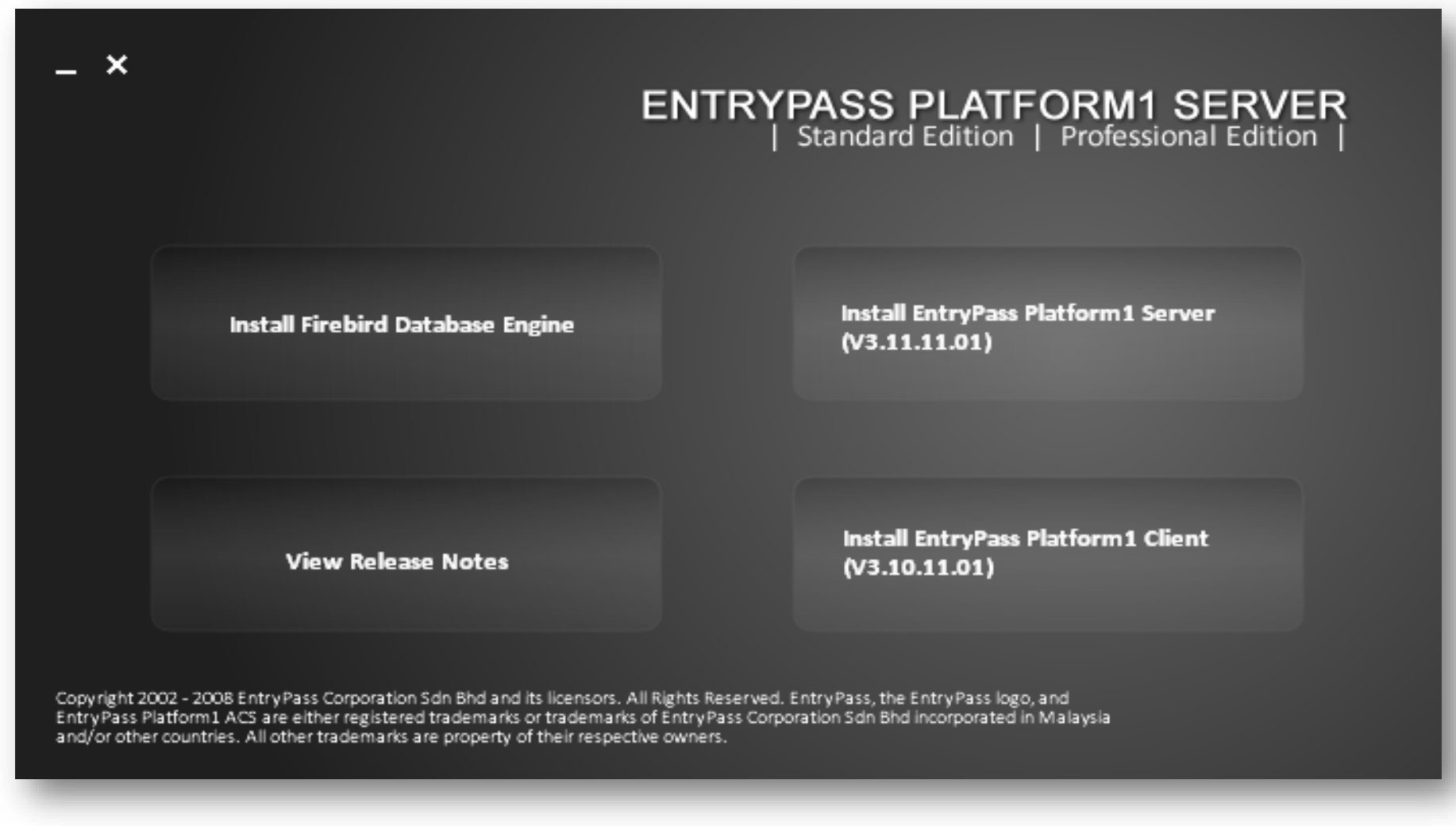

Notes: Insert the P1 Server Software CD. The above screen will appear.

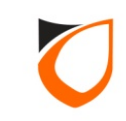

### Firebird Setup

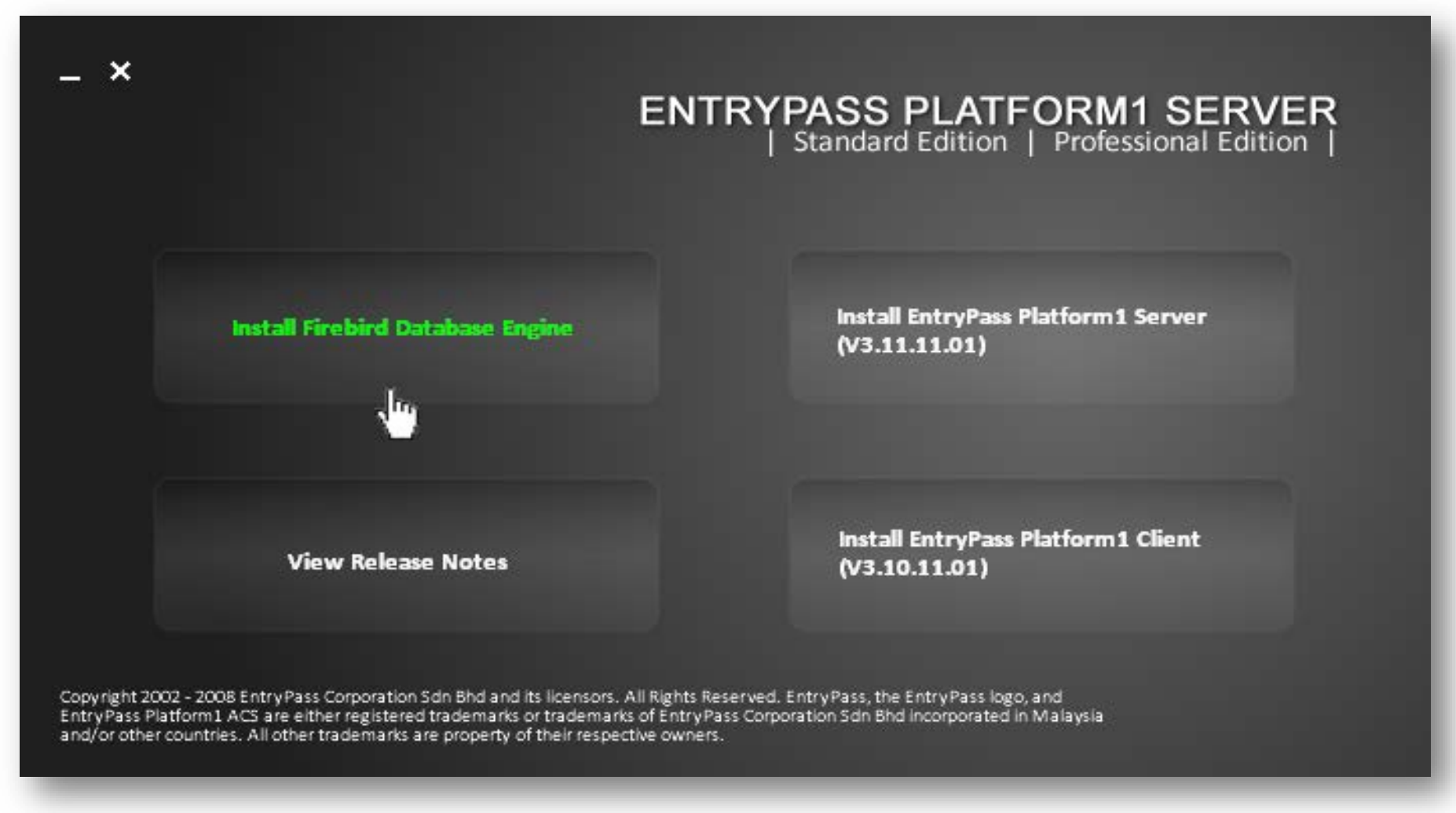

Notes: Click 'Install Firebird Database Engine' button to install Firebird program.

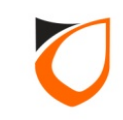

| _ ×                                                              |                                                                                                    | ENTRYPASS PL<br>  Standard Ed                                                                                | _ATFORM1 SERVER<br>dition   Professional Edition |
|------------------------------------------------------------------|----------------------------------------------------------------------------------------------------|----------------------------------------------------------------------------------------------------|--------------------------------------------------|
|                                                                  |                                                                                                    |                                                                                                    |                                                  |
|                                                                  |                                                                                                    |                                                                                                    |                                                  |
| <b>(</b>                                                         | If you are installing on Windows Vista,                                                                                                    | please uncheck "Control Panel App                                                                            | let" option during the installation process      |
|                                                                  |                                                                                                    |                                                                                                    |                                                  |
|                                                                  | View Release Notes                                                                                                    | (V3.10                                                                                                    | Click 'OK' button                                |
| Copyright 2002 - 20<br>Entry Pass Platform<br>and/or other count | 08 Entry Pass Corporation Sdn Bhd and its licensors<br>1 ACS are either registered trademarks or tradema<br>ies. All other trademarks are property of their resp | s. All Rights Reserved. EntryPass, the Entry<br>rks of EntryPass Corporation Sdn Bhd incor<br>ective owners. | yPass logo, and<br>rporated in Malaysia          |

**Notes:** If you are installing on Window Vista/Win 7, please uncheck 'Control Panel Applet' option during the installation process

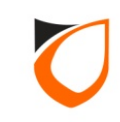

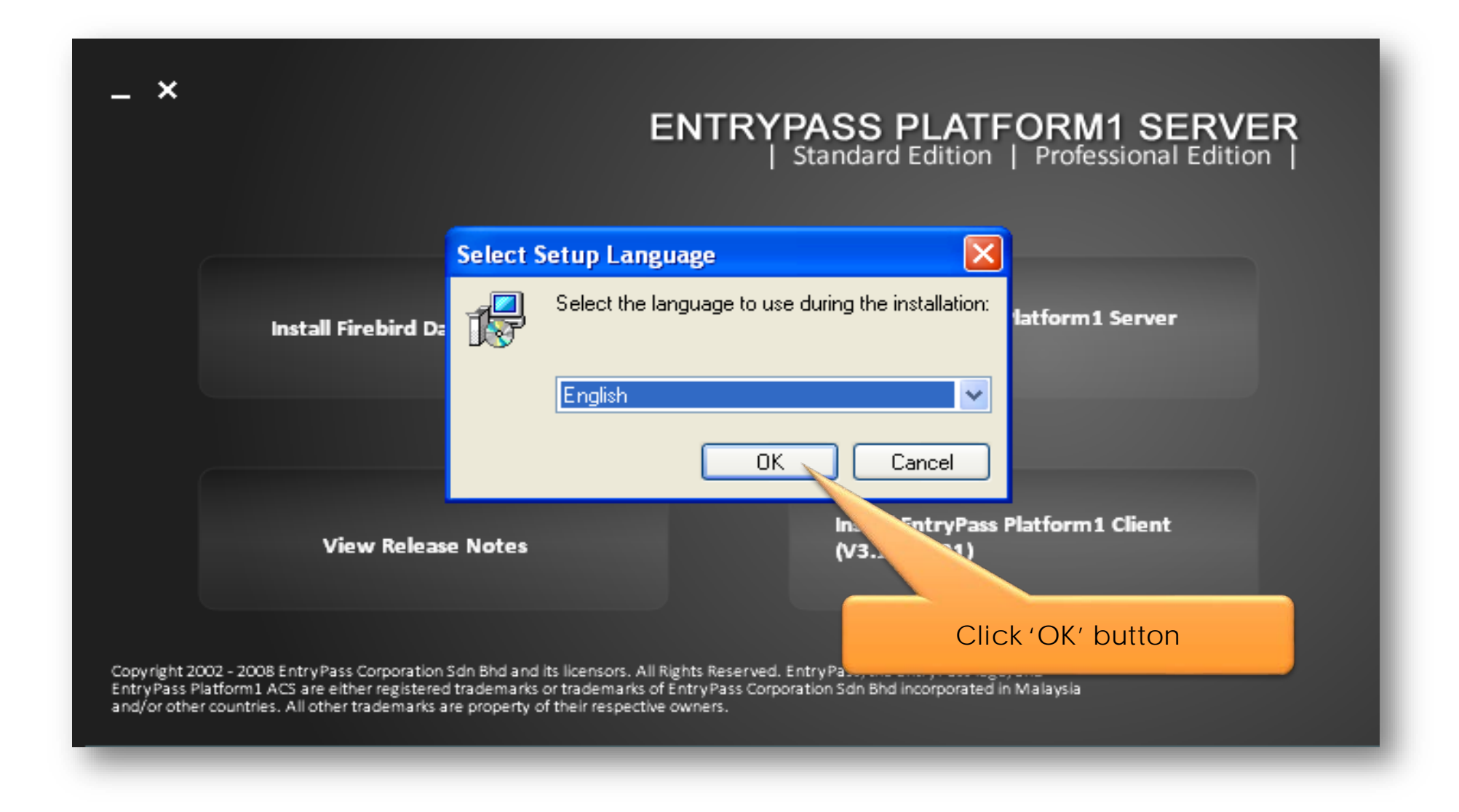

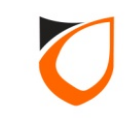

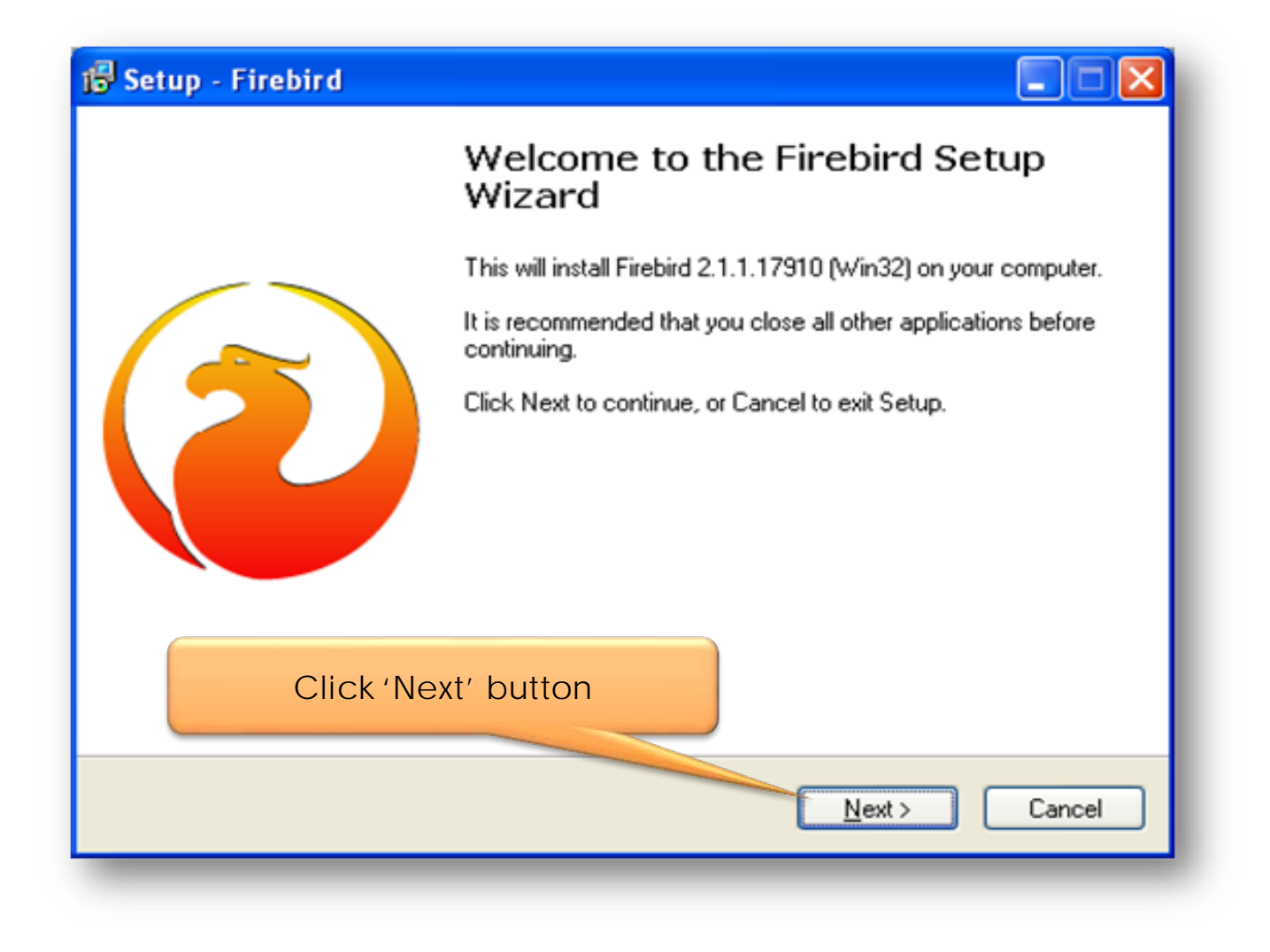

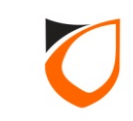

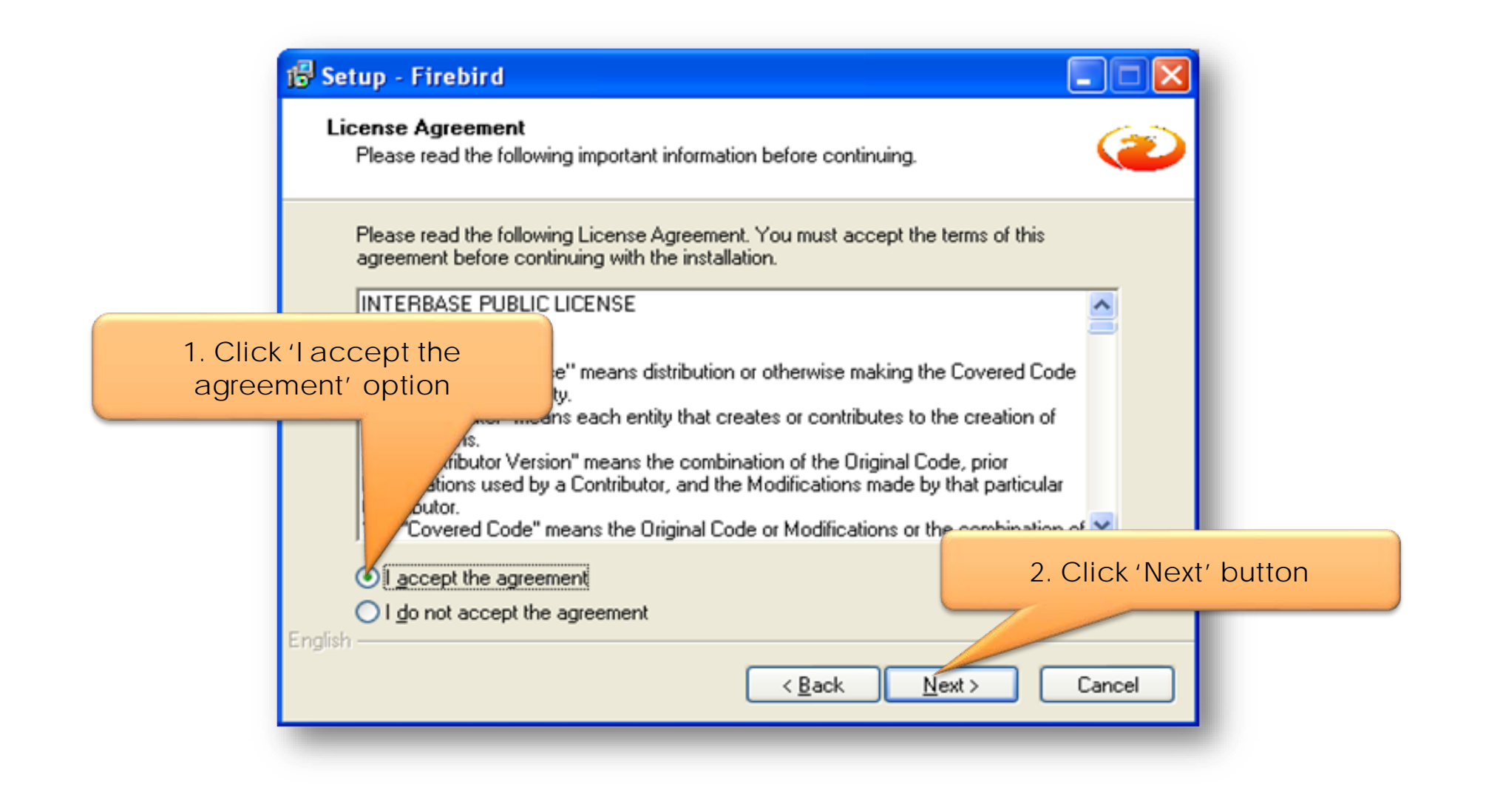

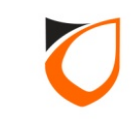

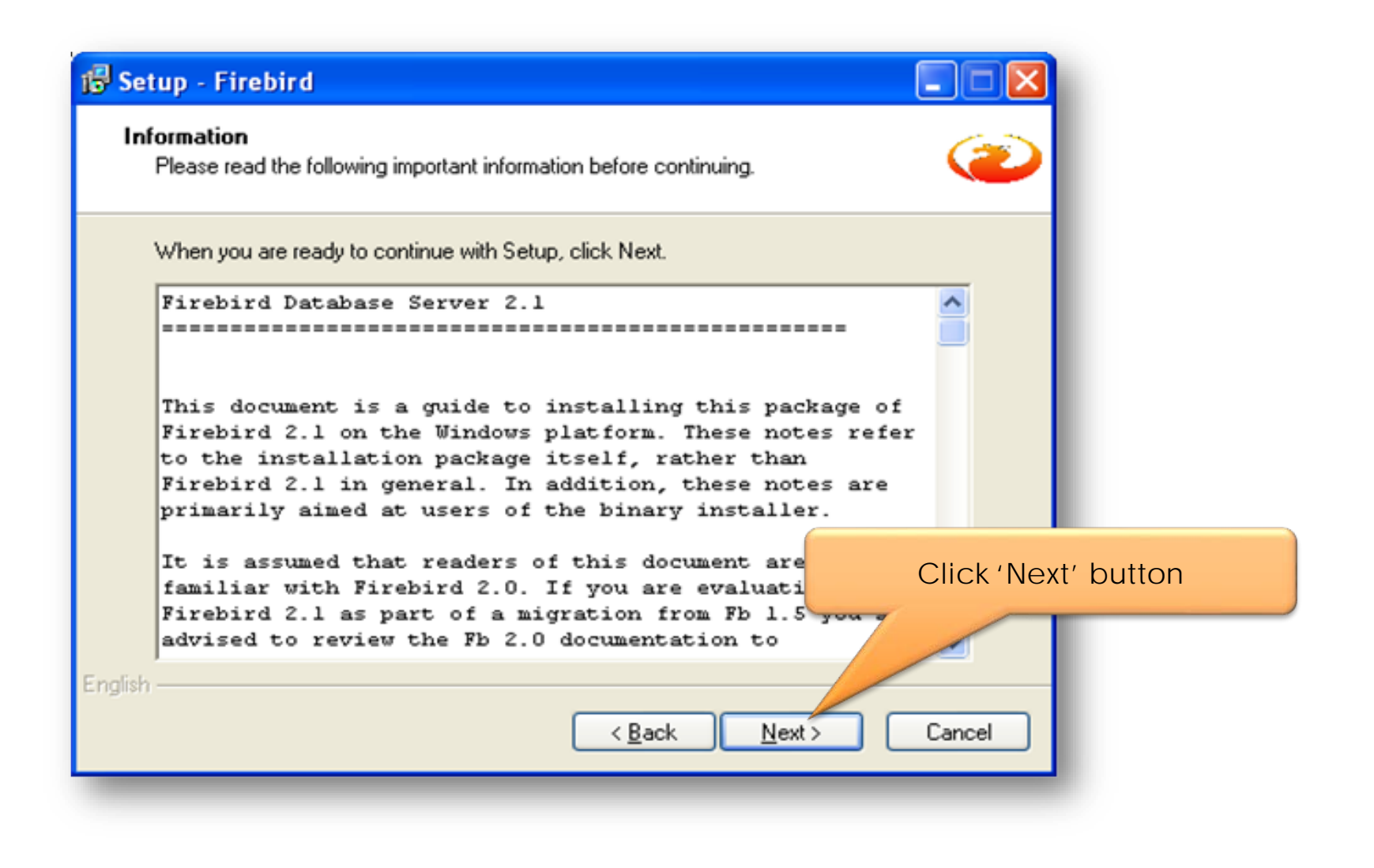

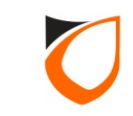
| 🔂 Setup - Firebird                                                                               |          |
|--------------------------------------------------------------------------------------------------|----------|
| Select Destination Location<br>Where should Firebird be installed?                               |          |
| Setup will install Firebird into the following folder.                                           |          |
| To continue, click Next. If you would like to select a different folder, click Browse.           |          |
| C:\Program Files\Firebird\Firebird_2_1 Browse Browse                                             |          |
|                                                                                                  |          |
| Click 'Next                                                                                      | ' button |
| At least 1.4 MB of free disk space is required.<br>English<br>< <u>Back</u> <u>Next</u> > Cancel |          |

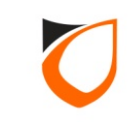

| 🕼 Setup - Firebird                                                                                                    |                     |
|----------------------------------------------------------------------------------------------------|---------------------|
| Select Components<br>Which components should be installed?                                                                 | <b>2</b>            |
| Select the components you want to install; clear the components you or install. Click Next when you are ready to continue. | do not want to      |
|                                                                                                    | C O MD              |
| Classic Server binary                                                                                                    | 2.6 MB              |
| Super Server binary                                                                                                    | 2.7 MB              |
| Developer and admin tools components                                                                                       | 8.2 MB              |
| Client components                                                                                                    | 0.7 MB              |
|                                                                                                    | Click 'Next' button |
| Current selection requires at least 20.8 MB of disk space.                                                                 |                     |
| < <u>B</u> ack <u>N</u> ext                                                                                                | Cancel              |

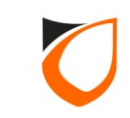

| 🔂 Setup - Firebird                                                                 |                     |
|------------------------------------------------------------------------------------|---------------------|
| Select Start Menu Folder<br>Where should Setup place the program's shortcuts?      | <b>2</b>            |
| Setup will create the program's shortcuts in the following Start Menu              | i folder.           |
| To continue, click Next. If you would like to select a different folder, click Bro | wse.                |
| Firebird 2.1 (Win32)                                                               | Iowse               |
|                                                                                    |                     |
|                                                                                    | Click 'Next' button |
| Don't create a Start Menu folder<br>English                                        | Cancel              |

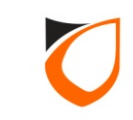

| 🗗 Setup - Firebird                                                                                                    |                                                                                  |
|----------------------------------------------------------------------------------------------------|----------------------------------------------------------------------------------|
| Select Additional Tasks<br>Which additional tasks should be performed?                                                                              | <b>2</b>                                                                         |
| Select the additional tasks you would like Setup I<br>click Next.                                                                                   | to perform while installing Firebird, then                                       |
| Run Firebird server as:<br>Run as an <u>Application?</u><br>Run as a <u>S</u> ervice?                                                               | 1. Uncheck this option, if<br>you're installing on Windows<br>Vista or Windows 7 |
| Start Firebing saromatically everytime you boom to an an an an an an an an an an an an an                                                           | ot up?                                                                           |
| <ul> <li>Copy Eirebird client library to <system> direct</system></li> <li>Generate client library as GDS32.DLL for leg</li> <li>English</li> </ul> | ory? 2. Click 'Next' button                                                      |
|                                                                                                    | < <u>B</u> ack <u>N</u> ext> Cancel                                              |

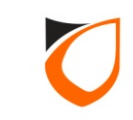

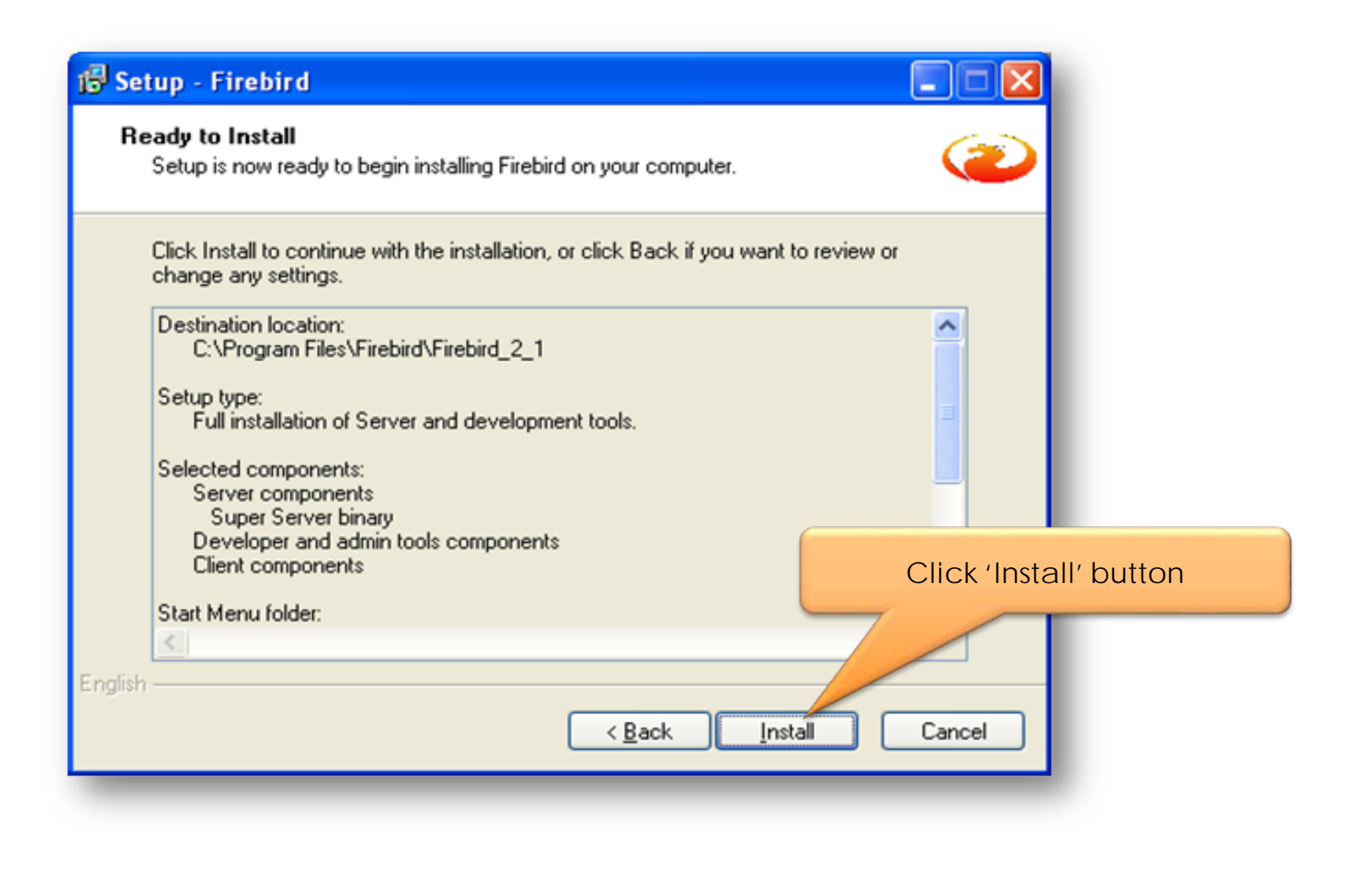

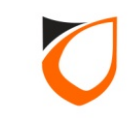

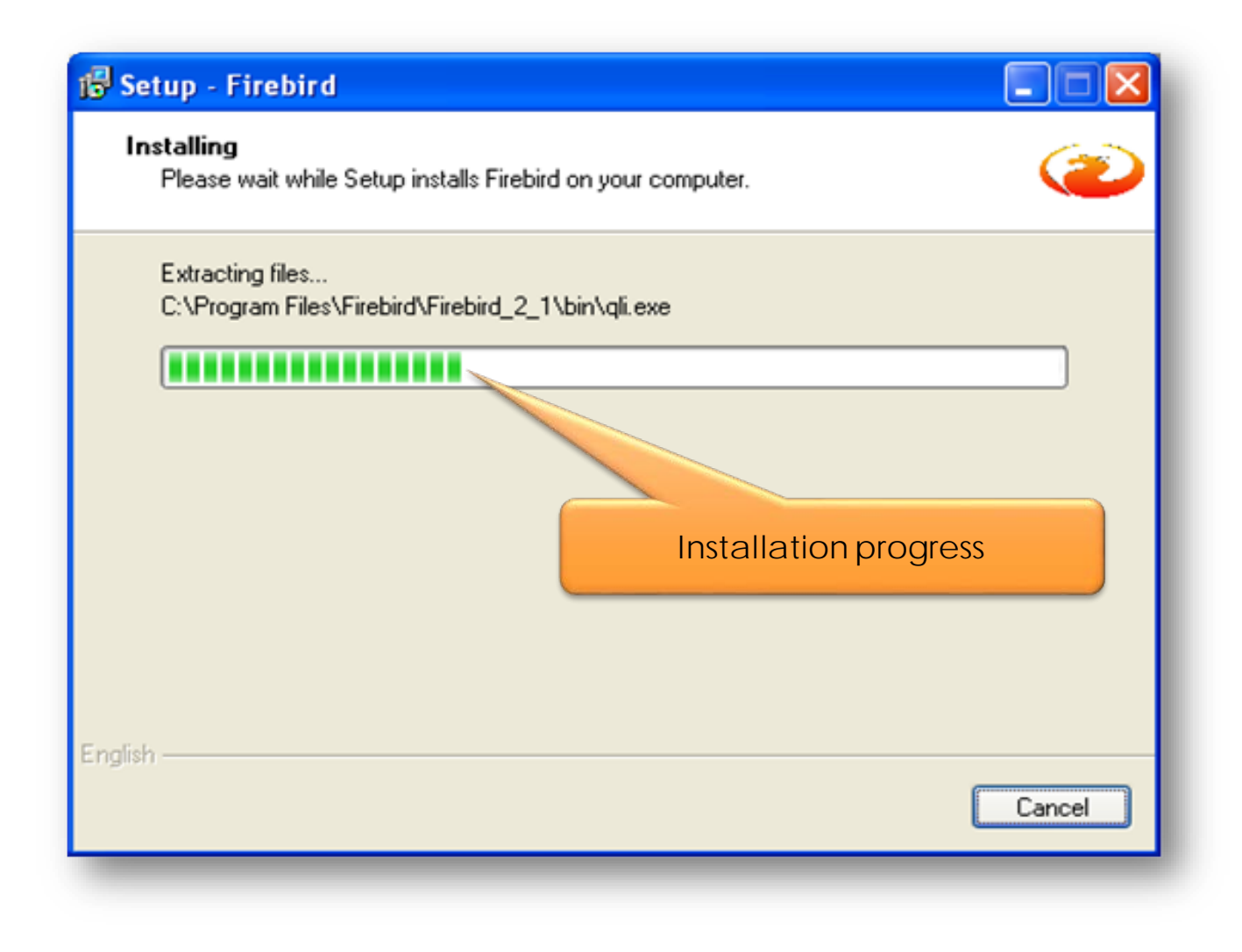

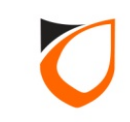

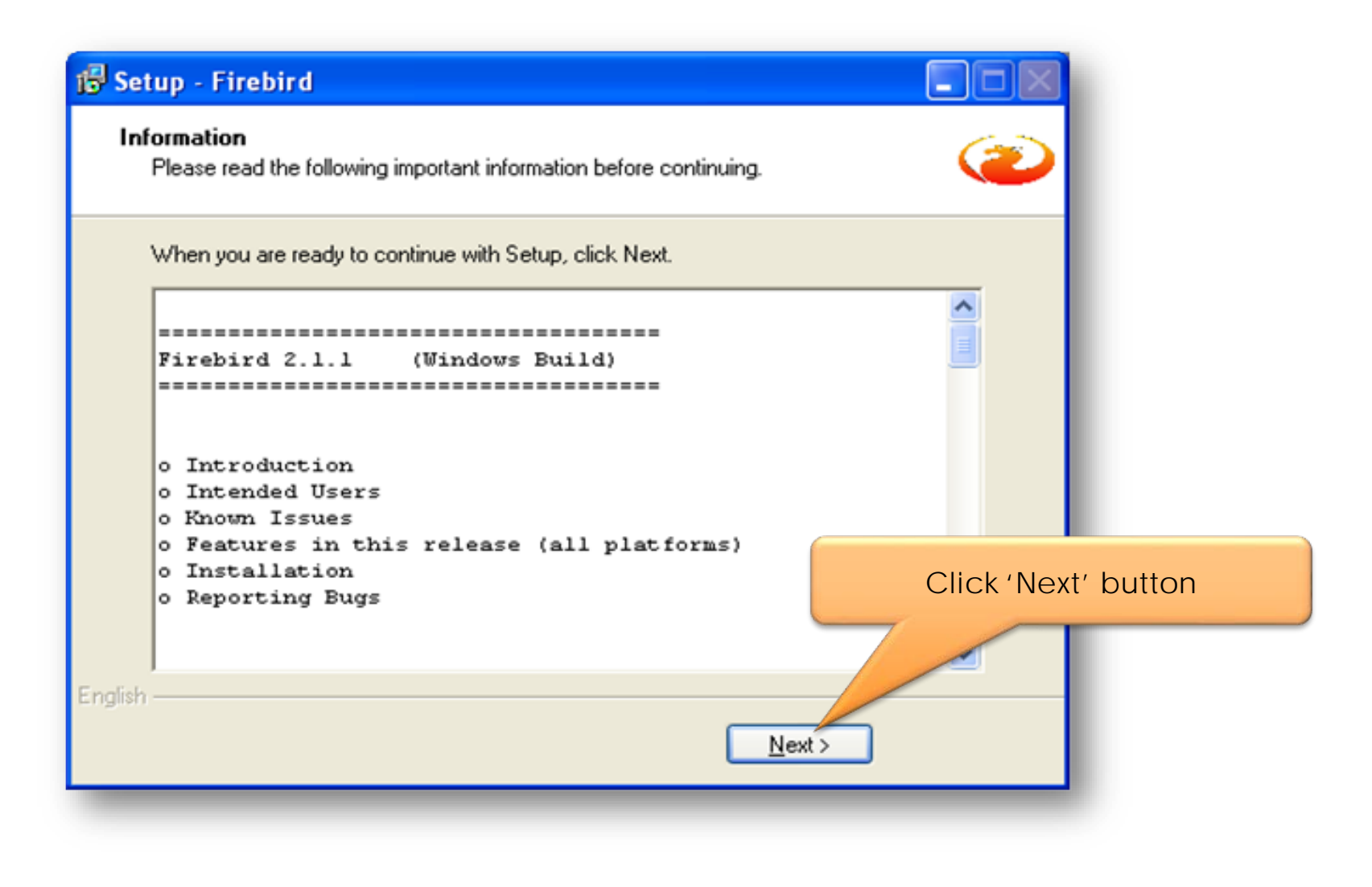

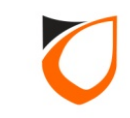

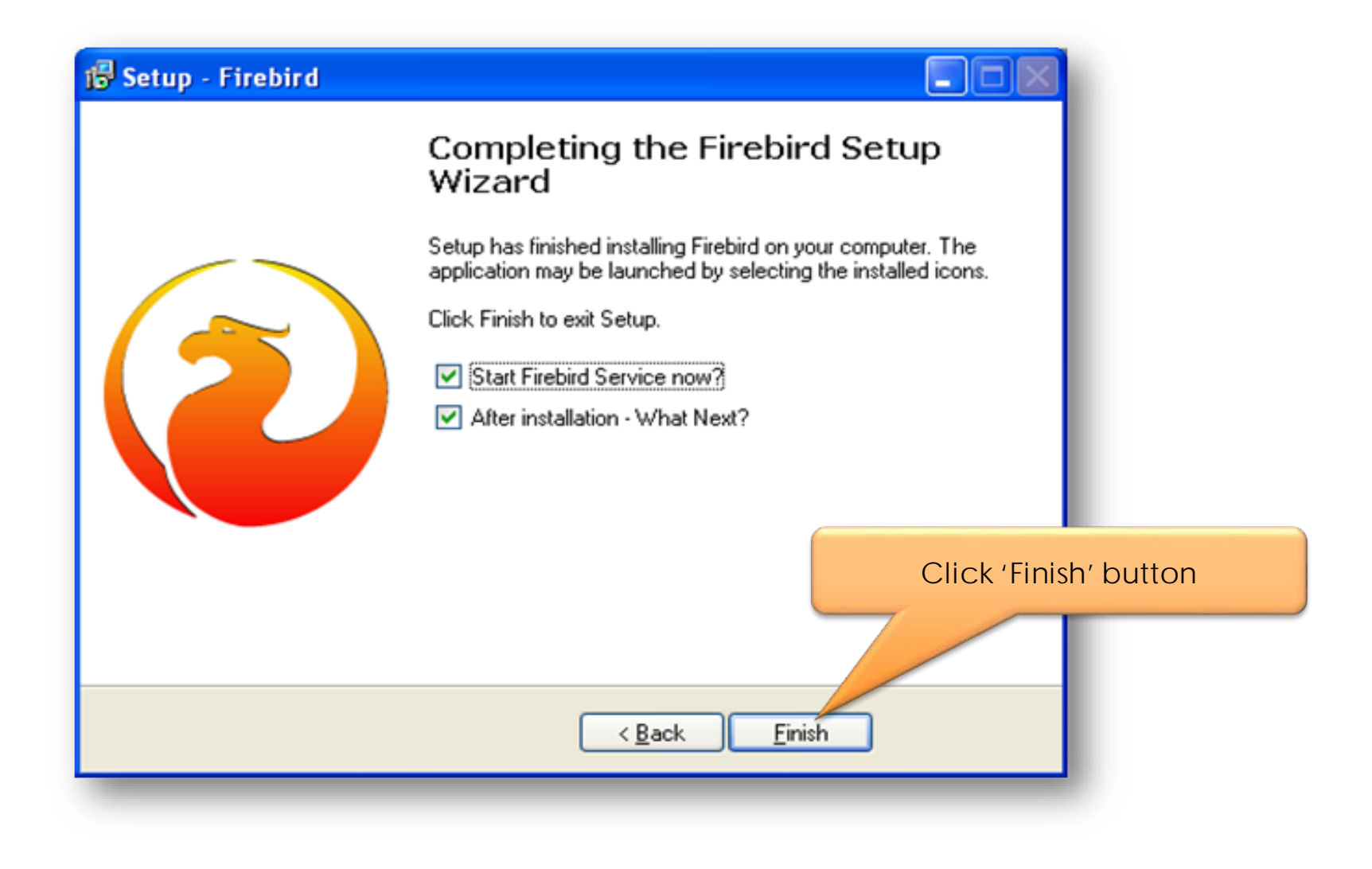

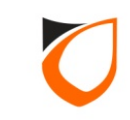

## Platform1 Server Setup

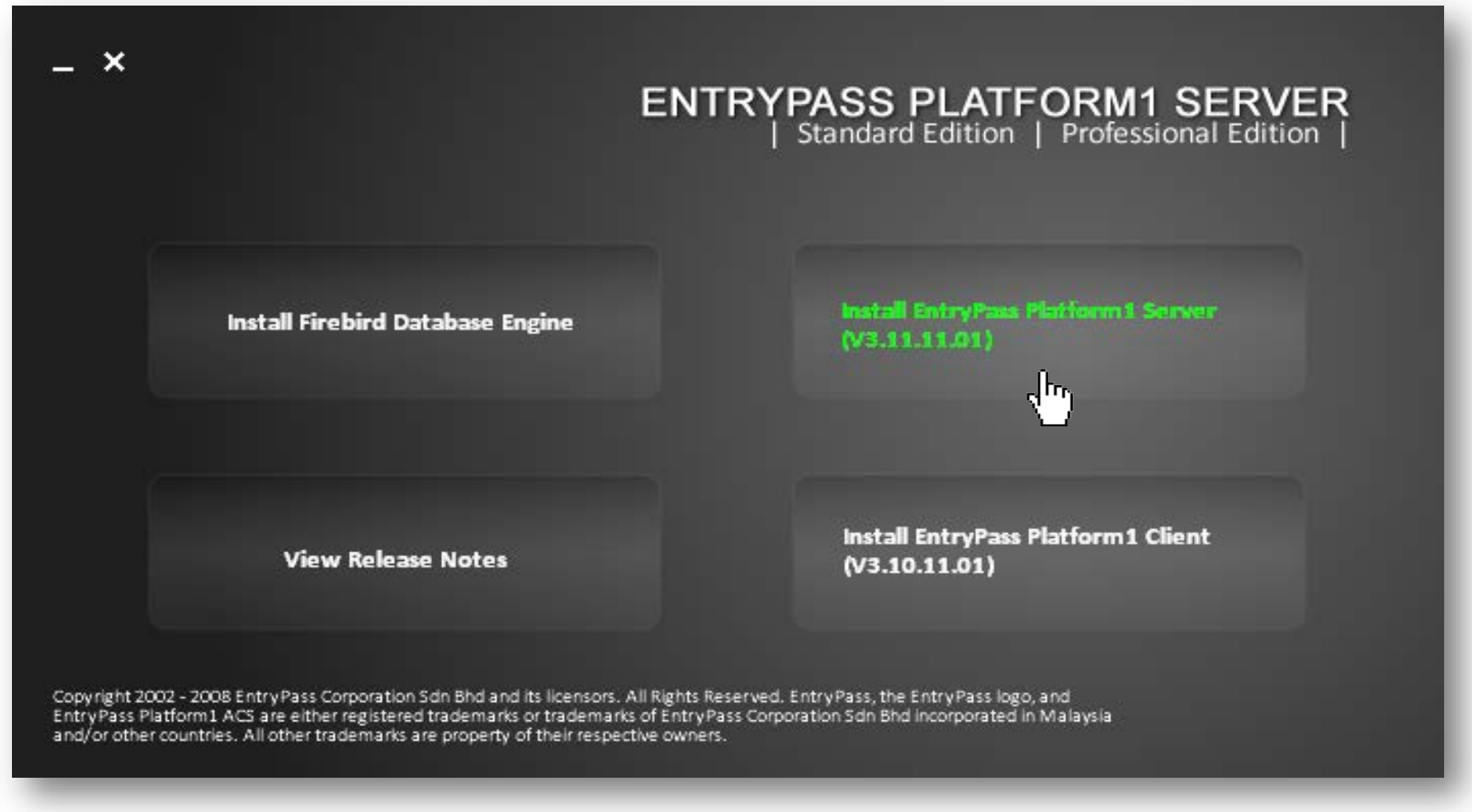

Notes: Click 'Install EntryPass Platform1 Server' button to install Platform1 Server.

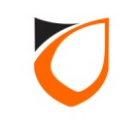

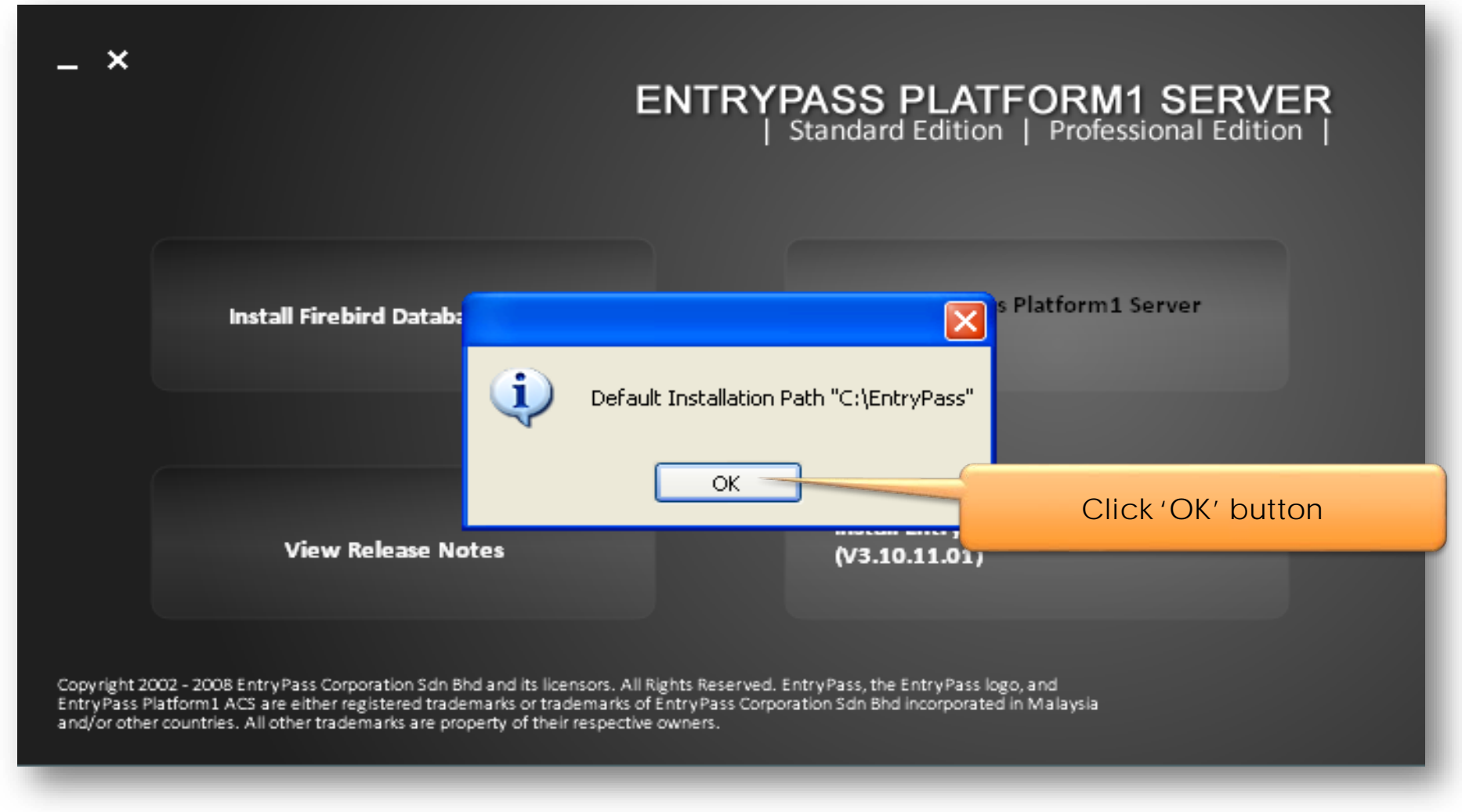

Notes: This message is to remind you that the default installation path of Platform1 Server.

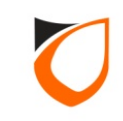

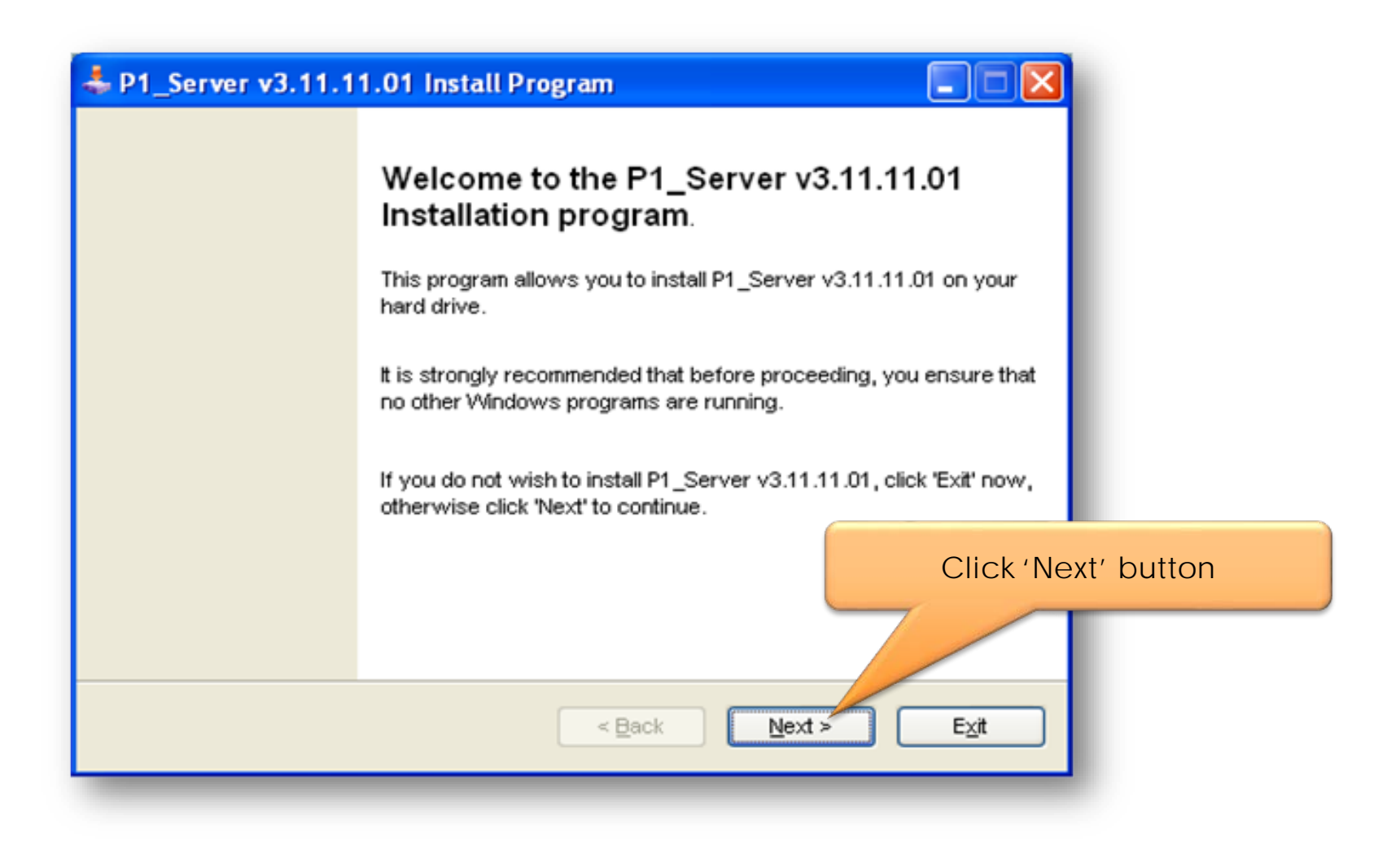

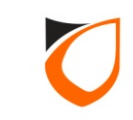

| 4 P1_Server v3.11.11.01 Install Program                                     |                     |
|-----------------------------------------------------------------------------|---------------------|
| Directory<br>Choose an installation folder and click Next to continue.      |                     |
| P1_Server v3.11.11.01's files will be installed in the following directory: |                     |
| C:\EntryPass\P1_Server                                                      |                     |
| Disk space needed :                                                         | 82 Mb               |
| Available disk space :                                                      | 12092 Mb            |
|                                                                             | Click 'Next' button |
| Click 'Next' to continue.                                                   |                     |
|                                                                             |                     |

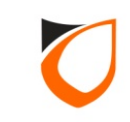

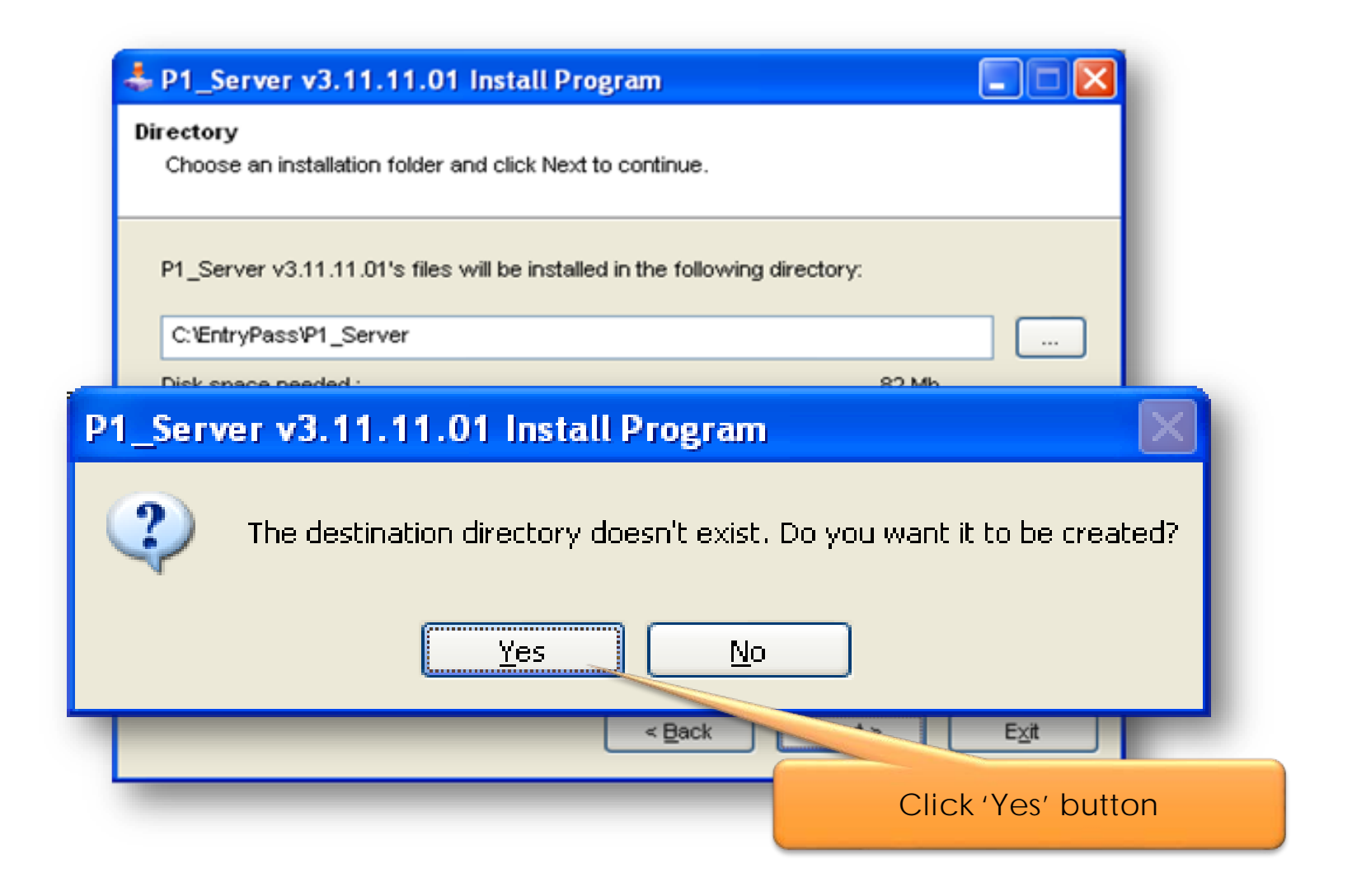

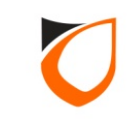

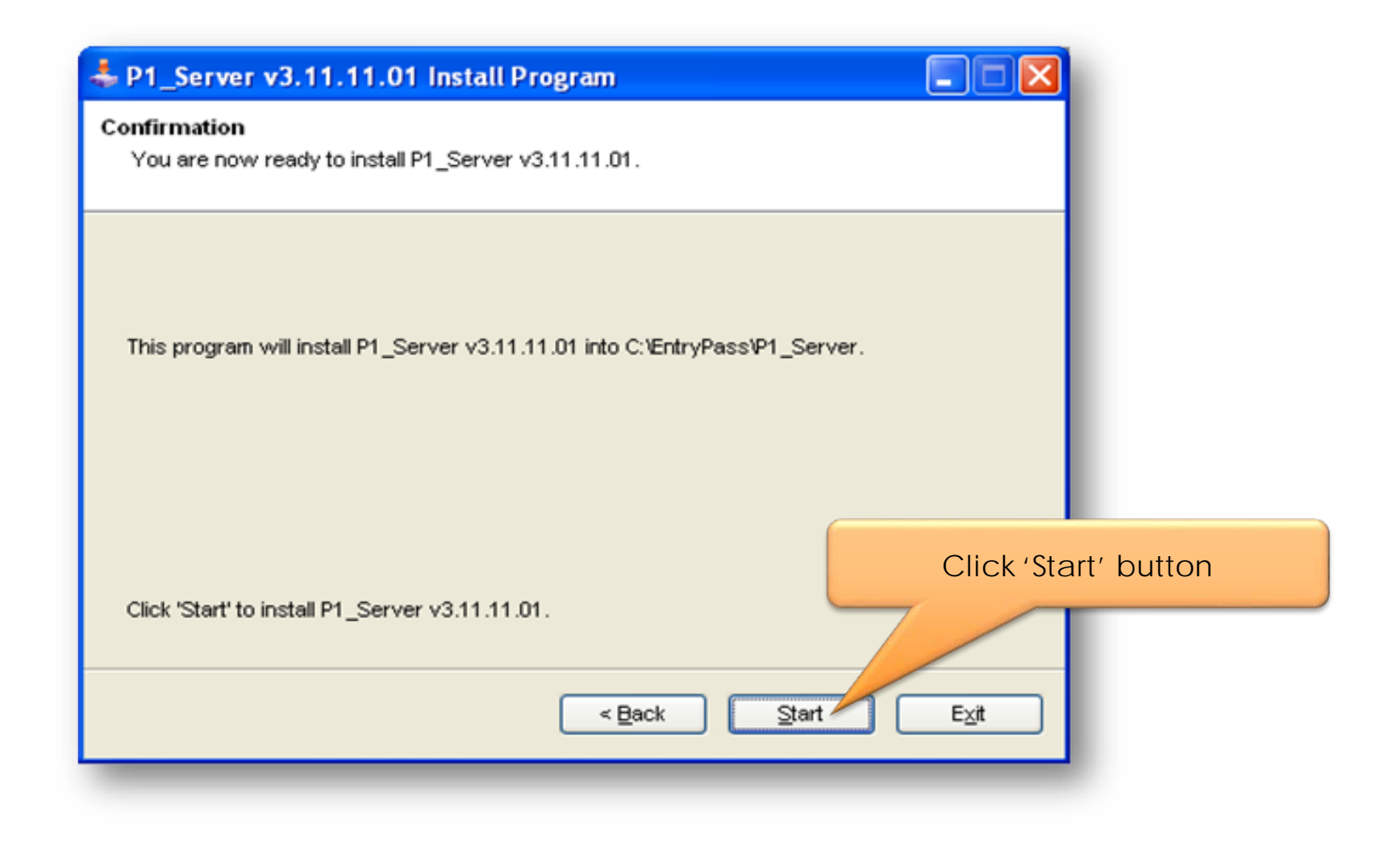

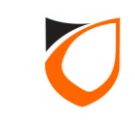

| 🕹 P1_Server v3.11.11.01 Install Program 📃 🗖 🔀                   |
|-----------------------------------------------------------------|
| Installing<br>Installation in progress, please wait.            |
| File : C:\\EP.xParser v1.00.pdf<br>26%<br>Installation progress |
| < <u>B</u> ack <u>N</u> ext > <u>Cancel</u>                     |

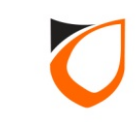

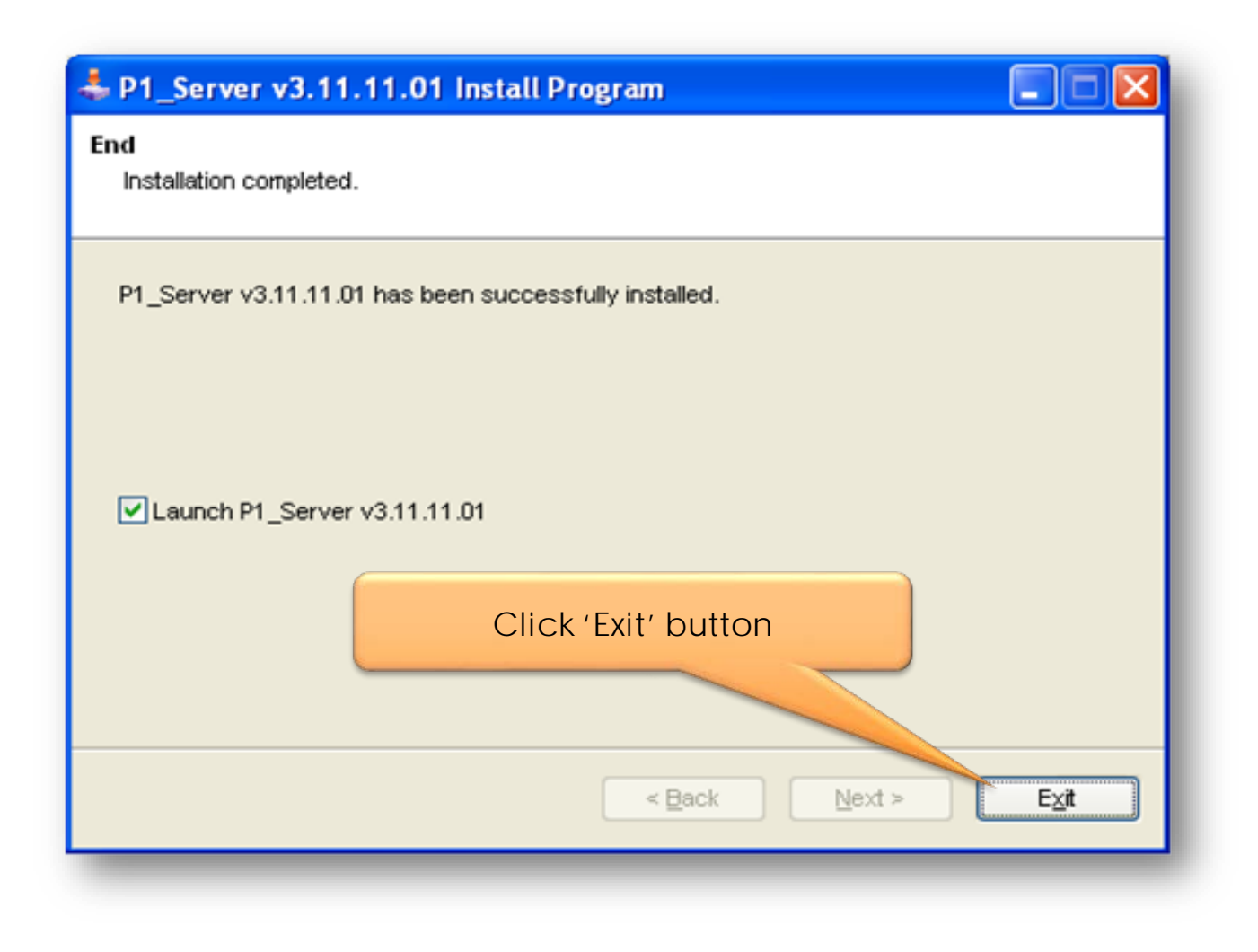

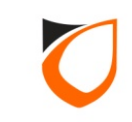

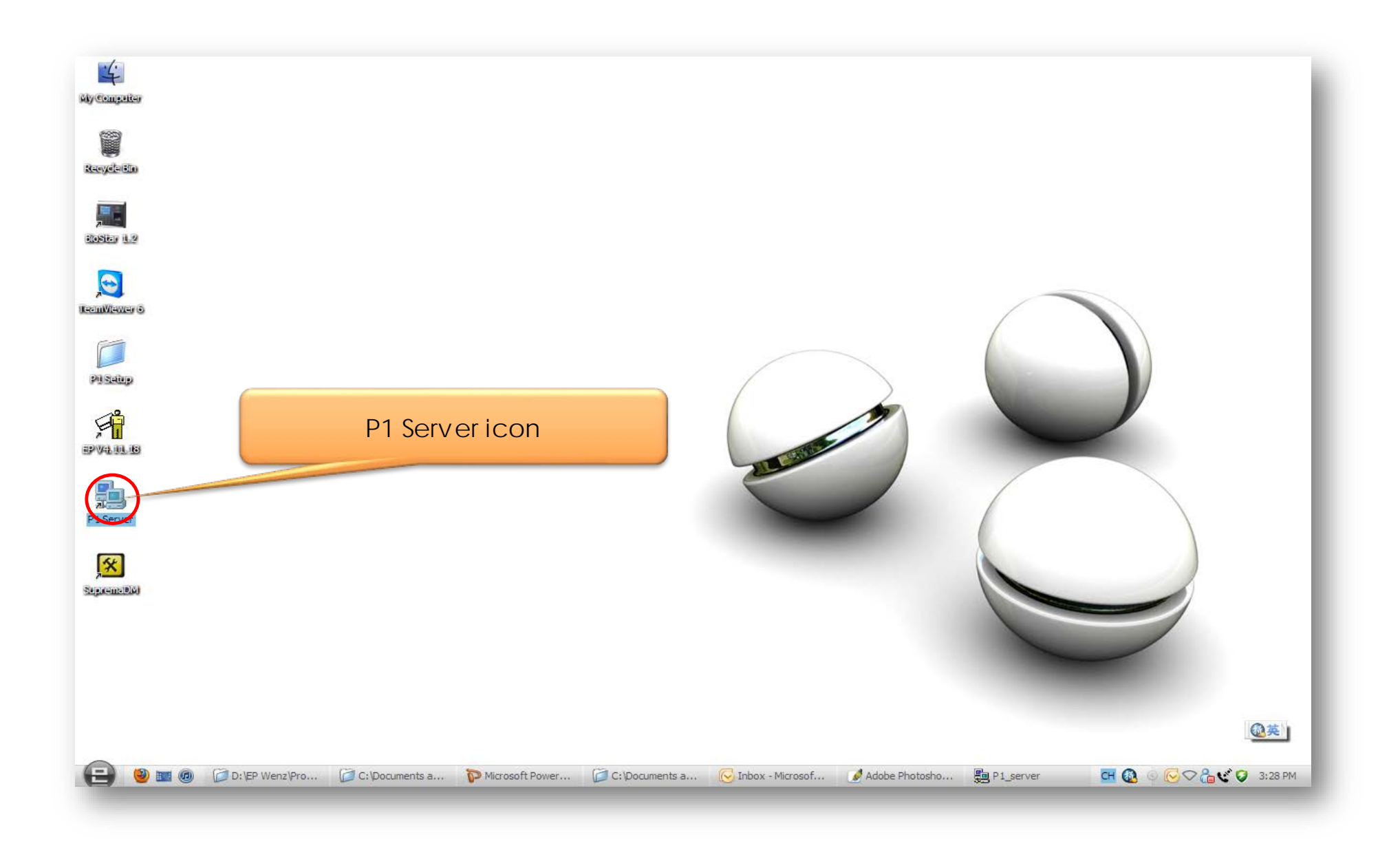

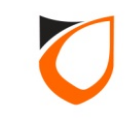

## Active Network Based Hardware Setup Steps

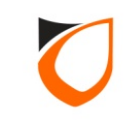

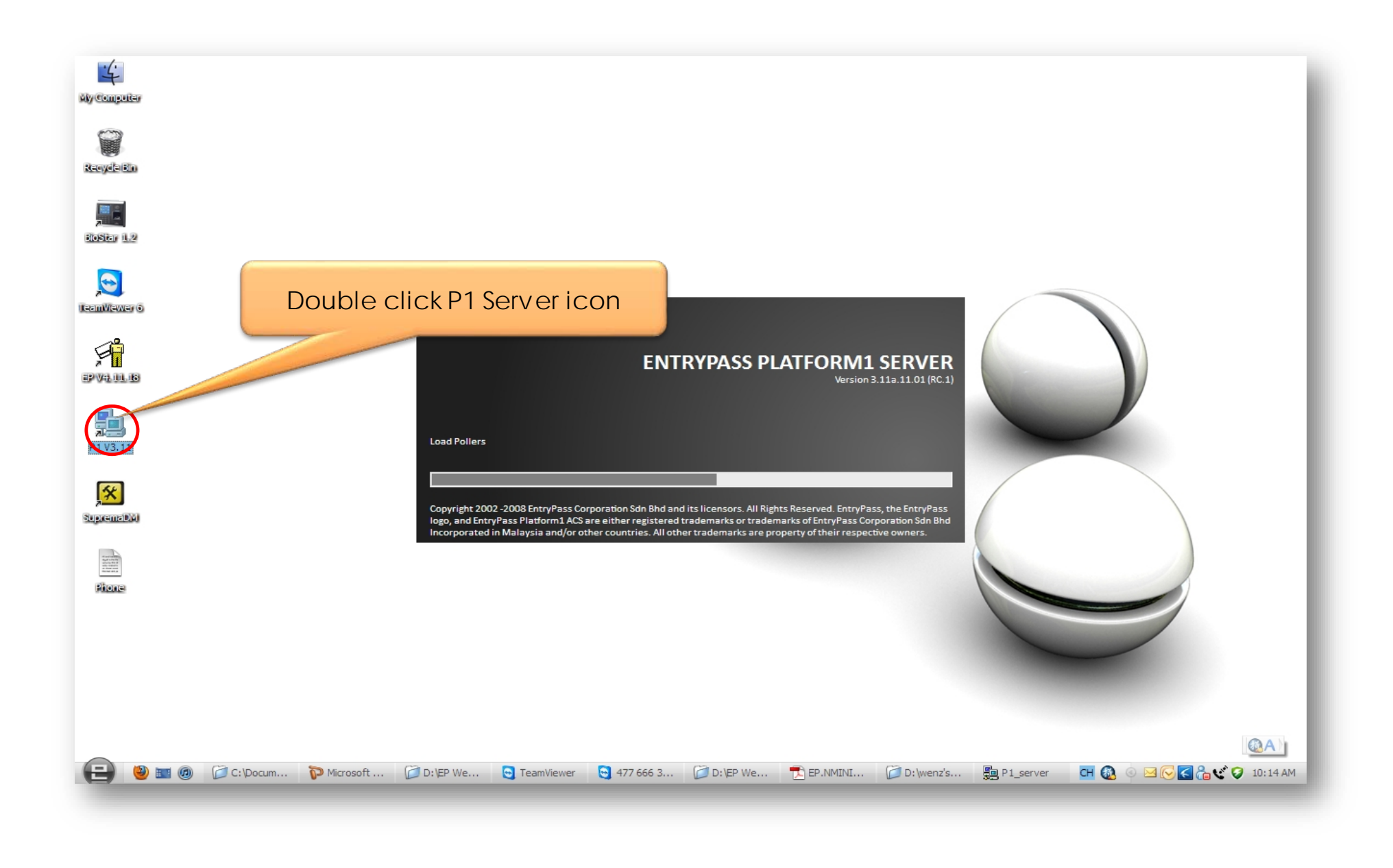

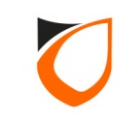

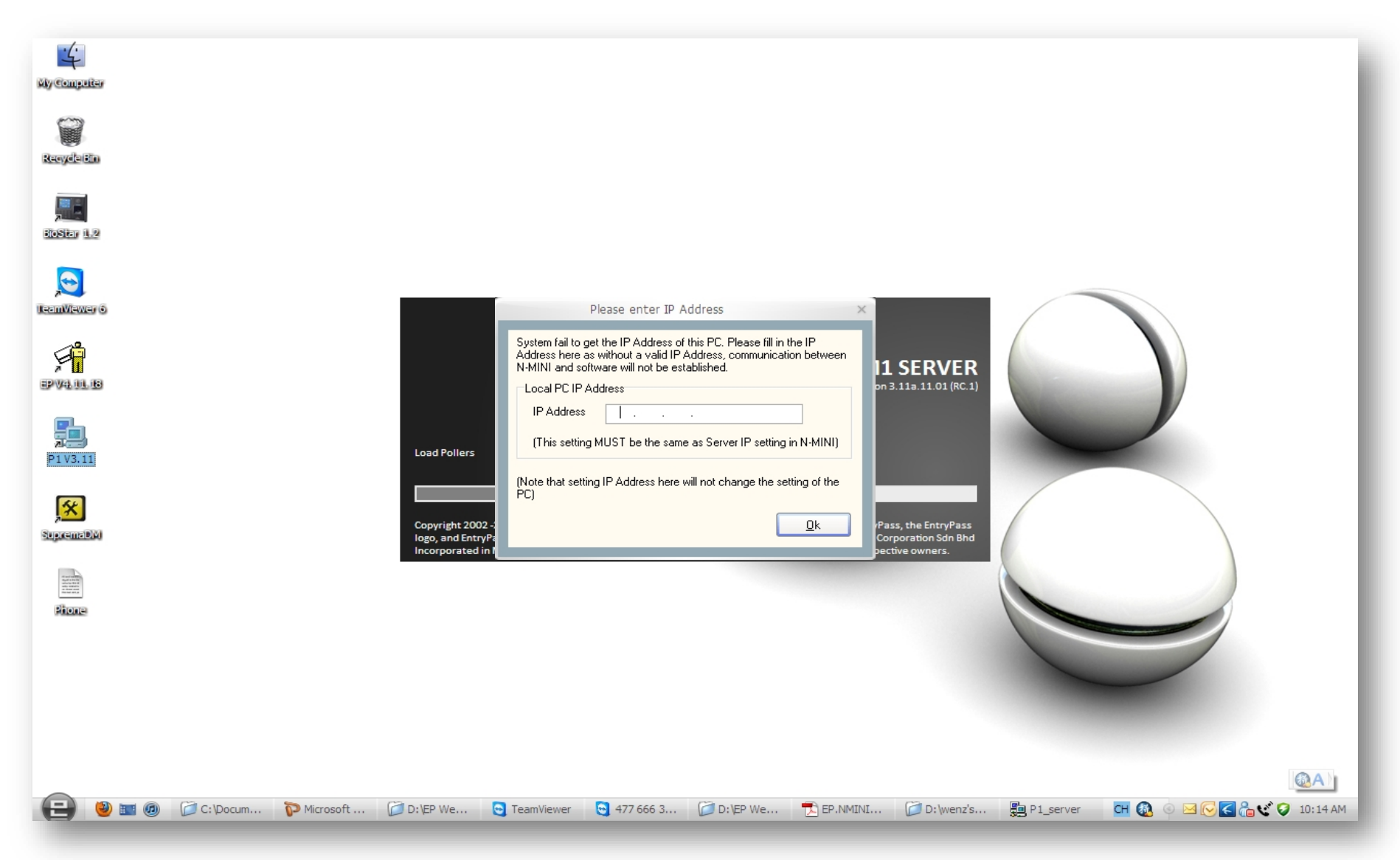

Notes: This pop up Windows will only appear if P1 Server cannot detect the host machine IP address. Please key-in 'Server IP Address' respectively.

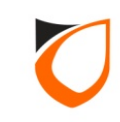

| ENTRAPASS PLATFORM1 SE                  | RVER [Standard Edition]                                                                                                    |                 |
|-----------------------------------------|----------------------------------------------------------------------------------------------------|-----------------|
|                                         |                                                                                                    |                 |
| Online Transaction Device List 1/0 List | Guard Tour Floor Plan Roll Call Location Advanced TA Dynamic Triggering Control Panel                                                                                                    |                 |
| System 😵                                |                                                                                                    |                 |
| Company 🛞                               |                                                                                                    |                 |
| Lift 🛞                                  | Batch Carp Internation Const Charles Destant Destant                                                                                                    | Report Password |
| Time Attendance 🛞                       | New Controller Found                                                                                                    |                 |
| Guard Tour 🛞                            | List of new controllers found                                                                                                    |                 |
| Utilities 🛞                             | Controller Address         Subnet Mask         Gateway         MAC Address         Port No         Model           192.168.1.100         255.255.0         0.0.0         88-97-DF-01-23-F0         2020         N5200 [64Mb] |                 |
| 🗔 Batch Card                            | Diagnosti                                                                                                    |                 |
| 🔩 Import Staff                          |                                                                                                    |                 |
| 🍇 Export Staff                          |                                                                                                    |                 |
| Section Export Transaction              |                                                                                                    |                 |
| 🙀 Send/Retrieve                         |                                                                                                    |                 |
| 🛃 Backup                                |                                                                                                    |                 |
| 😂 Restore                               |                                                                                                    |                 |
| eport Report                            |                                                                                                    |                 |
| 실 Password                              | ۲                                                                                                    |                 |
| Diagnostic                              | New controller found: 1                                                                                                    |                 |
| 💐 Client Status                         | <u>R</u> efresh <u>Configure</u> Configure <u>Later</u>                                                                                                    |                 |
| ссту                                    |                                                                                                    |                 |
|                                         |                                                                                                    |                 |
|                                         |                                                                                                    |                 |
|                                         |                                                                                                    |                 |
| Show New Controller Found               |                                                                                                    |                 |
| Host Name: Tan-PC                       | IP Address: 192.168.1.254 System User: EntryPass Date/Time: Thu, 14 Apr 2016 16:54:54                                                                                                    |                 |

**Notes:** If the controller network parameter configured correctly, the 'New Controller Found' wizard will auto pop up on the screen.

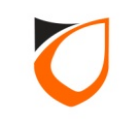

| New Controller Foun   | d             |             |                     | _       |                 |
|-----------------------|---------------|-------------|---------------------|---------|-----------------|
| List of new controlle | ers found     |             |                     |         | _               |
| Controller Address    | Subnet Mask   | Gateway     | MAC Address         | Port No | Model           |
| 192.168.1.100         | 255.255.255.0 | 192.168.1.1 | 88-97-DF-01-23-F0   | 2020    | N5200 [64Mb]    |
|                       |               | Click '     | Configure Later'    | button  | •               |
| New controller fou    | ınd: 1        |             |                     |         |                 |
|                       |               | <u>R</u> el | fresh <u>C</u> onfi | igure   | Configure Later |
|                       |               |             |                     |         |                 |

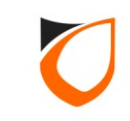

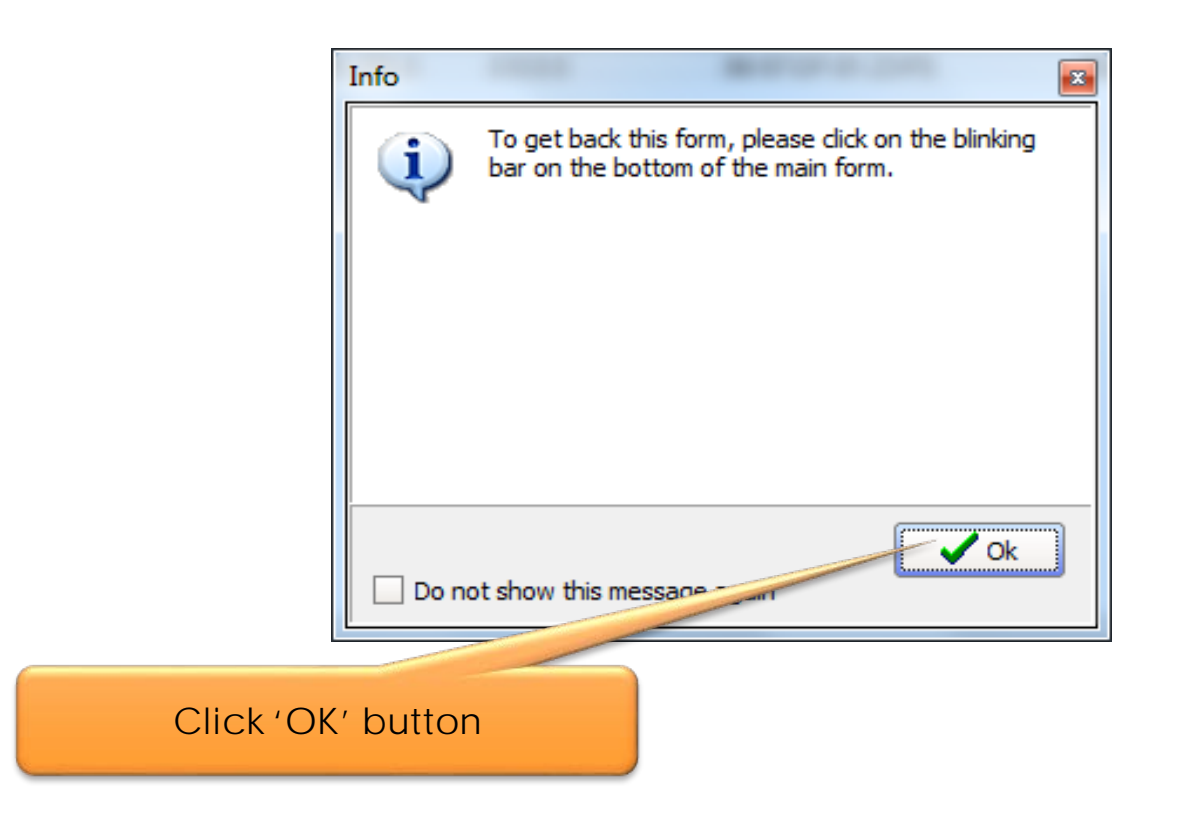

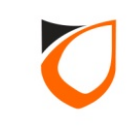

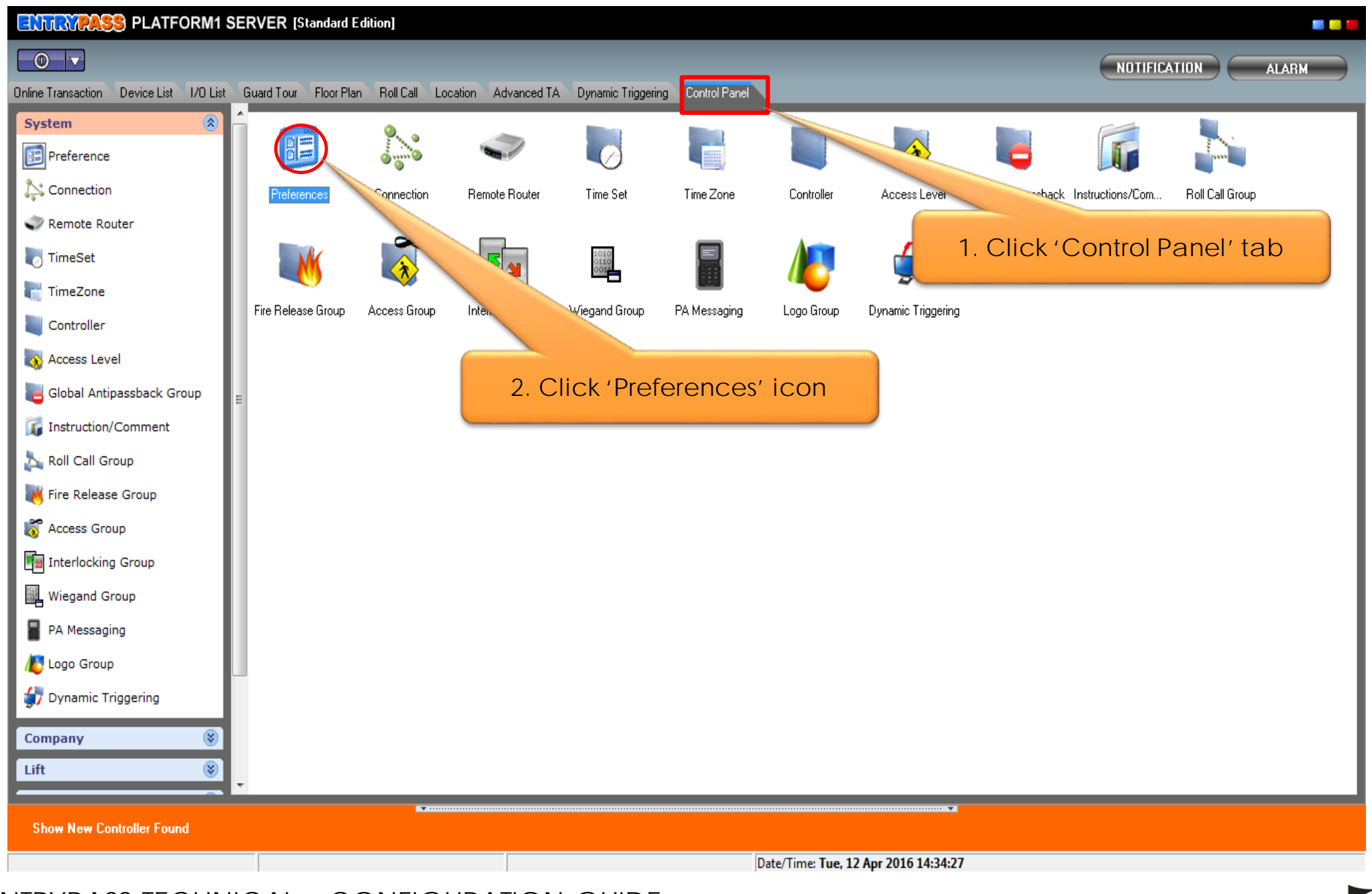

0

|                                | Login      |           | ×                   |
|--------------------------------|------------|-----------|---------------------|
| ENTRYPAS                       | S PLATFORM | M1 SERVER |                     |
| <u>L</u> ogin name:            | EntryPass  |           |                     |
| <u>P</u> ass <del>w</del> ord: | *****      |           |                     |
|                                |            |           |                     |
|                                | Login      | Cancel    |                     |
|                                |            |           |                     |
|                                |            |           | Version 3.11b.11.02 |
| <b>Default:</b><br>Login name  | : Entry    | 'Pass     |                     |

: EntryPass

Password

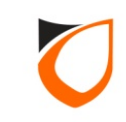

| Preferences - View       | -                                  |                                                                                                    |
|--------------------------|------------------------------------|----------------------------------------------------------------------------------------------------|
| System<br>Miscellaneous  | Controller                         | Alarm   User Defined Field   Email Notification   SMS Notification   Report  <br>Active Engine   Transaction Server   Suprema   Additional Modules   PA Messaging |
| Active Engine            | 1                                  |                                                                                                    |
| Setting<br>IP Address    |                                    | 1. Click 'Active Engine' tab                                                                                                    |
| Command I<br>Transaction | Receiver Port<br>n Transmitter Por | 44000                                                                                                    |
| P1 Server<br>IP Address  |                                    | 192.168.1.254                                                                                                    |
|                          |                                    |                                                                                                    |
| Port 1                   | 44002 🚖                            | Port 6 44007                                                                                                    |
| Port 2                   | 44003 😫                            | Port 7 44008 🚖                                                                                                    |
| Port 3                   | 44004 🚖                            | Port 8 44009                                                                                                    |
| Port 4                   | 44005 🚖                            | Port 9 44010 🔿                                                                                                    |
| Port 5                   | 44006                              | 2. Click 'Edit' button                                                                                                    |
|                          |                                    |                                                                                                    |
|                          |                                    | Edit Close                                                                                                    |

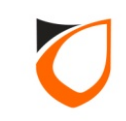

| Miscellaneous             | Controller Alarm User Define | d Field   Email Notifica<br>action Server   Suprema | ation SMS Notification Report Additional Modules PA Messaging |
|---------------------------|------------------------------|-----------------------------------------------------|---------------------------------------------------------------|
| Active Engine             | 91                           |                                                     | 1. Ensure 'Active Engine' IF<br>address is correct            |
| IP Address                | : 192 . 168 . 1 . 254        | 4                                                   |                                                               |
| Transactio                | n Transmitter Port 44001     |                                                     | 2. Ensure 'P1 Server' IP addre<br>is correct                  |
| P1 Server -<br>IP Address | 192.168.1.254                | 4                                                   |                                                               |
| N-MINI                    |                              |                                                     |                                                               |
| Port 1                    | 44002 🚖                      | Port 6                                              | 44007 🚖                                                       |
| Port 2                    | 44003                        | Port 7                                              | 44008                                                         |
| Port 3                    | 44004                        | Port 8                                              | 44009                                                         |
| Port 4                    | 44005                        | Port 9                                              | 44010                                                         |
|                           | 44006 3. Click 'Acc          | ept' button                                         | 4011 🔿                                                        |
| Port 5                    |                              |                                                     |                                                               |

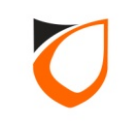

| references - View       |                                                                                                    |
|-------------------------|----------------------------------------------------------------------------------------------------|
| System<br>Miscellaneous | Controller         Alarm         User Defined Field         Email Notification         SMS Notification         Report           N-MINI         Active Engine         Transaction Server         Suprema         Additional Modules         PA Messaging |
| Active Engine           | 1                                                                                                    |
| _ Setting               |                                                                                                    |
| IP Address              | 192.168.1.254                                                                                                    |
| Command                 | Receiver Port                                                                                                    |
| Transactio              | n Transmitter Port 44001 🔿                                                                                                    |
| P1 Server               |                                                                                                    |
| IP Address              | 192.168.1.254                                                                                                    |
|                         |                                                                                                    |
| Port 1                  | 44002 🚖 Port 6 44007 🚖                                                                                                    |
| Port 2                  | 44003 🕞 Port 7 44008 🔿                                                                                                    |
| Port 3                  | 44004 🔄 Port 8 44009 🐳                                                                                                    |
| Port 4                  | 44005 🔄 Port 9 44010                                                                                                    |
| Port 5                  | 44006 🔂 Click 'Close' button                                                                                                    |
|                         |                                                                                                    |
|                         |                                                                                                    |
|                         | Edit Close                                                                                                    |
|                         |                                                                                                    |

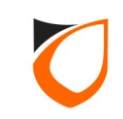

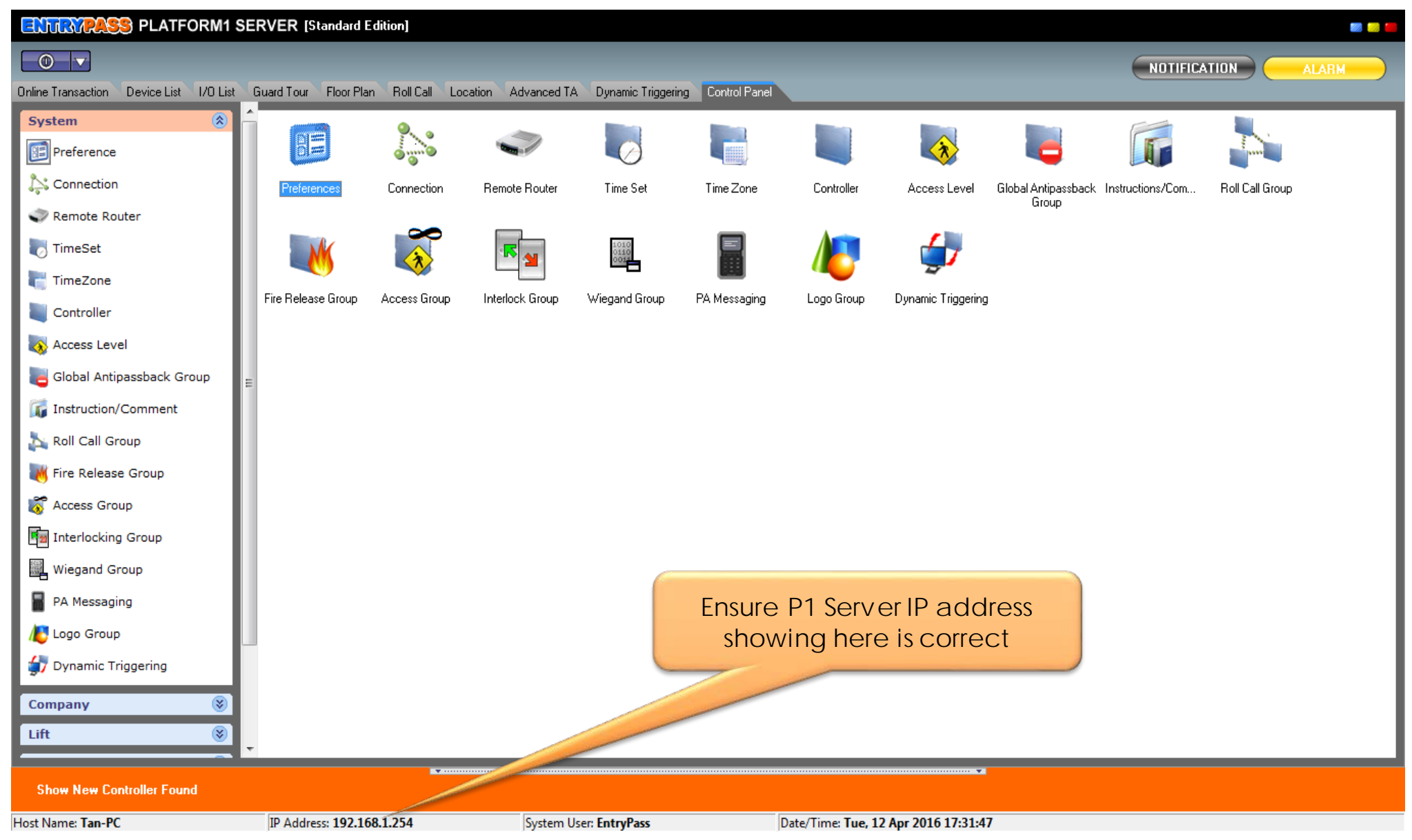

Notes: If you get the different IP Address showing on P1 Server status bar, please disable the wireless connection(if any), and then restart P1 Server.

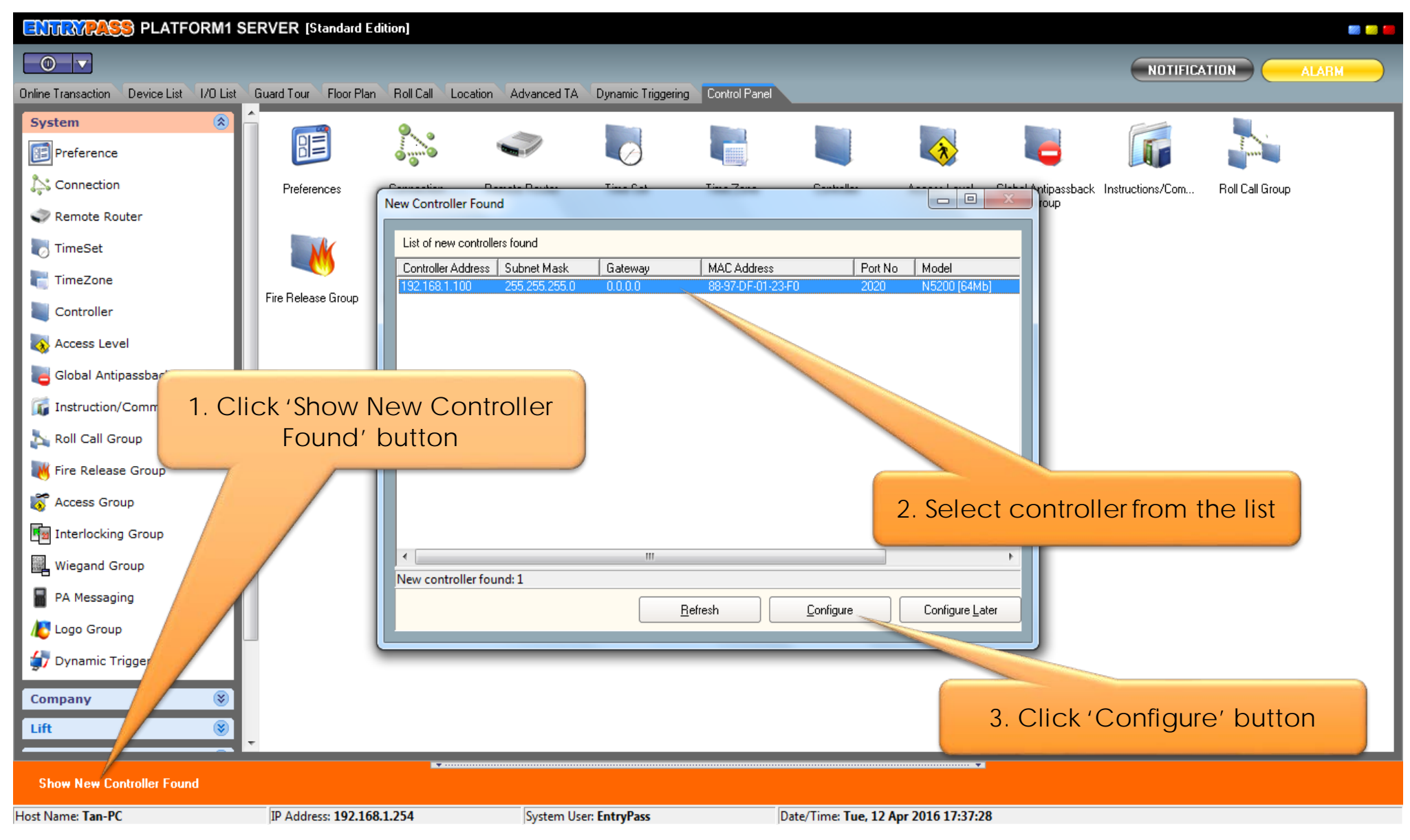

**Notes:** If there are more than one **Hardware** in the network, those **Hardware** will showing on the windows. Please choose one **Hardware** at a time to configure. Kindly refer <u>Appendix C</u> if no available **Hardware** display on 'New Controller Found' Windows.

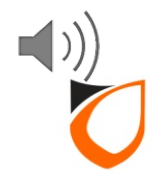

| Add New Controller Wizard for | [192.168.1.100 | : 88-97-DF-01-23-F0] |
|-------------------------------|----------------|----------------------|
|-------------------------------|----------------|----------------------|

|               | Welcome to the Add Controller Wizard                                                                                                    |  |  |
|---------------|----------------------------------------------------------------------------------------------------|--|--|
|               | Please select what do you wish to perform with the new controller found.                                                                                                 |  |  |
|               | Add a new controller<br>(Select this option if this is a new installation where you need to add this controller as a brand new controller)                               |  |  |
|               | Assign to existing controller                                                                                                    |  |  |
|               | (Select this option if this controller is a replacement for a damage or malfunction unit. Existing controller setting found in software will be sent to this controller) |  |  |
| 1 A.A.        |                                                                                                    |  |  |
| I BA AND REAL |                                                                                                    |  |  |
|               |                                                                                                    |  |  |
|               |                                                                                                    |  |  |
|               |                                                                                                    |  |  |
|               | To continue, click Next.                                                                                                    |  |  |
|               |                                                                                                    |  |  |
|               | Back Next Cancel                                                                                                    |  |  |
|               |                                                                                                    |  |  |

**Notes:** For new installation, please select 'Add new controller' option. For replacement installation, please select 'Assign to existing controller' option.

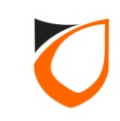

## **Adding New Hardware**

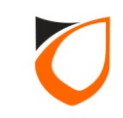

| Add New Controller Wizard for | [192.168.1.100 : 88-97-DF-01-23-F0]                                                                                                    |
|-------------------------------|----------------------------------------------------------------------------------------------------|
|                               | Welcome to the Add Controller Wizard                                                                                                    |
|                               | Please select what do you wish to 1. Choose 'Add a new controller' option                                                                                                    |
|                               | <ul> <li>Add a new controller</li> <li>(Select this option if this is a new installation where you need to add this controller as a brand new controller)</li> </ul>                                         |
|                               | Assign to existing controller<br>(Select this option if this controller is a replacement for a damage or malfunction unit. Existing controller setting found in<br>software will be sent to this controller) |
|                               | 2. Click 'Next' button<br>To continue, click Next.                                                                                                    |
|                               | <u>Back</u> <u>N</u> ext <u>Cancel</u>                                                                                                    |

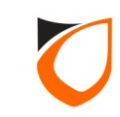

| Add New Controller Wizard for [192.168.1.100 : 88-97-DF-01-23-F0]                                                        |                                                                                                 |  |  |  |
|----------------------------------------------------------------------------------------------------|-------------------------------------------------------------------------------------------------|--|--|--|
| Please fill up some basic information about this controller. These information will be used to identify this controller. |                                                                                                 |  |  |  |
|                                                                                                    | Controller Name * Description                                                                   |  |  |  |
|                                                                                                    | Door Name * Description                                                                         |  |  |  |
|                                                                                                    | Profile Select controller profile Description In and Out Reader                                 |  |  |  |
|                                                                                                    | 2 Doors       Reader Setting       In and Out Reader       In and Out Barrier       Description |  |  |  |
|                                                                                                    | Reader 2 Name *     2 Turnstiles     Description                                                |  |  |  |
|                                                                                                    | Advanced Setting                                                                                |  |  |  |
|                                                                                                    |                                                                                                 |  |  |  |
|                                                                                                    |                                                                                                 |  |  |  |
|                                                                                                    |                                                                                                 |  |  |  |
| Field with * is compulsory and must be filled in. To continue, click Next.                                               |                                                                                                 |  |  |  |
|                                                                                                    | <u>Back</u> <u>Next</u> <u>Cancel</u>                                                           |  |  |  |
|                                                                                                    |                                                                                                 |  |  |  |

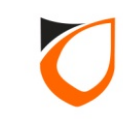

| Add New Controller Wizard for [192.168.1.100 : 88-97-DF-01-23-F0]  1. Enter controller name name and description                                                                                                    | e, door<br>on |  |  |  |
|----------------------------------------------------------------------------------------------------|---------------|--|--|--|
| Please fill up some basic information about this controller. These information about this controller. These information about the information about the information about the information about the information about the information about the information about the information about the information about the information about the information about the information about the information about the information | )  er.        |  |  |  |
| Description     In and Out Reader       Reader Setting                                                                                                    |               |  |  |  |
| Reader 1 Name *     Main Door In     Description     Main Door In       Reader 2 Name *     Main Door Out     Description     Main Door Out                                                                                                    |               |  |  |  |
| Advanced Setting Use AES Encryption 2. Enter reader name description                                                                                                    | and           |  |  |  |
| 3. Click 'Next' button<br>Field with * is compulsory and must be filled in. To continue, click Next.                                                                                                    |               |  |  |  |
| <u>Back</u> <u>Next</u> <u>Cancel</u>                                                                                                    |               |  |  |  |

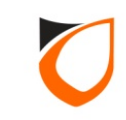

| Add New Controller Wizard for [192.168.1.100 : 88-<br>These are the curr | 97-DF-01-23-F0]<br>ent setting retrieved from the controller. |                                           |
|--------------------------------------------------------------------------|---------------------------------------------------------------|-------------------------------------------|
|                                                                          | Setting                                                       |                                           |
| Controller Addre                                                         | xss 192.168.1.100                                             |                                           |
| Port No.                                                                 | 2020                                                          | 1. Ensure 'Current                        |
| Subnet Mask                                                              | 255.255.255.0                                                 | Controller Setting for the                |
| Gateway                                                                  | 192.168.1.1                                                   | following fields:<br>• Controller Address |
| Please fill up the ne                                                    | ew setting that you wish to send to the controller.           | Subnet Mask                               |
| Active Engine                                                            |                                                               | Gateway                                   |
| Active Engine I                                                          |                                                               | Same as 'New Controller                   |
| New Controller So                                                        | etting                                                        | Setting'                                  |
| Controller Addre                                                         | ss * 192.168.1.100                                            |                                           |
| Port No.*                                                                | 44002 💌                                                       |                                           |
| Subnet Mask *                                                            | 255 . 255 . 255 . 0                                           |                                           |
| Gateway                                                                  | 192.168.1.1                                                   |                                           |
| Field with                                                               | 2. Click 'Next' button                                        |                                           |
|                                                                          | <u>B</u> ack                                                  | <u>N</u> ext <u>C</u> ancel               |

**Notes:** Please ensure that the **Gateway** setting for both 'Current Controller Setting' and 'New Controller Setting' are **same**. Please do not change the 'Port No'.

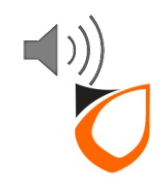
| Add New Controller Wizard for | [192.168.1.100 : 88-97-DF-<br>Please fill up the new settin | 01-23-F0]<br>g that you wish to send to the controller.              |                                        |
|-------------------------------|-------------------------------------------------------------|----------------------------------------------------------------------|----------------------------------------|
|                               | Cardholder capacity                                         | 30000 🗢                                                              | <u>G</u> et Min and Max<br>Set default |
|                               | NOTE: When Cardholder<br>from controller.                   | or Transaction capacity is changed for the first time, system will r | need to get the memory structure       |
|                               |                                                             |                                                                      |                                        |
|                               |                                                             |                                                                      |                                        |
|                               |                                                             |                                                                      |                                        |
|                               |                                                             | Click 'Next' button                                                  |                                        |
|                               | To continue, click Next.                                    |                                                                      |                                        |
|                               |                                                             | Back                                                                 | <u>N</u> ext <u>C</u> ancel            |

**Notes:** This setup screen only available for the following controllers model: S3200, S3400, N5200 and N5400

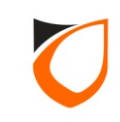

| Add New Controller Wizard for | [192.168.1.100 : 88-97-DF-01-23-F0]                                                                                     |
|-------------------------------|----------------------------------------------------------------------------------------------------|
|                               | Please tick the Access Level/Access Group that you wish to have this controller and select its respective In Time Zone. |
|                               | Access Group In Time Zone                                                                                               |
|                               |                                                                                                    |
|                               |                                                                                                    |
|                               |                                                                                                    |
|                               | Click 'Finish' button Show Access Level/Group Detail                                                                    |
|                               | <u>B</u> ack <u>Finish</u> <u>C</u> ancel                                                                               |

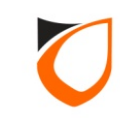

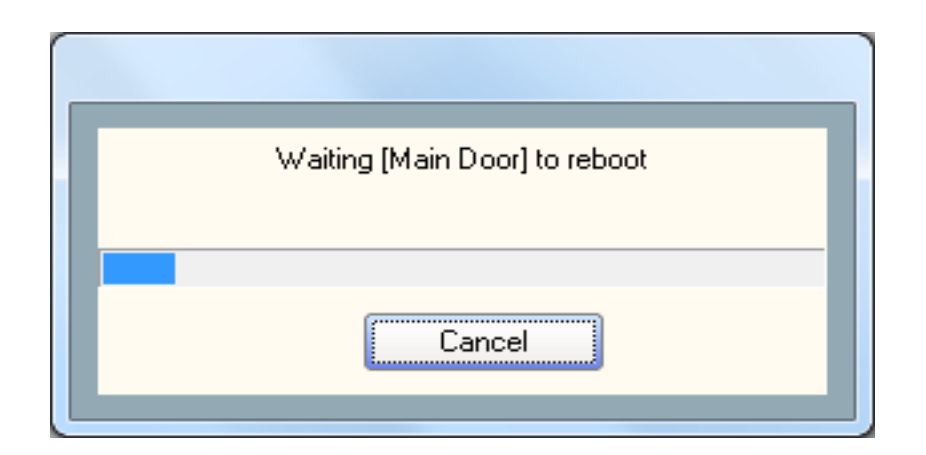

**Notes:** Please ensure that you getting the above message ('Waiting [Controller Name] to reboot') during sending process begin.

If you're getting the 'Sending <Network Parameter>' message, please cancel the process, and then go to 'Preferences  $\rightarrow$  Active Engine' to check your Active Engine and P1 Server IP address. (Please refer to page 54).

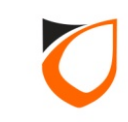

| EN     | TRYPASS         | PLATFORM1 SER          | VER [Standard     | Edition]        |                        |             |                    |                  |             |             |              |             | 📰 🥯 🚝  |
|--------|-----------------|------------------------|-------------------|-----------------|------------------------|-------------|--------------------|------------------|-------------|-------------|--------------|-------------|--------|
| Online |                 | wice List /0 List Com  |                   | Click           | 'Device List           | t' tab      | lel                |                  |             |             | NOTIFICATION |             |        |
|        |                 |                        |                   |                 | _                      |             |                    |                  |             |             |              | Docke       | ed 🛄   |
|        | Controller Name | Controller Description | Status            | Door/Point Name | Door/Point Description | State       | Lock/Arm/Keyswitch | Control Mode     | R           | eader 1     | R            | eader 2     |        |
|        |                 |                        |                   |                 |                        |             |                    |                  | Status      | Mode        | Status       | Mode        | Status |
|        | Main Door       | Main Door              | <b>√</b> Up       |                 |                        |             | Disarm             |                  |             |             |              |             |        |
|        |                 |                        |                   | Main Door       | Main Door              | Door Closed | 🖴 Lock             |                  | 🔘 No Tamper | 🔘 No Tamper | 🔘 No Tamper  | 🔘 No Tamper |        |
|        |                 |                        |                   |                 |                        |             |                    |                  |             |             |              |             |        |
| •      |                 |                        |                   |                 |                        |             |                    |                  |             |             |              |             | +      |
| Host N | Name: Tan-PC    |                        | IP Address: 192.1 | 68.1.254        | System User: Entr      | rvPass      | Date/Time          | : Tue, 12 Apr 20 | 16 14:53:55 |             |              |             |        |

**Notes:** Please go to 'Device List' to check the **Hardware** status. Kindly refer <u>Appendix C</u> if the **Hardware** status is down.

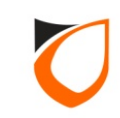

### Replacing Existing Hardware With New Hardware

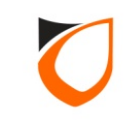

| Add New Controller Wizard for | [192.168.1.100 : 88-97-DF-01-23-F0]                                                                                                    |
|-------------------------------|----------------------------------------------------------------------------------------------------|
|                               | Welcome to the Add Co<br>1. Choose 'Assign to existing<br>controller' option for                                                                                                    |
|                               | Please select what do you wish to perfor                                                                                                    |
|                               | <ul> <li>Add a new controller<br/>(Select this option if this a new installation where you need to add this controller as a brand new controller)</li> <li>Assign to existing controller<br/>(Select this option if this controller is a replacement for a damage or malfunction unit. Existing controller setting found in software will be sent to this controller)</li> </ul> |
|                               | 2. Click 'Next' button<br>To continue, click Next<br>Back Next Cancel                                                                                                    |

**Notes:** Please ensure that you replace the same **Hardware** model. Example: N5200 controller can only be replaced by another N5200 controller.

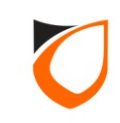

#### Add New Controller Wizard for [192.168.1.100 : 88-97-DF-01-23-F0]

|         | Please select the cor<br>that are detected as I<br>WARNING: Please e<br>controller will all be w                                            | ntroller that you wish to<br>Down will be listed in t<br>nsure that you are as:<br>rongly tied to the assig | o assign. To prevent you<br>the selection box.<br>signing to the correct co<br>gned controller. | u from assig | 1. Select controlle<br>want to replace fr | er that you<br>fom the list |
|---------|----------------------------------------------------------------------------------------------------|----------------------------------------------------------------------------------------------------|-------------------------------------------------------------------------------------------------|--------------|-------------------------------------------|-----------------------------|
|         | Controller                                                                                                    | Main Door<br>Main Door                                                                                      | Main Door                                                                                       | ·            | <u>B</u> efresh controller lis            | t                           |
|         | Some details of the si<br>Controller Description<br>Controller Address: 1<br>Port No: 44002<br>Door 1 Name: Main I<br>Door 1 Description: h | elected controller<br>1: Main Door<br>92.168.1.100<br>Door<br>Main Door<br>2. C<br>the controller and end   | Click 'Finish' bu                                                                               | utton        |                                           | *<br>*                      |
| Status: |                                                                                                    |                                                                                                    |                                                                                                 | <u>B</u> ack | <u> </u>                                  | Cancel                      |

Notes: Only Hardware that declared as 'Down' status on P1 Server will show on the list.

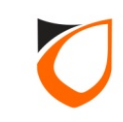

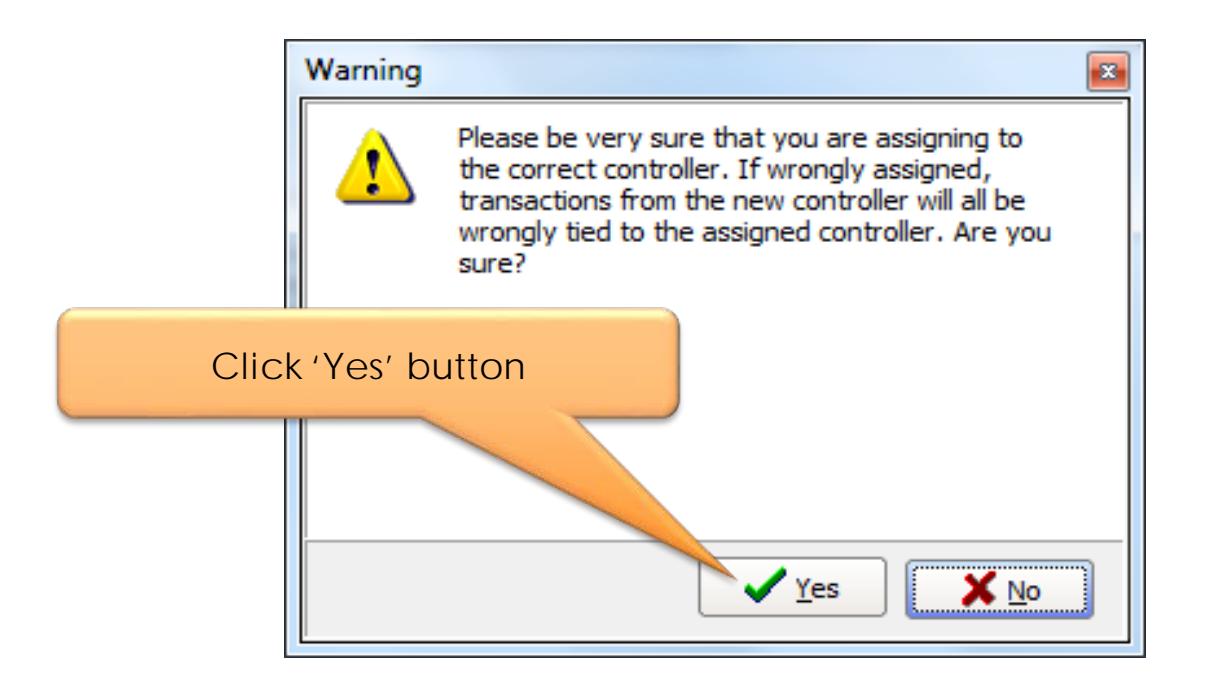

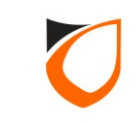

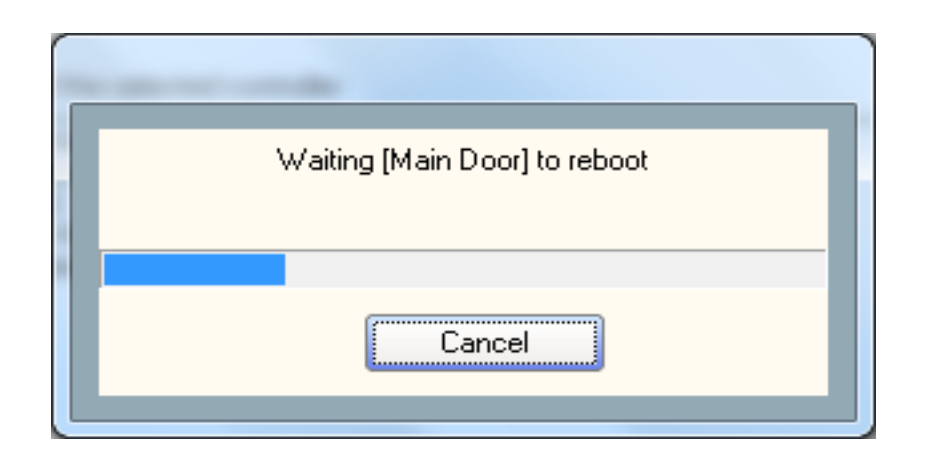

**Notes:** Please ensure that you getting the above message ('Waiting [Controller Name] to reboot') during sending process begin.

If you getting the 'Sending <Network Parameter>' message, please cancel the process, and then go to 'Preferences  $\rightarrow$  Active Engine' to check your Active Engine and P1 Server IP address. (Please refer to page 54).

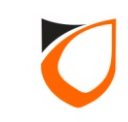

| <b>WRAPA</b>           | 🥦 PLAT   | FORM1 SI   | ERVER [Standard E | dition]   |              |          |                                    |        |
|------------------------|----------|------------|-------------------|-----------|--------------|----------|------------------------------------|--------|
| 0                      |          |            |                   |           |              |          |                                    |        |
| ne Trans <u>action</u> |          |            | Click 'On         | line Tra  | insaction' t | ab gerin | ng Control Panel                   |        |
| . m                    | A-1      |            |                   |           |              |          |                                    | Daskad |
|                        |          |            |                   |           |              |          |                                    | DULKCU |
| Date                   | Time     | Controller | Door              | Staff No. | Name         | Card No. | Transaction                        |        |
| 2016/04/13             | 10:25:53 | Back Door  |                   |           |              |          | (Ba) Controller reset              |        |
| 2016/04/13             | 10:25:49 | Back Door  |                   |           |              |          | (Ht) Board Reset (Setting Changed) |        |
| 2016/04/13             | 10:24:12 | Back Door  |                   |           |              |          | (Ba) Controller reset              |        |
| 2016/04/13             | 10:24:08 | Back Door  |                   |           |              |          | (Ht) Board Reset (Setting Changed) |        |
| 2016/04/13             | 10:23:48 | Back Door  |                   |           |              |          | (SL) Controller Up                 |        |
| 2016/04/13             | 10:11:55 | Back Door  |                   |           |              |          | (Ba) Controller reset              |        |
| 2016/04/13             | 10:11:51 | Back Door  |                   |           |              |          | (Ht) Board Reset (Setting Changed) |        |
| 2016/04/13             | 10:10:34 |            |                   |           | EntryPass    |          | (SG) Server Log In                 |        |
| 2016/04/13             | 09:58:11 | Main Door  |                   |           |              |          | (Ba) Controller reset              |        |
| 2016/04/13             | 10:10:07 | Main Door  |                   |           |              |          | (SL) Controller Up                 |        |
| 2016/04/13             | 09:58:11 | Main Door  |                   |           |              |          | (Ba) Controller reset              |        |
| 2016/04/13             | 10:10:06 |            |                   |           |              |          | (SI) Platform1 Server Start Up     |        |
|                        |          |            |                   |           |              |          |                                    |        |
|                        |          |            |                   |           |              |          |                                    |        |
|                        |          |            |                   |           |              |          |                                    |        |
|                        |          |            |                   |           |              |          |                                    |        |
|                        |          |            |                   | A ·····   |              |          |                                    |        |

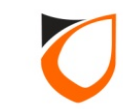

| ER    | ITRYPASS        | PLATFORM1 SERVE        | ER [Standard   | Edition]        |                        |             |                    |                   |             |             |              |           | 📖 🥯 📒  |
|-------|-----------------|------------------------|----------------|-----------------|------------------------|-------------|--------------------|-------------------|-------------|-------------|--------------|-----------|--------|
| Onlin | • Transaction   |                        |                | Click           | 'Device List           | ′ tab       | lel                |                   |             |             | NOTIFICATION | ALARM     |        |
|       | Ľ               |                        |                | _               |                        | -           |                    |                   |             |             |              | Docked    |        |
|       | Controller Name | Controller Description | Status         | Door/Point Name | Door/Point Description | State       | Lock/Arm/Keyswitch | Control Mode      | Re          | eader 1     | R            | eader 2   |        |
|       | -               |                        |                |                 |                        |             |                    | -                 | Status      | Mode        | Status       | Mode      | Status |
| F     | Main Door       | Main Door              | Up             | Nois Davis      |                        |             | Disarm             | ·                 |             |             |              |           |        |
|       |                 |                        |                | Main Door       | Main Door              | Door Closed | Lock               |                   | O No Tamper | O No Tamper | O No Tamper  | No Tamper |        |
|       |                 |                        |                |                 |                        |             |                    |                   |             |             |              |           |        |
|       |                 |                        |                |                 |                        |             |                    |                   |             |             |              |           |        |
|       |                 |                        |                |                 |                        |             |                    |                   |             |             |              |           |        |
|       |                 |                        |                |                 |                        |             |                    |                   |             |             |              |           |        |
|       |                 |                        |                |                 |                        |             |                    |                   |             |             |              |           |        |
|       |                 |                        |                |                 |                        |             |                    |                   |             |             |              |           |        |
|       |                 |                        |                |                 |                        |             |                    |                   |             |             |              |           |        |
|       |                 |                        |                |                 |                        |             |                    |                   |             |             |              |           |        |
|       |                 |                        |                |                 |                        |             |                    |                   |             |             |              |           |        |
|       |                 |                        |                |                 |                        |             |                    |                   |             |             |              |           |        |
|       |                 |                        |                |                 |                        |             |                    |                   |             |             |              |           |        |
|       |                 |                        |                |                 |                        |             |                    |                   |             |             |              |           |        |
|       |                 |                        |                |                 |                        |             |                    |                   |             |             |              |           |        |
|       |                 |                        |                |                 |                        |             |                    |                   |             |             |              |           |        |
|       |                 |                        |                |                 |                        |             |                    |                   |             |             |              |           |        |
|       |                 |                        |                |                 |                        |             |                    |                   |             |             |              |           |        |
|       |                 |                        |                |                 |                        |             |                    |                   |             |             |              |           |        |
|       |                 |                        |                |                 |                        |             |                    |                   |             |             |              |           |        |
|       |                 |                        |                |                 |                        |             |                    |                   |             |             |              |           |        |
|       |                 |                        |                |                 |                        |             |                    |                   |             |             |              |           |        |
|       |                 |                        |                |                 |                        |             |                    |                   |             |             |              |           | ۰.     |
| Host  | Name: Tan-PC    | IP                     | Address: 192.1 | 68.1.254        | System User: Entry     | /Pass       | Date/Time          | : Tue, 12 Apr 201 | 6 14:58:29  |             |              |           |        |

**Notes:** Please go to 'Device List' to check the **Hardware** status. Kindly refer <u>Appendix C</u> if the **Hardware** status is down.

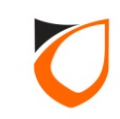

# Serial (RS232/RS485) Controller Setup Steps

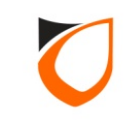

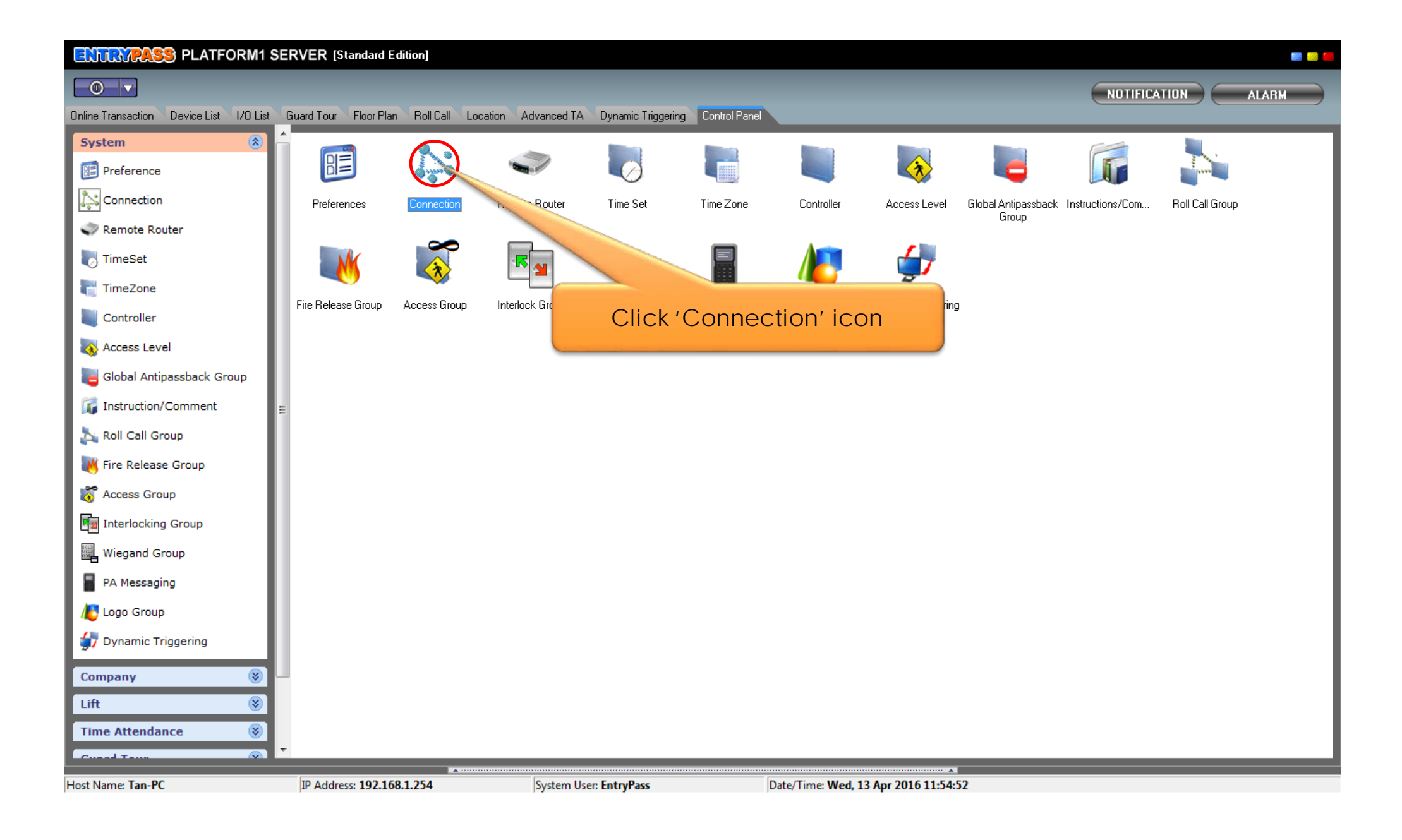

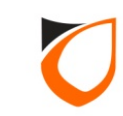

| Uiew Connection                | and the second second second second second second second second second second second second second second second | _ 0 _ X |
|--------------------------------|----------------------------------------------------------------------------------------------------|---------|
| Add (F2) Edit (F4) Delete (F6) | Refresh (F5) Print (F7) Close                                                                                    |         |
| Name Descriptic                | Type Comm Port/IP Address/Host Name                                                                              |         |
|                                |                                                                                                    |         |
|                                |                                                                                                    |         |
|                                | Click 'Add' button                                                                                               |         |
|                                |                                                                                                    |         |
|                                |                                                                                                    |         |
|                                |                                                                                                    |         |
|                                |                                                                                                    |         |
|                                |                                                                                                    |         |
|                                |                                                                                                    |         |
|                                |                                                                                                    |         |
|                                |                                                                                                    |         |
|                                |                                                                                                    |         |
|                                |                                                                                                    |         |
|                                |                                                                                                    |         |
| Total: <b>0</b>                |                                                                                                    |         |

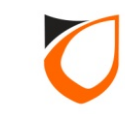

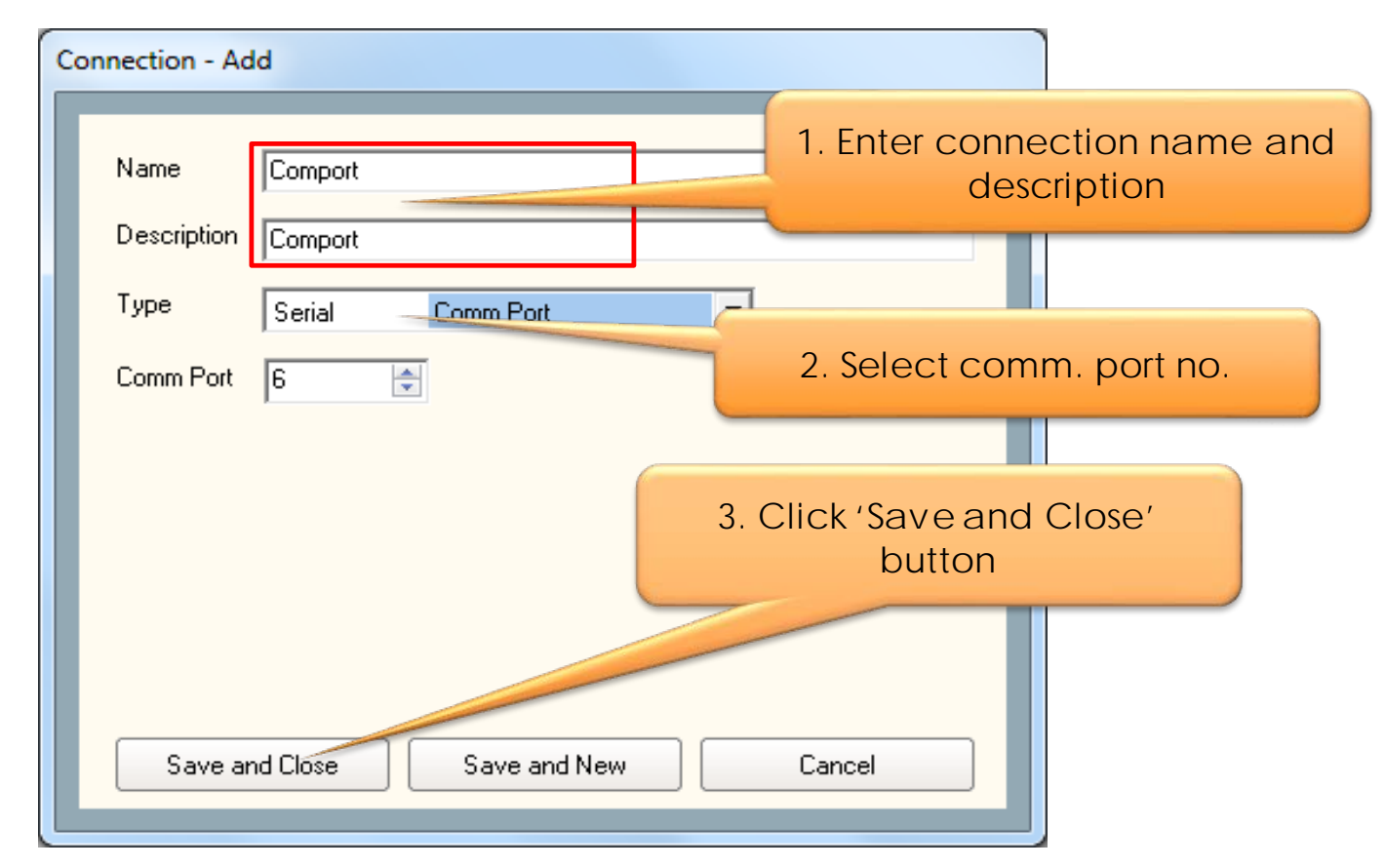

**Notes:** Please refer to Windows Control Panel  $\rightarrow$  'System' icon  $\rightarrow$  'Hardware' tab, and then click 'Device Manager' button for communication port information (based on Windows XP).

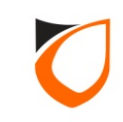

| 🔄 View Connection |                       | Summer of Street, |                                | _ 0 X |
|-------------------|-----------------------|-------------------|--------------------------------|-------|
| Add (E2)          | Edit (E4) Delete (E6) | Befresh (F5)      | Print (F7) Close               |       |
|                   |                       |                   |                                |       |
| Name              | Description           | Туре              | Comm Port/IP Address/Host Name |       |
| Comport           | Comport               | Serial            | Comm 6                         |       |
|                   |                       |                   |                                |       |
|                   |                       |                   |                                |       |
|                   |                       |                   | Click (Close) button           |       |
|                   |                       |                   | Chek Close Dutton              |       |
|                   |                       |                   |                                |       |
|                   |                       |                   |                                |       |
|                   |                       |                   |                                |       |
|                   |                       |                   |                                |       |
|                   |                       |                   |                                |       |
|                   |                       |                   |                                |       |
|                   |                       |                   |                                |       |
|                   |                       |                   |                                |       |
|                   |                       |                   |                                |       |
|                   |                       |                   |                                |       |
|                   |                       |                   |                                |       |
|                   |                       |                   |                                |       |
|                   |                       |                   |                                |       |
|                   |                       |                   |                                |       |
|                   |                       |                   |                                |       |
|                   |                       |                   |                                |       |
|                   |                       |                   |                                |       |
|                   |                       |                   |                                |       |
|                   |                       |                   |                                |       |
|                   |                       |                   |                                |       |
| Total: 1          |                       |                   |                                |       |
|                   |                       |                   |                                |       |

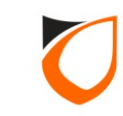

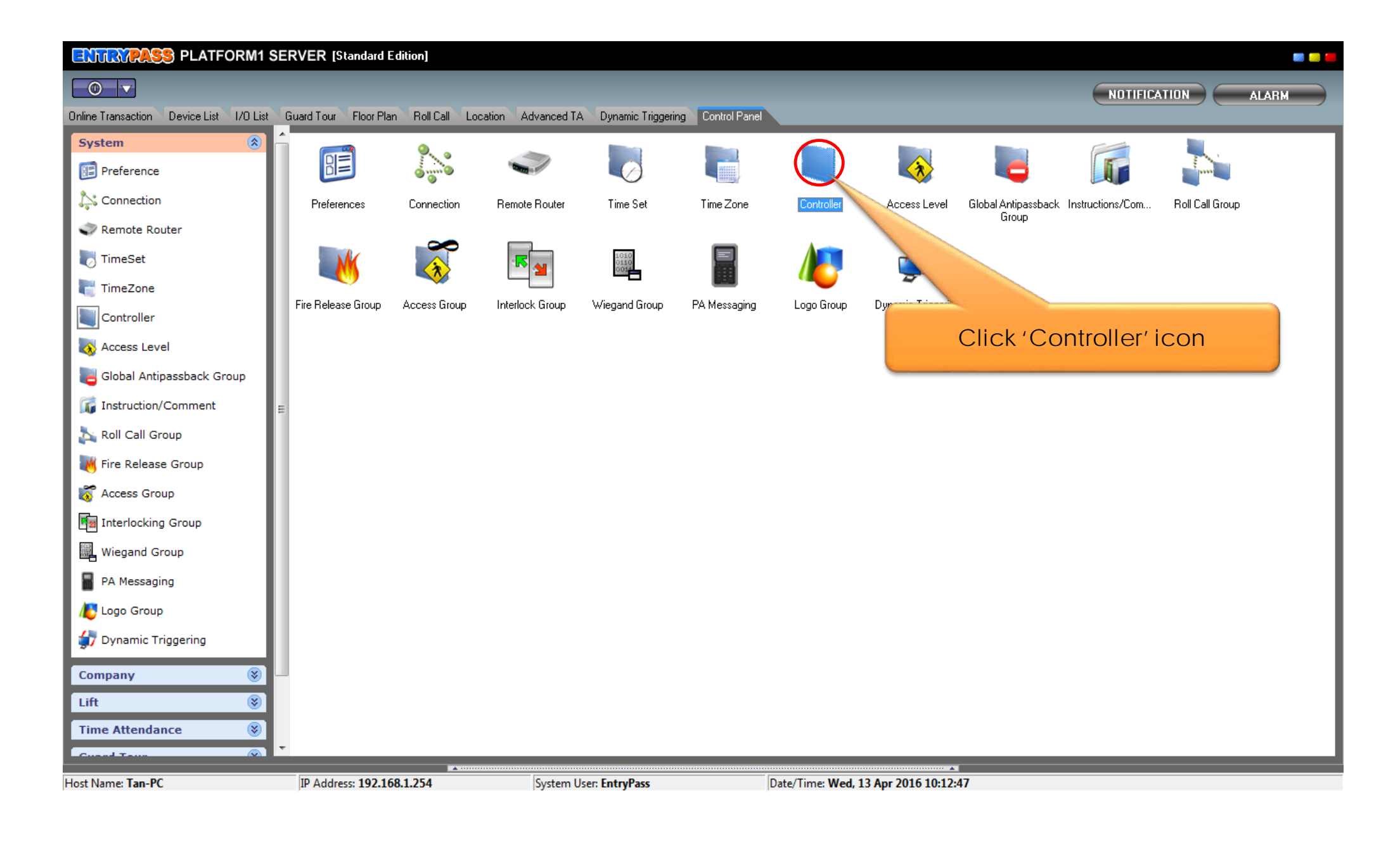

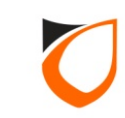

| Uiew Controlle |                         | And I done            |         |          |
|----------------|-------------------------|-----------------------|---------|----------|
| Add (F2)       | Edit (F4) Delete (F6) F | Refresh (F5) Print (F | ) Close |          |
| Name           | Description             | Address               | Model   | Location |
|                |                         |                       |         |          |
|                |                         |                       |         |          |
|                |                         |                       |         |          |
|                | Clic                    | sk (Addi but          | ton     |          |
|                |                         | IK AUU DUI            | lon     |          |
|                |                         |                       |         |          |
|                |                         |                       |         |          |
|                |                         |                       |         |          |
|                |                         |                       |         |          |
|                |                         |                       |         |          |
|                |                         |                       |         |          |
|                |                         |                       |         |          |
|                |                         |                       |         |          |
|                |                         |                       |         |          |
|                |                         |                       |         |          |
|                |                         |                       |         |          |
|                |                         |                       |         |          |
|                |                         |                       |         |          |
|                |                         |                       |         |          |
| Total: 0       |                         |                       |         |          |
| Command        |                         |                       |         |          |

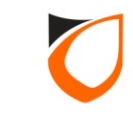

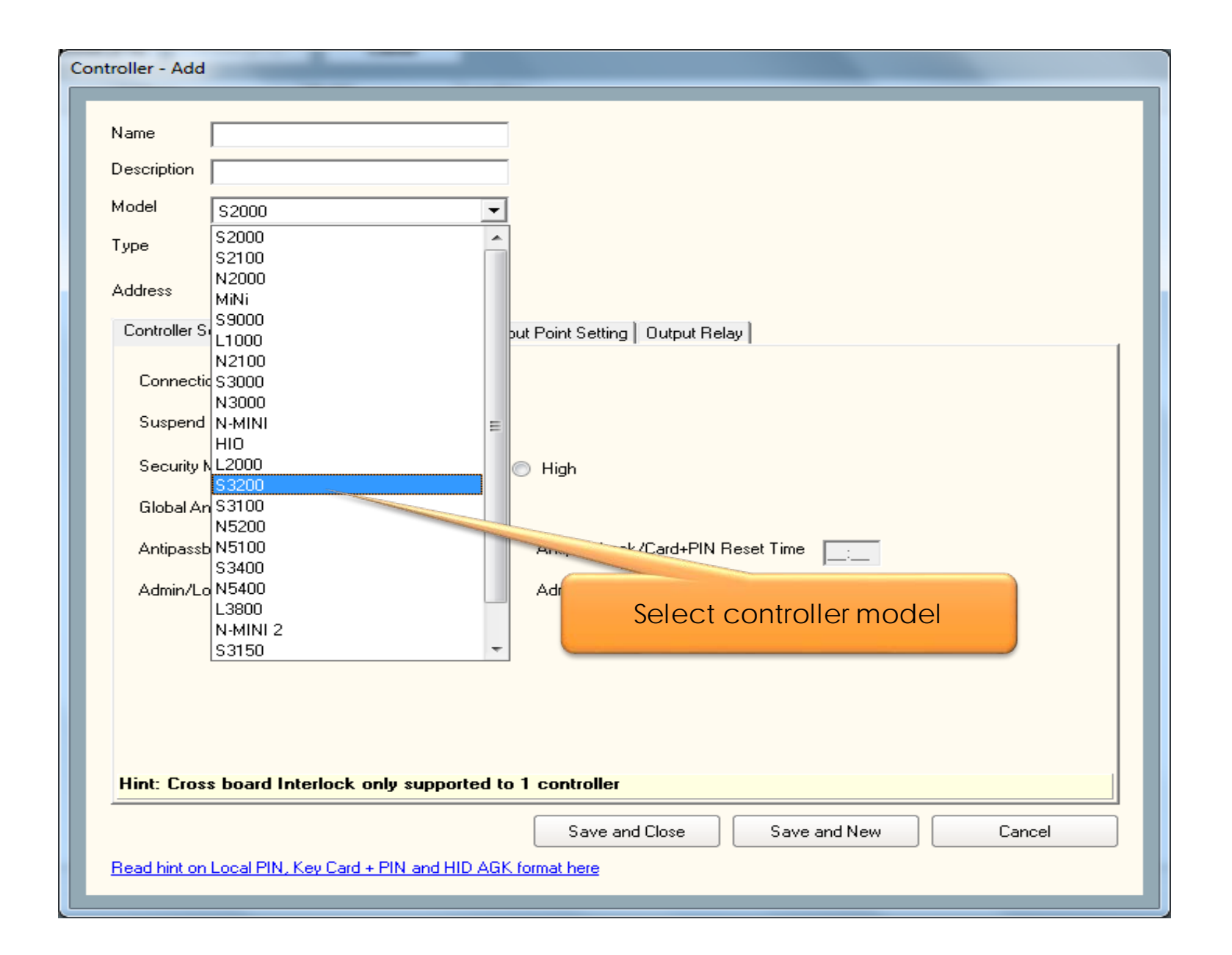

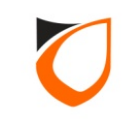

| Name Back Door                                    |                                     |                                       |                               |
|---------------------------------------------------|-------------------------------------|---------------------------------------|-------------------------------|
| Description Back Door                             |                                     | 1                                     | . Enter controller name and   |
| Model S3200                                       | •                                   |                                       | description                   |
| Address 255 . 255 . 255 .                         | 1                                   |                                       |                               |
| Fingerprint Event Ro<br>Controller Setting Door S | elaySetting   Ac<br>etting   Reader | dvanced Setting 1 2.<br>Alarm Setting | Enter controller unit address |
| Connection                                        | Undefined                           |                                       |                               |
| Suspend Polling                                   | No No                               |                                       |                               |
| Global Antipassback Group                         | Undefined                           |                                       | 3. Click 'Undefined' option   |
| Antipassback/Card+PIN Res                         | et 📃 No                             | Antipassback/Card+PIN R               | eset Time                     |
| Admin/Local Pin Reset                             | 🔽 Yes                               | Admin/Local Pin Reset Tim             | ne <u>:</u>                   |
| Cross board Interlock Group                       | <u>Undefined</u>                    | Enabled Interlock                     | No No                         |
| Hint: Cross board Interlock                       | only supported to                   | 1 controller                          |                               |
|                                                   |                                     |                                       |                               |
| Load Profile                                      |                                     | Save and Close                        | Save and New Cancel           |

Notes: Unit address for HCB Serial Board is starting with 3 octets of 255, the last octets represents the dip-switch selected on the hardware controller (kindly refer <u>Appendix B</u> for Dip-Switch Addressing Table)

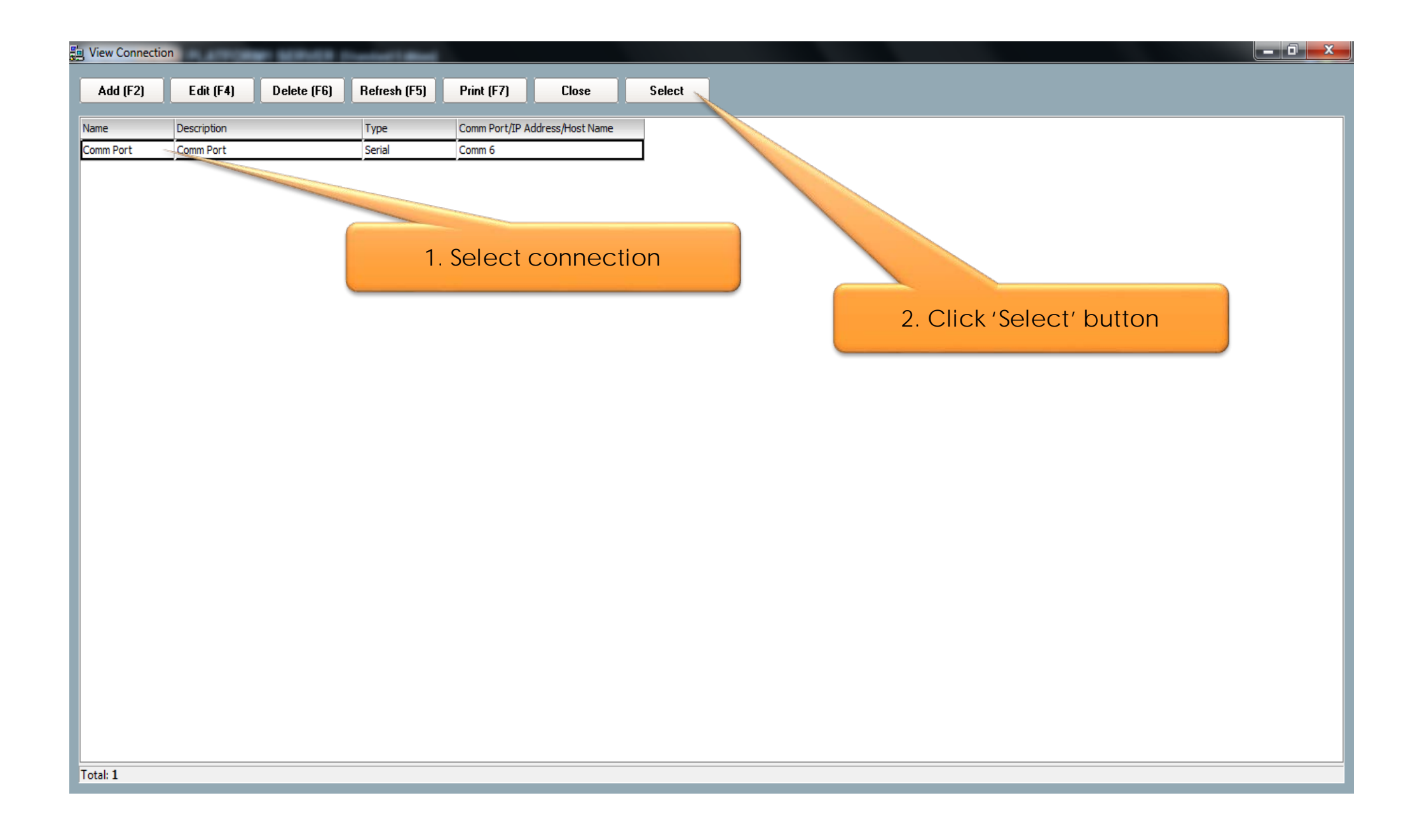

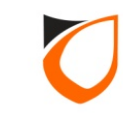

| ontroller - Edit                                                                                                    |
|----------------------------------------------------------------------------------------------------|
|                                                                                                    |
| Name Back Door                                                                                                    |
| Description Back Door                                                                                                    |
| Model S3200                                                                                                    |
| Address 255.255.1                                                                                                    |
|                                                                                                    |
| Fingerprint         Event Relay Setting         Advanced Setting         Available Wiegand Group         Feature Checklist           Controller Setting         Door Setting         Reader         Alarm Setting         Input Point Setting         Output Relay         Zone Setting |
| Connection Comm Port - Comm Port                                                                                                    |
| Suspend Polling 📃 No                                                                                                    |
| Global Antipassback Group <u>Undefined</u>                                                                                                    |
| Antipassback/Card+PIN Reset 🔲 No 🛛 Antipassback/Card+PIN Reset Time 📃                                                                                                    |
| Admin/Local Pin Reset Time                                                                                                    |
| Cross board Interlock Group Undefined Enabled Interlock 🔲 No                                                                                                    |
| Click 'Load Profile' button                                                                                                    |
|                                                                                                    |
| Hint: Cross board Interlock only surged to 1 controller                                                                                                    |
| Load Profile Accept Cancel                                                                                                    |
| Read hint on Local PIN, Key Card + PIN and HID AGK format here                                                                                                    |
|                                                                                                    |

**Notes:** After selected the connection, the connection name will showing on the connection field.

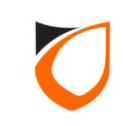

| Controller - Add                                                                |                                                                                                    |
|---------------------------------------------------------------------------------|----------------------------------------------------------------------------------------------------|
| Name                                                                            | Back Door                                                                                                    |
| Description                                                                     | Back Door                                                                                                    |
| Model                                                                           | S3200 -                                                                                                    |
| Address                                                                         | 255.255.255.1                                                                                                    |
| Fingerp<br>Controller<br>Suspend<br>Global A<br>Antipass<br>Admin/L<br>Cross bo | int Event Relay Setting Advanced Setting Available Wiegand Group Feature Checklist<br>Setting Door Setting Reader Alarm Setting Input Point Setting Output Relay Zone Setting<br>Input Profile In and Out Reader<br>Profile In and Out Reader<br>In and Out Reader<br>In and Out Reader<br>In and Out Reader<br>In and Out Reader<br>In and Out Reader<br>In and Out Reader<br>In and Out Reader<br>In and Out Reader<br>In and Out Reader<br>In and Out Reader<br>In and Out Reader<br>In and Out Reader<br>In and Out Reader<br>In and Out Turnstile<br>In and Out Turnstile |
|                                                                                 | Select controller profile                                                                                                    |
| Hint: Cros                                                                      | s board Interlock only supported to 1 controller                                                                                                    |
| Load                                                                            | Profile Save and Close Save and New Cancel                                                                                                    |
| Read hint or                                                                    | Local PIN, Key Card + PIN and HID AGK format here                                                                                                    |

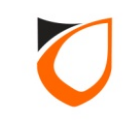

| Name Back Door                |                                                                       |
|-------------------------------|-----------------------------------------------------------------------|
| Description Back Door         |                                                                       |
| Model Cappon                  |                                                                       |
|                               |                                                                       |
| Address 255 . 255 . 255 . 1   | 1. Click 'Door Setting' tab                                           |
| Fingerprint Event Bela        | av Setting Advanced Setting Available Wiegand Group Feature Checklist |
| Controller Setting            | Reader Alarm Setting Input Point Setting Output Relay Zone Setting    |
| Parameters                    | Door 1                                                                |
| Name                          | Back Door                                                             |
| Description                   | Back Door                                                             |
| Lock release time (sec)       | 15                                                                    |
| Open time (sec)               | 30                                                                    |
| Entry Zone ID                 | <sup>1</sup> 2 Enter door name and                                    |
| Exit Zone ID                  | <sup>2</sup> description                                              |
| Card + PIN Time Zone          | 0 - Not Active description                                            |
| Card + PIN Lockout Count      | 0                                                                     |
| Lock Release Time Zone        | 0 - Not Active                                                        |
| Exit Button Enabled Time Zone | e <u>1 - 24 Hours Active</u>                                          |
| Antipassback Time Zone        | 0 - Not Active                                                        |
| Antipassback Lockout          | T No.                                                                 |
| Hint: Interlock selectable by | door only applicable on Phase 4 or above.                             |
|                               |                                                                       |

| escription Back Door                                |                                           |                                                                                                    |
|-----------------------------------------------------|-------------------------------------------|----------------------------------------------------------------------------------------------------|
| odel s3200                                          | •                                         |                                                                                                    |
|                                                     |                                           |                                                                                                    |
| Fingerprint Event Rel<br>Controller Setting Door Se | ay Setting Advanced<br>tting Reader Alarm | 1. Click 'Reader' tab         Setting       Available Wiegand Group         Feature Checklist         Setting       Input Point Setting         Output Relay       Zone Setting |
| Parameters                                          | Reader 1                                  | Reader 2                                                                                                    |
| Name                                                | Back Door In                              | Back Door Out                                                                                                    |
| Description                                         | Back Door In                              | Back Door Out                                                                                                    |
| Reader Type                                         | Standard Wiegand                          | Stanue                                                                                                    |
| In/Out                                              | ⊙In Out                                   | OIn ⊙Out                                                                                                    |
| Bind to Door                                        | 1 - Door 1                                | 1 - Door 1                                                                                                    |
| HID AGK                                             | N/A                                       | 2. Enter reader name an                                                                                                    |
| Wiegand Option                                      | ○Single                                   | Osingle description                                                                                                    |
| Wiegand Format                                      | Wiegand 26-bits                           | Wiegand 20                                                                                                    |
| Wiegand Group                                       | N/A                                       | N/A                                                                                                    |
| Wiegand Group(s) Selection                          | [Wiegand 26-bits,Wiegand                  | 32-bi [Wiegand 26-bits,Wiegand 32-bi                                                                                                    |
| Activated Time Zone                                 | <u>1 - 24 Hours Active</u>                | 1 - 24 Hours Active                                                                                                    |
| Enable Access Limit                                 | No                                        | T No.                                                                                                    |
|                                                     |                                           |                                                                                                    |

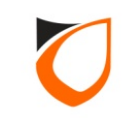

| lame Back Door                                 | Back Door                                        |                                                                                                    |  |  |  |
|------------------------------------------------|--------------------------------------------------|----------------------------------------------------------------------------------------------------|--|--|--|
| escription Back Door                           |                                                  |                                                                                                    |  |  |  |
| fodel Loopoo                                   | -                                                |                                                                                                    |  |  |  |
| 33200                                          | -                                                |                                                                                                    |  |  |  |
| vddress 255 . 255 . 255 .                      | 1                                                |                                                                                                    |  |  |  |
| Fingerprint Event F<br>Controller Setting Door | Relay Setting Advanced S<br>Setting Reader Alarm | Setting Available Wiegand Group Feature Checklist<br>Setting Input Point Setting Output Relay Zone Setting |  |  |  |
| Parameters                                     | Reader 1                                         | Reader 2                                                                                                   |  |  |  |
| HID AGK                                        | N/A                                              | N/A                                                                                                    |  |  |  |
| Wiegand Option                                 | ⊖Single ⊙Multiple                                | ○Single   Multiple                                                                                         |  |  |  |
| Wiegand Format                                 | Wiegand 26-bits                                  | Wiegand 26-bits                                                                                            |  |  |  |
| Wiegand Group                                  | N/A                                              | N/A                                                                                                    |  |  |  |
| Wiegand Group(s) Selectio                      | n IWiegand 26-bits.Wiegand 3                     | 3. ▼ [Wiegand 26-bits,Wiegand 32-bi                                                                        |  |  |  |
| Activated Time Zone                            | ✓ Wiegand 26-bits                                | 1                                                                                                    |  |  |  |
| Enable Access Limit                            | ✓ Wiegand 32-bits ✓ Wiegand 34-bits              | Supported Wiegand Format                                                                                   |  |  |  |
| Bind to Zone                                   | ✓ Wiegand 35-bits ✓ Wiegand 37-bits              | 0                                                                                                    |  |  |  |
| Use Loop Detector                              |                                                  | No                                                                                                    |  |  |  |
| Bypass Access Limit                            |                                                  | No                                                                                                    |  |  |  |
| Use Built-in Tamper                            |                                                  |                                                                                                    |  |  |  |
| Lockdown during Tamperer                       | 4                                                | · · · · · · · · · · · · · · · · · · ·                                                                      |  |  |  |
|                                                |                                                  |                                                                                                    |  |  |  |
|                                                |                                                  |                                                                                                    |  |  |  |
|                                                |                                                  |                                                                                                    |  |  |  |

Notes: Default Wiegand Format is set to 26-bits, 32-bits, 34-bits, 35-bits, and 37-bits.

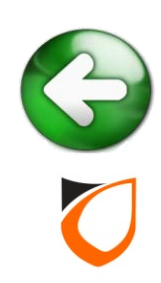

| troller - Add                                       |                                                         |                                                                                                  |  |  |  |
|-----------------------------------------------------|---------------------------------------------------------|--------------------------------------------------------------------------------------------------|--|--|--|
|                                                     |                                                         |                                                                                                  |  |  |  |
| Name Back Door                                      | Back Door                                               |                                                                                                  |  |  |  |
| Description Back Door                               | Back Door                                               |                                                                                                  |  |  |  |
| Model S3200                                         | •                                                       |                                                                                                  |  |  |  |
| Address 055 055 1                                   |                                                         |                                                                                                  |  |  |  |
| Address 200.200.200.1                               |                                                         |                                                                                                  |  |  |  |
| Fingerprint Event Rel<br>Controller Setting Door Se | ay Setting Advanced Settin<br>tting Reader Alarm Settin | ng Available Wiegand Group Feature Checklist<br>ng Input Point Setting Output Relay Zone Setting |  |  |  |
| Parameters                                          | Reader 1                                                | Reader 2                                                                                         |  |  |  |
| Name                                                | Back Door In                                            | Back Door Out                                                                                    |  |  |  |
| Description                                         | Back Door In                                            | Back Door Out                                                                                    |  |  |  |
| Reader Type                                         | Standard Wiegand                                        | Standard Wiegand                                                                                 |  |  |  |
| In/Out                                              | ⊙In ⊖Out                                                | ◯In ⊙Out                                                                                         |  |  |  |
| Bind to Door                                        | 1 - Door 1                                              | 1 - Door 1                                                                                       |  |  |  |
| HID AGK                                             | N/A                                                     | N/A                                                                                              |  |  |  |
| Wiegand Option                                      | ○Single   Multiple                                      | Single                                                                                           |  |  |  |
| Wiegand Format                                      | Wiegand 26-bits                                         | Wiegand 26-bits                                                                                  |  |  |  |
| Wiegand Group                                       | N/A                                                     | N/A                                                                                              |  |  |  |
| Wiegand Group(s) Selection                          | [Wiegand 26-bits,Wiegand 32-bi                          | i [Wieg: Click (Source and Classe) button                                                        |  |  |  |
| Activated Time Zone                                 | <u>1 - 24 Hours Active</u>                              | 1-24 CIICK Save and Close Dutton                                                                 |  |  |  |
| Enable Access Limit                                 | No                                                      |                                                                                                  |  |  |  |
|                                                     |                                                         |                                                                                                  |  |  |  |
| Load Profile                                        | Save a                                                  | nd Close Save and New Cancel                                                                     |  |  |  |
| Read hint on Local PIN, Key Card                    | + PIN and HID AGK format here                           |                                                                                                  |  |  |  |

**Notes:** On **Hardware** side, you will hear reboot sequences of 1 long beep and 3 short beeps to indicate the setting successfully saved

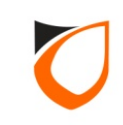

| Uiew Controller     | ALL PROPERTY. | Million Direct | and i direct   |                |                                 |
|---------------------|---------------|----------------|----------------|----------------|---------------------------------|
| Add (F2)            | Edit (F4) D   | Delete (F6) Re | efresh (F5) Pr | int (F7) Close |                                 |
| Nene                | Description   |                | A ddaaa        | Madel          |                                 |
| Radie<br>Rack Deer  | Back Door     |                |                | 1 62200        | Comp 0                          |
| Back Door           | Back Door     |                | 255.255.255    | .1 S3200       | Comrt<br>Click ' Close ' button |
|                     |               |                |                |                |                                 |
|                     |               |                |                |                |                                 |
| Total: 1<br>Command |               |                |                |                |                                 |
|                     | _             | _              |                |                |                                 |

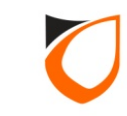

| Ξ    | NTIRYPASS       | PLATFORM1 SERVE        | R [Standard E   | dition]         |                        |             |                    |                  |              |           |              |             | iii iii iii iii |
|------|-----------------|------------------------|-----------------|-----------------|------------------------|-------------|--------------------|------------------|--------------|-----------|--------------|-------------|-----------------|
| Onli | ne Transaction  | vice List              |                 | Click           | 'Device List           | ′ tab       | rel                |                  | _            | _         | NOTIFICATION | ALARM       |                 |
|      |                 |                        |                 |                 |                        |             |                    |                  |              |           |              | Docke       | i 🛄             |
|      | Controller Name | Controller Description | Status          | Door/Point Name | Door/Point Description | State       | Lock/Arm/Keyswitch | Control Mode     | R            | eader 1   | R            | eader 2     |                 |
|      |                 |                        |                 |                 |                        |             |                    |                  | Status       | Mode      | Status       | Mode        | Status          |
|      | Back Door       | Back Door              | Up              |                 |                        |             | Disarm             |                  |              |           |              |             |                 |
|      |                 |                        |                 | Back Door       | Back Door              | Door Closed | E Lock             |                  | No Tamper    | No Tamper | No Tamper    | 🔘 No Tamper |                 |
|      |                 |                        |                 |                 |                        |             |                    |                  |              |           |              |             |                 |
|      |                 |                        |                 |                 |                        |             |                    |                  |              |           |              |             |                 |
|      |                 |                        |                 |                 |                        |             |                    |                  |              |           |              |             |                 |
|      |                 |                        |                 |                 |                        |             |                    |                  |              |           |              |             |                 |
|      |                 |                        |                 |                 |                        |             |                    |                  |              |           |              |             |                 |
|      |                 |                        |                 |                 |                        |             |                    |                  |              |           |              |             |                 |
|      |                 |                        |                 |                 |                        |             |                    |                  |              |           |              |             |                 |
|      |                 |                        |                 |                 |                        |             |                    |                  |              |           |              |             |                 |
|      |                 |                        |                 |                 |                        |             |                    |                  |              |           |              |             |                 |
|      |                 |                        |                 |                 |                        |             |                    |                  |              |           |              |             |                 |
|      |                 |                        |                 |                 |                        |             |                    |                  |              |           |              |             |                 |
|      |                 |                        |                 |                 |                        |             |                    |                  |              |           |              |             |                 |
|      |                 |                        |                 |                 |                        |             |                    |                  |              |           |              |             |                 |
|      |                 |                        |                 |                 |                        |             |                    |                  |              |           |              |             |                 |
|      |                 |                        |                 |                 |                        |             |                    |                  |              |           |              |             |                 |
|      |                 |                        |                 |                 |                        |             |                    |                  |              |           |              |             |                 |
|      |                 |                        |                 |                 |                        |             |                    |                  |              |           |              |             |                 |
|      |                 |                        |                 |                 |                        |             |                    |                  |              |           |              |             |                 |
|      |                 |                        |                 |                 |                        |             |                    |                  |              |           |              |             |                 |
|      |                 |                        |                 |                 |                        |             |                    |                  |              |           |              |             |                 |
|      |                 |                        |                 |                 |                        |             |                    |                  |              |           |              |             |                 |
|      |                 |                        |                 |                 |                        |             |                    |                  |              |           |              |             |                 |
| •    |                 |                        |                 |                 |                        |             |                    |                  |              |           |              |             | ÷.              |
|      |                 |                        |                 |                 |                        |             |                    |                  | ·····        |           |              |             |                 |
| Host | t Name: Tan-PC  | IP /                   | Address: 192.16 | 8.1.254         | System User: Entry     | Pass        | Date/Time          | : Wed, 13 Apr 20 | 016 10:26:29 |           |              |             |                 |

**Notes:** Please go to 'Device List' to check the **Hardware** status. Kindly refer <u>Appendix C</u> if the **Hardware** status is down.

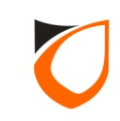

## How To Create Access Level And Access Group

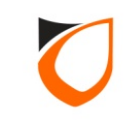

### Difference Between Access Level And Access Group

|                    | Access Level | Access Group                                                 |
|--------------------|--------------|--------------------------------------------------------------|
| No. Of Set         | 255          | Unlimited                                                    |
| Supported Hardware | S3150, N5150 | S3200, S3400,<br>N5200, N5400, N-<br>MINI 2, N6200,<br>N6400 |

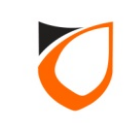

#### **Create Access Level**

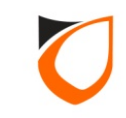

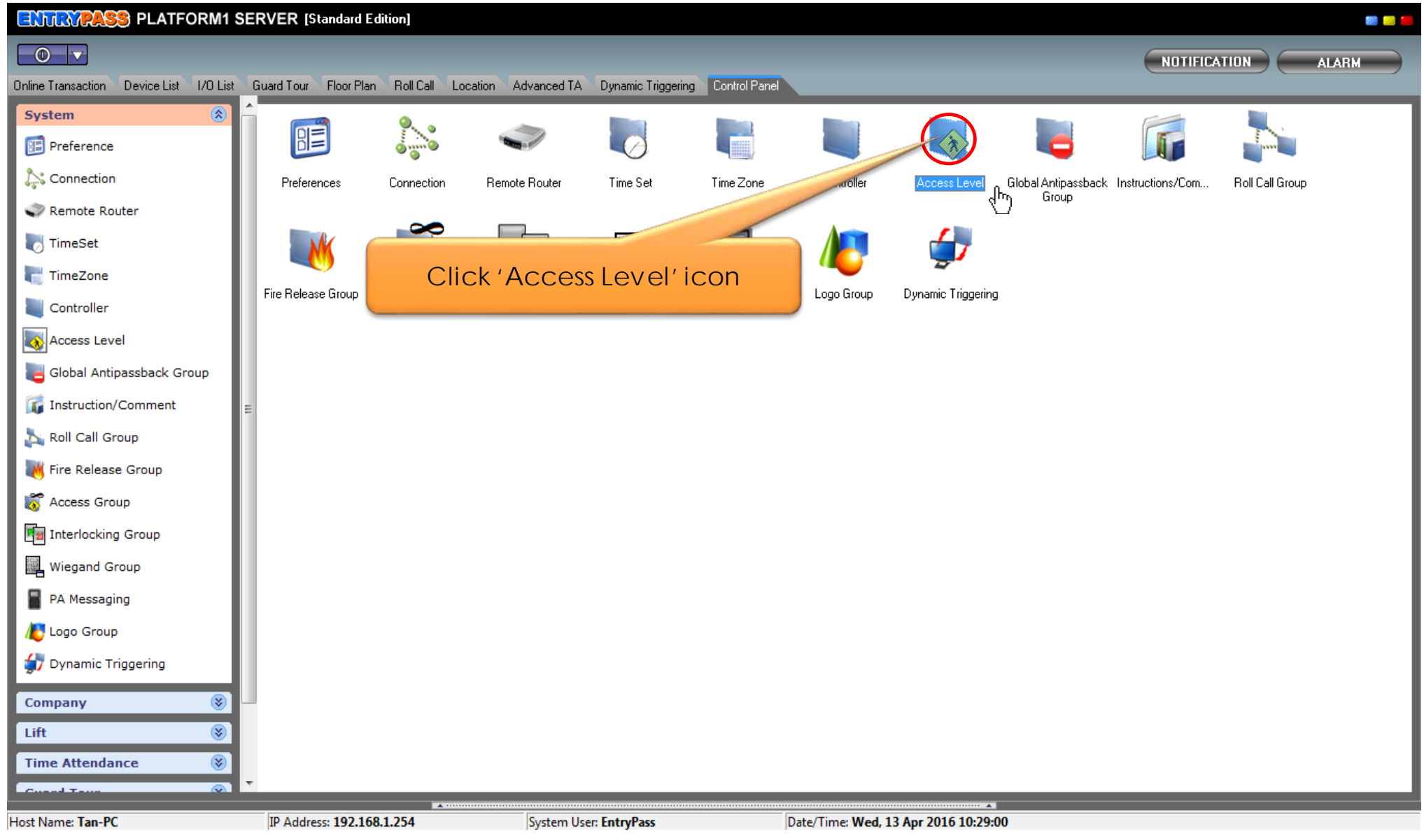

Notes: The following controllers support access level: Controller model: MINI, NMINI, S3150, N5150

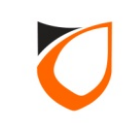

| 😓 View Access Level                                            |  |
|----------------------------------------------------------------|--|
| Add (F2) Edit (F4) Delete (F6) Refresh (F5) Print (F7) Close   |  |
| Name     Descrip       0     No Access       1     Full Access |  |
| Click 'Add' button                                             |  |
| Total: 2                                                       |  |
| Accessible Door                                                |  |
| Door Description In Time Zone                                  |  |
| All Doors 0 - Not Active                                       |  |
|                                                                |  |
| Total: 0 Command                                               |  |

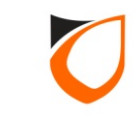

| Access Level - Add           |                |                               |
|------------------------------|----------------|-------------------------------|
| Name 2                       |                |                               |
| Description Access Back Door |                | 1. Enter access level name    |
| Door                         | Description    | In Time Zone                  |
|                              | 1              |                               |
|                              |                |                               |
|                              |                |                               |
| Accessible Door (Total: 0)   |                |                               |
|                              | Remove All     | 2. Select which door that you |
| Back Door                    | Description    | level                         |
|                              |                |                               |
|                              |                |                               |
|                              |                |                               |
| Available Door (Total: 1)    |                |                               |
|                              | Save and Close | Save and New Cancel           |

Notes: Only those doors that support access level will appeared in the 'Accessible Door' list

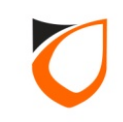

| Access L | evel - Add                       |                   |                                     |
|----------|----------------------------------|-------------------|-------------------------------------|
| Des      | scription Access Back Door       |                   |                                     |
| Do       | or                               | Description       | In Time Zone                        |
| - 🗲 Bao  | ck Door                          | Back Door         | <u>1 - 24 Hours Active</u>          |
| Ac       | Add All                          | Remove Remove All | Change All TZ <u>0 - Not Active</u> |
| Do       | or                               | Description       |                                     |
|          |                                  |                   | 2. Click 'Save and Close button     |
| Av       | vailable Door (Total: <b>0</b> ) |                   |                                     |
|          |                                  | Save and Close    | Save and New Cancel                 |

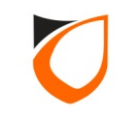
| 😓 View Access Level | P SERVER Downed I Read   |                     |                      |
|---------------------|--------------------------|---------------------|----------------------|
| Add (F2) Edit (F4)  | Delete (F6) Refresh (F5) | Print (F7) Close    |                      |
|                     |                          |                     |                      |
| Name 🛆 Description  |                          |                     |                      |
| 0 No Access         |                          |                     |                      |
| 1 Full Access       |                          |                     |                      |
| Z Access Back Door  |                          |                     |                      |
|                     |                          |                     | Click 'Close' button |
|                     |                          |                     |                      |
|                     |                          |                     |                      |
|                     |                          |                     |                      |
| Total: 3            |                          |                     |                      |
| Accessible Door     |                          |                     |                      |
| Door                | Description              | In Time Zone        |                      |
| Back Door           | Back Door                | 1 - 24 Hours Active |                      |
|                     |                          |                     |                      |
|                     |                          |                     |                      |
|                     |                          |                     |                      |
|                     |                          |                     |                      |
|                     |                          |                     |                      |
|                     |                          |                     |                      |
|                     |                          |                     |                      |
|                     |                          |                     |                      |
|                     |                          |                     |                      |
|                     |                          |                     |                      |
|                     |                          |                     |                      |
|                     |                          |                     |                      |
|                     |                          |                     |                      |
|                     |                          |                     |                      |
| Total: 1            |                          |                     |                      |
| cominand            |                          |                     |                      |

Notes: Maximum access level that you can create is 255 sets.

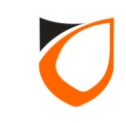

## **Create Access Group**

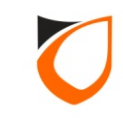

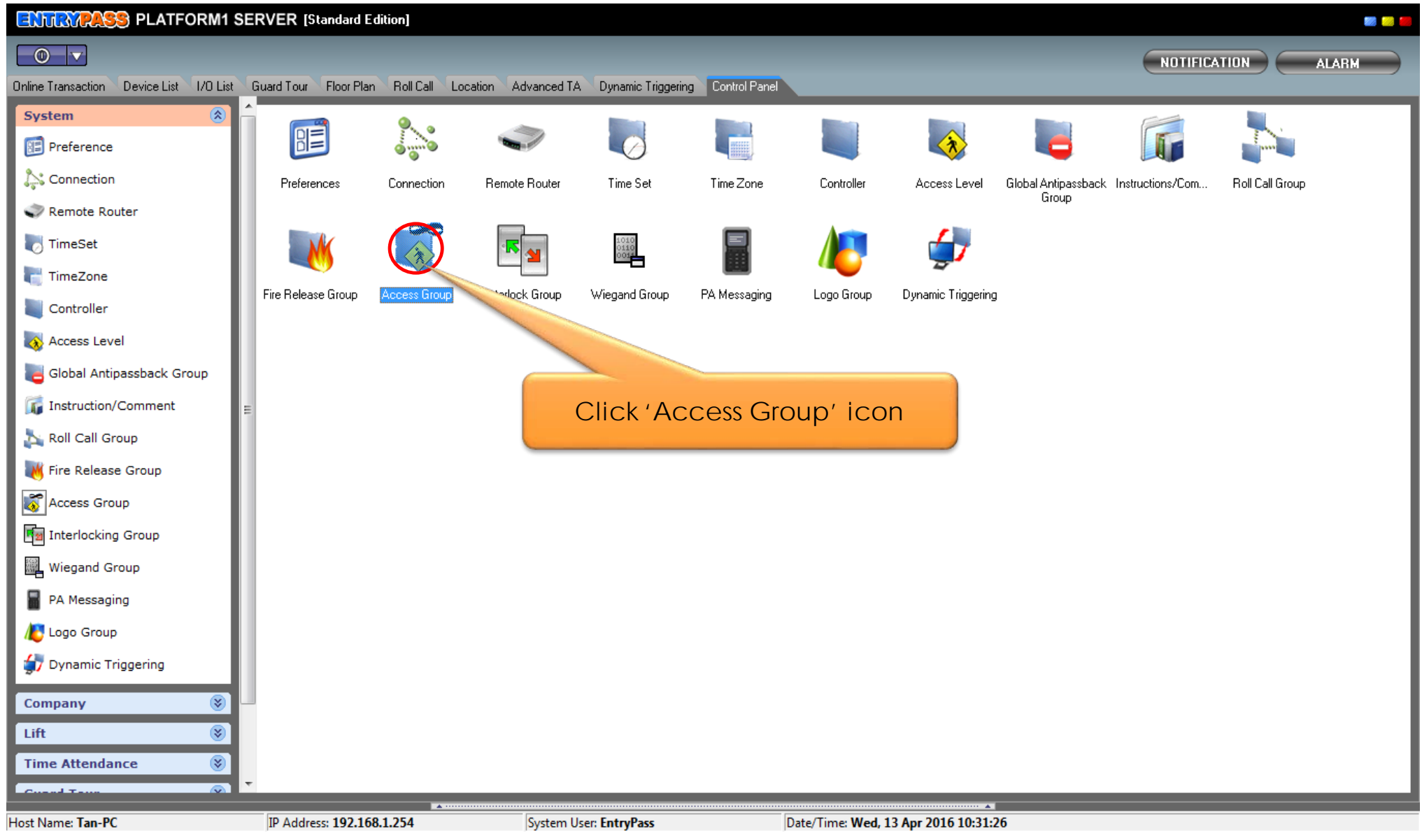

Notes: The following controllers support access group: Controller model: \$3200, \$3400, N5200, N5400, N-MINI 2

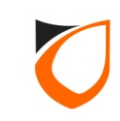

| 😓 View Access Group                                                              | x |
|----------------------------------------------------------------------------------|---|
| Add (F2)     Edit (F4)     Delete (F6)     Refresh (F5)     Print (F7)     Close |   |
| Name Description                                                                 |   |
| Click 'Add' button                                                               |   |
|                                                                                  |   |
| Total: 0                                                                         |   |
| Accessible Door                                                                  |   |
| Door Description In Time Zone                                                    |   |
|                                                                                  |   |
|                                                                                  |   |
|                                                                                  |   |
|                                                                                  |   |
|                                                                                  |   |
|                                                                                  |   |
|                                                                                  |   |
|                                                                                  |   |
|                                                                                  |   |
|                                                                                  |   |
|                                                                                  |   |
| Total: 0                                                                         |   |
| Command                                                                          | • |

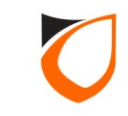

| Name Access Main Door<br>Description Access Main Door                                      |             | 1. Enter access group name<br>and description                                                                |  |  |  |
|--------------------------------------------------------------------------------------------|-------------|----------------------------------------------------------------------------------------------------|--|--|--|
| Door                                                                                       | Description | In Time Zone                                                                                                 |  |  |  |
| Accessible Door (Total: <b>0</b> )<br>Add Add All<br>Available Door Listing Incompatible D | Remove Rem  | 2. Select which door that you<br>want to assign to this access<br>group<br>change AII TZ <u>O-Not Active</u> |  |  |  |
| Door 🛆                                                                                     | Description |                                                                                                    |  |  |  |
| Main Door                                                                                  | Main Door   |                                                                                                    |  |  |  |
| Back Door                                                                                  | Back Door   |                                                                                                    |  |  |  |
| Available Door (Total: 2)                                                                  |             |                                                                                                    |  |  |  |
|                                                                                            | Save an     | d Close Save and New Cancel                                                                                  |  |  |  |

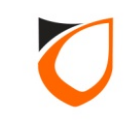

| Name Access Main                               | Door                                                                                                    |                                    |  |  |  |
|------------------------------------------------|----------------------------------------------------------------------------------------------------|------------------------------------|--|--|--|
| Door                                           | Description                                                                                                    | In Time Zone                       |  |  |  |
| - Main Door                                    | Main Door                                                                                                    | 1 - 24 Hours Active                |  |  |  |
| Accessible Door (Total: 1)                     | Accessible Door (Total: 1)           Add         Add All         Remove         Remove All         Change All TZ         0 - Not Active |                                    |  |  |  |
|                                                | Available Door Listing Incompatible Door Listing                                                                                        |                                    |  |  |  |
| Available Door Listing In                      |                                                                                                    |                                    |  |  |  |
| Available Door Listing In                      | Description                                                                                                    |                                    |  |  |  |
| Available Door Listing In<br>Door<br>Back Door | Description<br>Back Door                                                                                                    |                                    |  |  |  |
| Available Door Listing In<br>Door<br>Back Door | Description<br>Back Door                                                                                                    | 2. Click 'Save and Close<br>button |  |  |  |

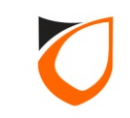

| Ac | Name Access Main Door                                                                         |                                                                                      |                                                |            |  |  |  |
|----|-----------------------------------------------------------------------------------------------|--------------------------------------------------------------------------------------|------------------------------------------------|------------|--|--|--|
|    | Description Access Main Door                                                                  |                                                                                      |                                                |            |  |  |  |
|    | Door                                                                                          | Description                                                                          | In Time Zone                                   |            |  |  |  |
|    | Main Door                                                                                     | Main Door                                                                            | <u>1 - 24 Hours Active</u>                     |            |  |  |  |
|    | Accessible Door (Total: 1)<br>Add Add A<br>Available Door Listing Incom:<br>Door<br>Back Door | Warning         Do you want to assign Cards?         This form will close in 3 secs. | this Access Group to all<br>Click 'N<br>Yes No | No' button |  |  |  |
|    | Available Door (Total: 1)                                                                     |                                                                                      |                                                |            |  |  |  |
|    |                                                                                               | Save and                                                                             | d Close Save and New C                         | ancel      |  |  |  |

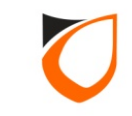

| 😓 View Access Group                                | P SERVER Double Links    |                     |                      |
|----------------------------------------------------|--------------------------|---------------------|----------------------|
| Add (F2) Edit (F4)                                 | Delete (F6) Refresh (F5) | Print (F7) Close    |                      |
| Name Description Access Main Door Access Main Door |                          |                     | Click 'Close' button |
| Tatal 1                                            |                          |                     |                      |
| Accessible Door                                    |                          |                     |                      |
| Door                                               | Description              | In Time Zone        |                      |
| Main Door                                          | Main Door                | 1 - 24 Hours Active | ]                    |
|                                                    |                          |                     |                      |
| Total: 1                                           |                          |                     |                      |
| Command                                            |                          |                     |                      |

Notes: You can create unlimited access group.

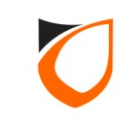

## How To Create Staff And Card Data

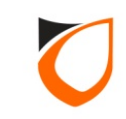

| ENTRYPASS PLATFORM1 SE                  | RVER [Standard Edition]           |                                          |                                      |  |
|-----------------------------------------|-----------------------------------|------------------------------------------|--------------------------------------|--|
|                                         |                                   |                                          |                                      |  |
| Online Transaction Device List 1/0 List | Guard Tour Floor Plan Roll Call L | ocation Advanced TA Dynamic Triggering C | ontrol Panel                         |  |
| System 🛞                                |                                   |                                          |                                      |  |
| Company 🛞                               | 💐 🛯 🗐                             |                                          |                                      |  |
| 👿 System User                           | System User Menu Control          | Staff Depon                              | Job Holiday Leave                    |  |
| 🔣 Menu Control                          |                                   |                                          |                                      |  |
| 🍇 Staff                                 |                                   |                                          |                                      |  |
| 🌗 Dept                                  |                                   |                                          | Click 'Staff' icon                   |  |
| 🎎 Job                                   |                                   |                                          |                                      |  |
| 🙀 Holiday                               |                                   |                                          |                                      |  |
| 🧱 Leave                                 |                                   |                                          |                                      |  |
| Lift 🛞                                  |                                   |                                          |                                      |  |
| Time Attendance 🛞                       |                                   |                                          |                                      |  |
| Guard Tour 🛞                            |                                   |                                          |                                      |  |
| Utilities 🛞                             |                                   |                                          |                                      |  |
| ССТУ 🛞                                  |                                   |                                          |                                      |  |
|                                         |                                   |                                          |                                      |  |
|                                         |                                   |                                          |                                      |  |
|                                         |                                   |                                          |                                      |  |
|                                         |                                   |                                          |                                      |  |
|                                         |                                   |                                          |                                      |  |
|                                         |                                   |                                          |                                      |  |
|                                         |                                   |                                          |                                      |  |
|                                         |                                   |                                          |                                      |  |
| Host Name: Tan-PC                       | IP Address: 192.168.1.254         | System User: EntryPass                   | Date/Time: Wed, 13 Apr 2016 10:35:12 |  |

**Notes:** You can find staff icon under 'Control Panel'  $\rightarrow$  'Company' tab.

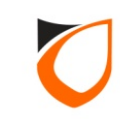

| 🔄 View Staff                                                             | PLATFORM SCHOOL I                         | Franker ( Bird)    |                    |                                                  |                                   |                        |                       |        | _ 0 <u>×</u> |
|--------------------------------------------------------------------------|-------------------------------------------|--------------------|--------------------|--------------------------------------------------|-----------------------------------|------------------------|-----------------------|--------|--------------|
| Add (F2)                                                                 | Edit (F4) Delete (F6)                     | Refresh (F5) Print | F7) Find (F3)      | Close                                            | l                                 |                        |                       |        |              |
| <ul> <li>Filter View</li> <li>Filter By</li> <li>Filter Value</li> </ul> | Staff No.                                 |                    | Filter             | Classic View —<br>This view show all<br>display. | l staff and will take a longer ti | me to                  |                       |        |              |
| NOTE: When filter                                                        | r by card's condition: if cardholder hold |                    |                    |                                                  | k color.                          |                        |                       |        |              |
|                                                                          | Record 0 to 0 of 0                        | Click              | 'Add' butt         | ton                                              |                                   |                        |                       |        |              |
| Staff No.                                                                | Name                                      | Department         | Job                | ahift Ca                                         | ard 1                             | Card 2                 | ard 3                 | Card 4 | Card 5       |
|                                                                          |                                           |                    |                    |                                                  |                                   |                        |                       |        |              |
|                                                                          |                                           |                    |                    |                                                  |                                   |                        |                       |        |              |
|                                                                          |                                           |                    |                    |                                                  |                                   |                        |                       |        |              |
|                                                                          |                                           |                    |                    |                                                  |                                   |                        |                       |        |              |
|                                                                          |                                           |                    |                    |                                                  |                                   |                        |                       |        |              |
|                                                                          |                                           |                    |                    |                                                  |                                   |                        |                       |        |              |
|                                                                          |                                           |                    |                    |                                                  |                                   |                        |                       |        |              |
|                                                                          |                                           |                    |                    |                                                  |                                   |                        |                       |        |              |
|                                                                          |                                           |                    |                    |                                                  |                                   |                        |                       |        |              |
|                                                                          |                                           |                    |                    |                                                  |                                   |                        |                       |        |              |
|                                                                          |                                           |                    |                    |                                                  |                                   |                        |                       |        |              |
|                                                                          |                                           |                    |                    |                                                  |                                   |                        |                       |        |              |
|                                                                          |                                           |                    |                    |                                                  |                                   |                        |                       |        |              |
| •                                                                        |                                           |                    |                    |                                                  |                                   |                        |                       |        | ۱.           |
| Total Staff on scre                                                      | een: 0                                    | T                  |                    | T                                                | T . 10110 0                       | T. 14 1 1 7            | <b>T</b>              |        |              |
| Summary of Staff:<br>Command                                             | :   I otal Staff: U                       | Total card: 0      | otal Department: 0 | l otal Job: 0                                    | l otal Shift: 0                   | I otal Access Level: 3 | Total Access Group: 1 |        | •            |
| Selection List                                                           |                                           |                    |                    |                                                  |                                   |                        |                       |        | •            |

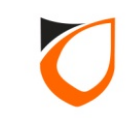

| Staff - Add<br>Personal Data Ca                       | rd Data User Defined Field TA User Login Fingerprint               |  |  |  |  |
|-------------------------------------------------------|--------------------------------------------------------------------|--|--|--|--|
| Staff No.<br>Name                                     | T001 Or Use Running No.                                            |  |  |  |  |
| IC No.<br>Gender                                      | Male     Female     Enter staff no. and name                       |  |  |  |  |
| Date of Birth<br>Date of Join                         | Wednesday, 13 April , 2016  Wednesday, 13 April , 2016  Load Clear |  |  |  |  |
| Department<br>Job                                     | <ul> <li>▼ ♥</li> <li>(Best fit: 150 * 150)</li> </ul>             |  |  |  |  |
| Shift Type<br>Shift                                   | Normal     Roster                                                  |  |  |  |  |
| Resign<br>Date of Resign                              | Wednesday, 13 April , 2016                                         |  |  |  |  |
| Last Modified Date: -                                 |                                                                    |  |  |  |  |
| East Modified Date Save and Close Save and New Cancel |                                                                    |  |  |  |  |

Notes: Staff No. cannot support the following symbols:

- (i) ' (Apostrophe)
- (ii) " (Quotation)

(iii); (Semi Comma) (iv) – (Hyphen)

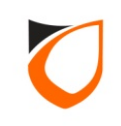

| Staff - Add Personal Data Card Data User D General Lift Card No. Card Typ Total: 0 of 6 | e Pin No.<br>1. Click 'Card Data' tab |
|-----------------------------------------------------------------------------------------|---------------------------------------|
|                                                                                         | 2. Click 'Add' button                 |
|                                                                                         | Add Edit Delete                       |
| Last Modified Date: -                                                                   | Save and Close Save and New Cancel    |

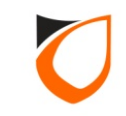

| Card - Add                            |                                                                                                    |
|---------------------------------------|----------------------------------------------------------------------------------------------------|
| Card No.<br>Card Name<br>General Lift | 1013534812     Scan From Reader       TAN     Scan From Writer                                                                                                    |
| Card Type<br>Pin No.                  | Normal         Access Card         Image: Card state         Image: Card state         Image: Car |
| Start Date<br>End Date                | Wednesday, 13 April , 2016 💌<br>Monday , 13 April , 2026 💌                                                                                                    |
| Accessibility                         | 1 - Full Access                                                                                                    |
| Buddy Mode<br>Antipassback            | No       Buddy No         Yes       2. Click 'Option' button to select access level or access group                                                                                                    |
|                                       | and Close Add and New Cancel                                                                                                    |

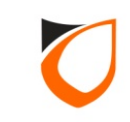

| Access Level 1 Full Access<br>Access Group (s) 0 No Access<br>1 Full Access<br>2 Back Door Or<br>Accessible Access Group |                   |                                               |
|----------------------------------------------------------------------------------------------------|-------------------|-----------------------------------------------|
|                                                                                                    |                   | Click drop down button to select access level |
| Total: 0 Add All                                                                                                    | Remove Remove All |                                               |
| Available Access Group                                                                                                   | Description       |                                               |
| Access Main Door                                                                                                    | Access Main Door  |                                               |
|                                                                                                    |                   |                                               |
| Total: 1                                                                                                    |                   | Accept Cancel                                 |

Notes: The following controllers support Access Level: Controller model: MINI, NMINI, S3150, N5150

| Configure Accessibility                                                            | ×                                                         |
|------------------------------------------------------------------------------------|-----------------------------------------------------------|
| Access Level 2 Back Door Only 🔽 🔯<br>Access Group (s) 🛶                            |                                                           |
| Accessible Access Group Description                                                |                                                           |
| Total: 0                                                                           | Select access group from<br>'Available Access Group' list |
| Add All Remove All                                                                 |                                                           |
| Available Access Group     Description       Access Main Door     Access Main Door |                                                           |
|                                                                                    |                                                           |
| Total: 1                                                                           |                                                           |
|                                                                                    | Accept Cancel                                             |

Notes: The following controllers support Access Group: Controller model: \$3200, \$3400, \$5200, \$5400, \$100, \$100, \$

| Configure Accessibility  |                      |
|--------------------------|----------------------|
| Access Level 2 Back Door | Only 🔽 🔀             |
| Access Group (s) 🛖       |                      |
| Accessible Access Group  | Description          |
| Access Main Door         | Access Main Door     |
|                          |                      |
|                          |                      |
|                          | 1 Click (Add/ buttop |
|                          | T. CIICK Add Dutton  |
|                          |                      |
| Tota: T                  |                      |
| Add All                  | Remove All           |
| Available Access Group   | Description          |
| ·                        |                      |
|                          |                      |
|                          |                      |
| 2. Clie                  | ck 'Accept' button   |
|                          |                      |
| Total: 0                 |                      |
| , otal. O                |                      |
|                          | Accept Cancel        |
|                          |                      |

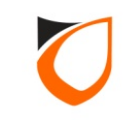

| Card - A | dd            |                                                           |
|----------|---------------|-----------------------------------------------------------|
| Car      | d No.         | 1013534812 Scan From Reader                               |
| Car      | d Name        | TAN Scan From Writer                                      |
| Ge       | eneral Lift   |                                                           |
|          | Card Type     | Normal Access Card                                        |
|          | Pin No.       | 000000                                                    |
|          | Start Date    | Wednesday, 13 April , 2016 💌                              |
|          | End Date      | Monday ,13 April ,2026 💌                                  |
|          | Accessibility | 2 - Back Door Only<br>Access Main Door - Access Main Door |
|          | Buddy Mode    | No Bud                                                    |
|          | Antipassback  | ✓ Yes                                                     |
|          | Activate      | Ves                                                       |
|          | Add and       | d Close Add and New Cancel                                |

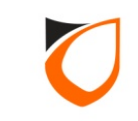

| Sta | nff - Ac | dd<br>ersonal Data Card D<br>General Lift      | ata User Defined F       | Field   TA User I | _ogin   Fingerprint      |                        |                                    |        |
|-----|----------|------------------------------------------------|--------------------------|-------------------|--------------------------|------------------------|------------------------------------|--------|
|     |          | Card No.<br>1013534812                         | Card Type<br>Access Card | Pin No.           | Start Date<br>13/04/2016 | End Date<br>13/04/2026 | Access Level<br>2 - Back Door Only |        |
|     |          | <ul> <li>✓ □</li> <li>Total: 1 of 6</li> </ul> |                          |                   |                          |                        | •                                  |        |
|     |          | Access Group                                   | Access                   | Main Door         |                          |                        |                                    |        |
|     |          |                                                |                          |                   |                          | Click 'S               | Save and Close'                    | button |
|     | Last     | t Modified Date: -<br>Export staff's record    |                          |                   | Save and Close           | Add E<br>Save and New  | idit Delete                        |        |

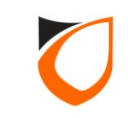

| 🔄 View Staff             | LAWORN MAN                       | B Provident I Minut             |                                  |                           |                        |                       |                       |        | _ 0 X  |
|--------------------------|----------------------------------|---------------------------------|----------------------------------|---------------------------|------------------------|-----------------------|-----------------------|--------|--------|
| Add (F2)                 | Edit (F4) Delete (F              | 6) Refresh (F5)                 | Print (F7) Find (F3              | 3) Close                  |                        |                       |                       |        |        |
| Filter View              |                                  |                                 |                                  | - Classic Vie             | ew                     |                       |                       |        |        |
| Filter By St             | aff No.                          | •                               |                                  | This view sho             | ow all staff and longe | r time to             |                       |        |        |
| Filter Value             |                                  | <b>•</b>                        | Filter                           | display.                  |                        |                       |                       |        |        |
| NOTE: When filter by c   | ard's condition: if cardholder h | olds more than one card, card ( | which meet the filter will be sh | own in red color, othe    | erwise black o         |                       |                       |        |        |
|                          | System detected of               | changes has been done to staff  | information. Therefore pagina    | ation listing is aborted. | Please click           | Click 'Close'         | button                |        |        |
| Staff No. Nar            | me                               | Departmer                       | it Job                           | Shift                     | Card 1                 | Card 2                | Card J                | card 4 | Card 5 |
| T001 TAI                 | N                                |                                 |                                  |                           | 1013534812 (2) [more]  |                       |                       |        |        |
|                          |                                  |                                 |                                  |                           |                        |                       |                       |        |        |
|                          |                                  |                                 |                                  |                           |                        |                       |                       |        |        |
|                          |                                  |                                 |                                  |                           |                        |                       |                       |        |        |
|                          |                                  |                                 |                                  |                           |                        |                       |                       |        |        |
|                          |                                  |                                 |                                  |                           |                        |                       |                       |        |        |
|                          |                                  |                                 |                                  |                           |                        |                       |                       |        |        |
|                          |                                  |                                 |                                  |                           |                        |                       |                       |        |        |
|                          |                                  |                                 |                                  |                           |                        |                       |                       |        |        |
|                          |                                  |                                 |                                  |                           |                        |                       |                       |        |        |
|                          |                                  |                                 |                                  |                           |                        |                       |                       |        |        |
|                          |                                  |                                 |                                  |                           |                        |                       |                       |        |        |
| •                        |                                  |                                 |                                  |                           |                        |                       |                       |        | - F    |
| Total Staff on screen: 1 | 1                                |                                 |                                  |                           |                        |                       |                       |        |        |
| Summary of Staff:        | Total Staff: 1                   | Total card: 1                   | Total Department: 0              | Total Job: 0              | Total Shift: 0         | Total Access Level: 3 | Total Access Group: 1 |        | •      |
| Selection List           |                                  |                                 |                                  |                           |                        |                       |                       |        | •      |

**Notes:** After you've saved the card data, P1 Server will automatic send the card data to **Hardware** according to access level or access group that you assigned.

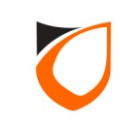

## **Create Local Antipassback**

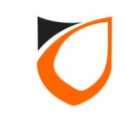

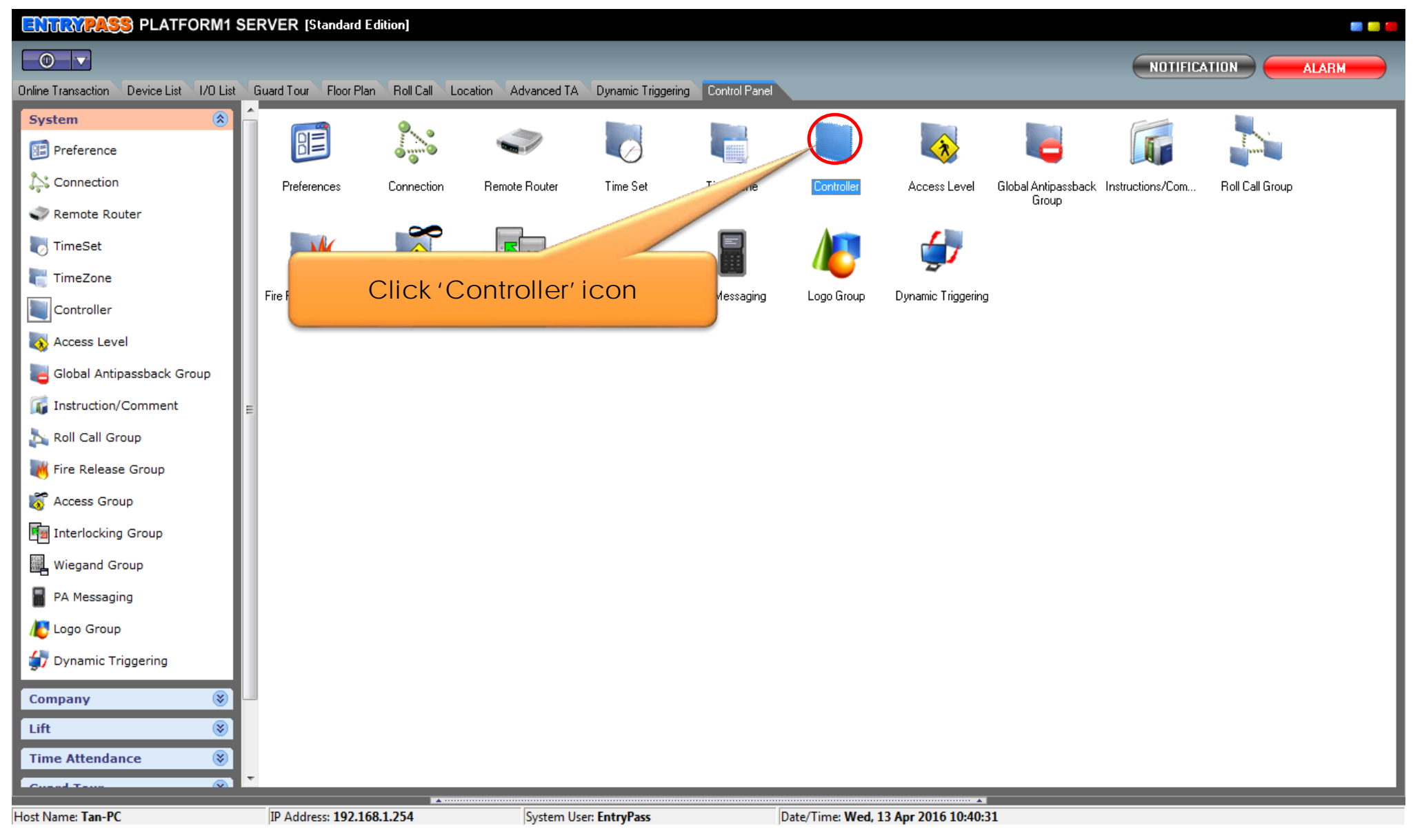

**Notes:** You can find controller icon under 'Control Panel'  $\rightarrow$  'System' tab.

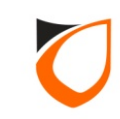

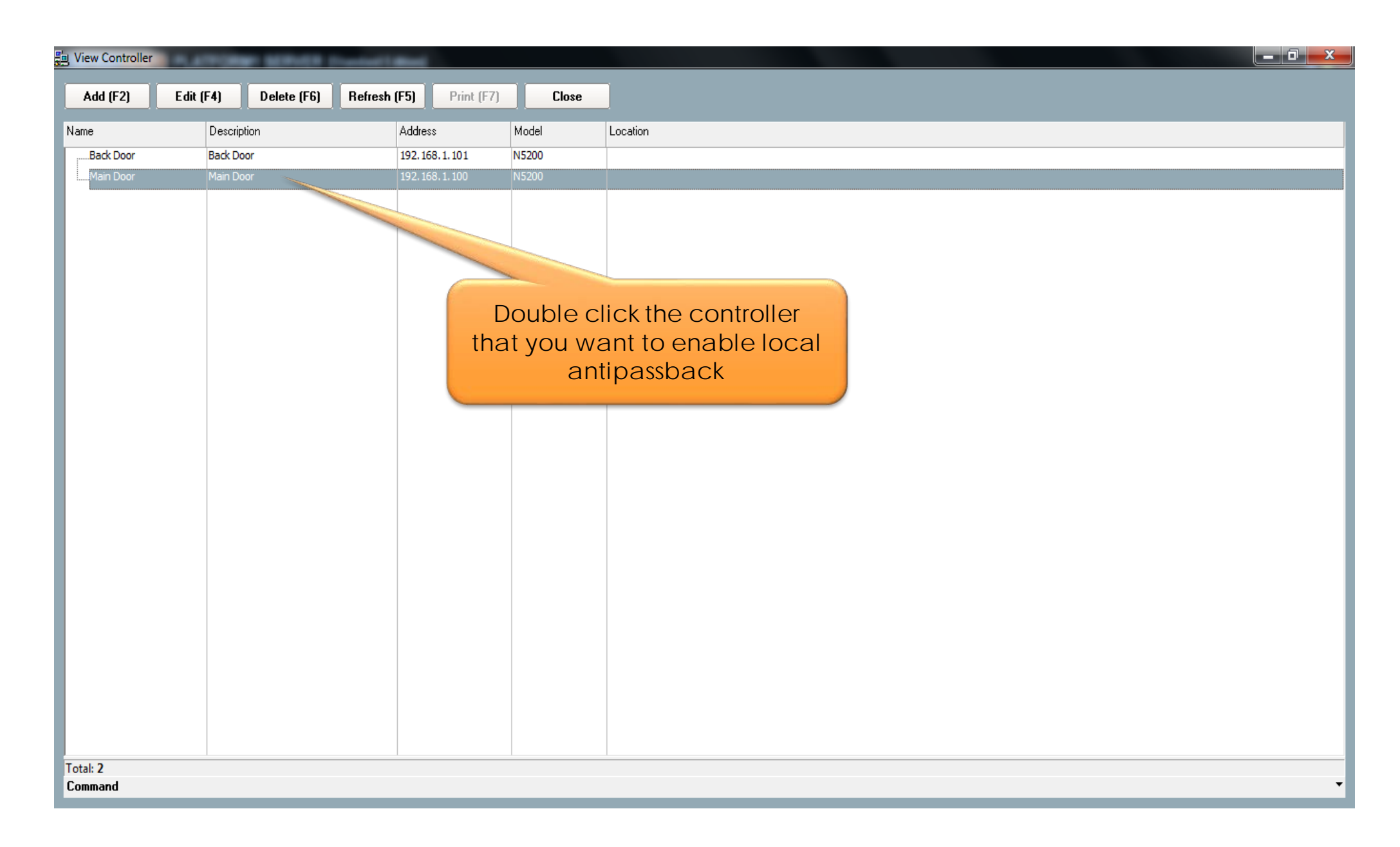

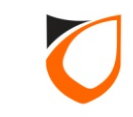

| Name M 1 D                                                              |                                  |                                                     |  |  |
|-------------------------------------------------------------------------|----------------------------------|-----------------------------------------------------|--|--|
| Name Main Door                                                          |                                  |                                                     |  |  |
| Description Main Door                                                   |                                  |                                                     |  |  |
| Model N5200                                                             | -                                |                                                     |  |  |
| Address 192.168.1.100                                                   | 1.                               | Click 'Door Setting' tab                            |  |  |
| Zone Setting Eingerprint                                                | Event Collary Setting Advanced S | etting Available Wiegand Group Feature Checklist    |  |  |
| Controller Setting Door Setting                                         | Reader Alarm Setting Input Point | Setting Output Relay Network Setting Port Forwading |  |  |
| Parameters                                                              | Door 1                           | <u>۸</u>                                            |  |  |
| Open time (sec)                                                         | 30                               |                                                     |  |  |
| Entry Zone ID                                                           | 1                                |                                                     |  |  |
| Exit Zone ID                                                            | 2                                |                                                     |  |  |
| Card + PIN Time Zone                                                    | <u>0 - Not Active</u>            |                                                     |  |  |
| Card + PIN Lockout Count                                                | 0                                |                                                     |  |  |
| Lock Release Time Zone                                                  | <u>0 - Not Active</u>            |                                                     |  |  |
| Exit Button Enabled Time Zone                                           | <u>1 - 24 Hours Active</u>       |                                                     |  |  |
| Antipassback Time Zone                                                  | 0 - Not Active                   |                                                     |  |  |
| Antipassback Lockout                                                    | No                               |                                                     |  |  |
| Buddy Mode Time Zone                                                    | 0 - Not Active                   | 2. Click '0-Not Active' option                      |  |  |
| PIN 1                                                                   | 000000                           |                                                     |  |  |
| PIN 1 Time Zone                                                         | 0 - Not Active                   | <b>T</b>                                            |  |  |
| Hint: Interlock selectable by door only applicable on Phase 4 or above. |                                  |                                                     |  |  |
| Load Profile                                                            |                                  | Accept Cancel                                       |  |  |

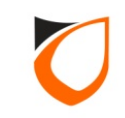

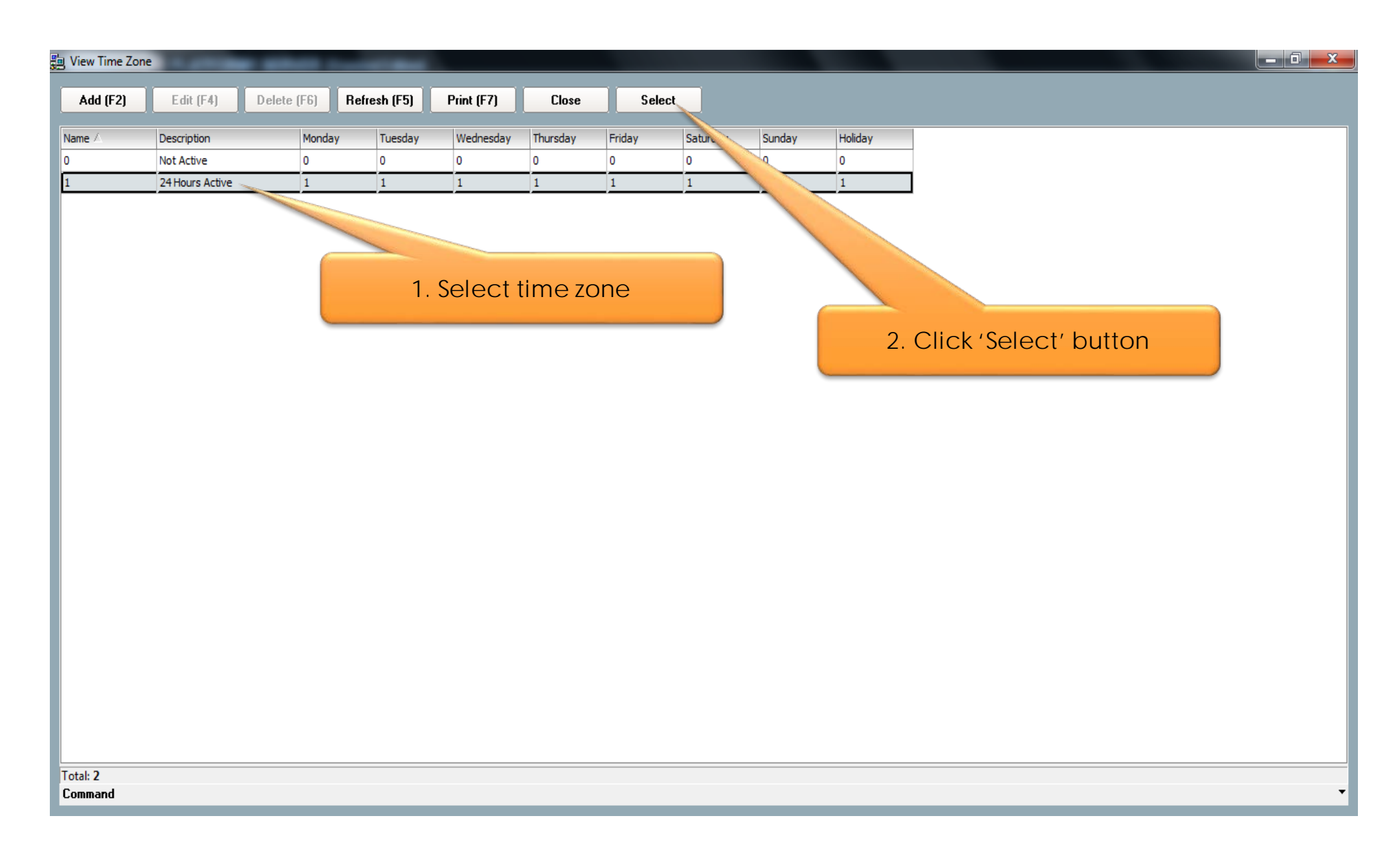

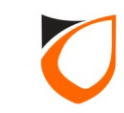

| Name     Main Door       Description     Main Door       Model     N5200       Address     192.168.1.100           |                                          |                                          |  |
|----------------------------------------------------------------------------------------------------|------------------------------------------|------------------------------------------|--|
| Zone Setting Fingerprint Controller Setting                                                                        | Event Relay Setting<br>Reader   Alarm Se | lown until you find<br>rity Mode' option |  |
| Parameters                                                                                                    | Door 1                                   |                                          |  |
| Entry Zone ID                                                                                                    | 1                                        |                                          |  |
| Exit Zone ID                                                                                                    | 2                                        |                                          |  |
| Card + PIN Time Zone                                                                                               | <u>0 - Not Active</u>                    |                                          |  |
| Card + PIN Lockout Count                                                                                           | 0                                        |                                          |  |
| Lock Release Time Zone                                                                                             | 0 - Not Active                           |                                          |  |
| Exit Button Enabled Time Zone                                                                                      | <u>1 - 24 Hours Active</u>               |                                          |  |
| Antipassback Time Zone                                                                                             | <u>1 - 24 Hours Active</u>               |                                          |  |
| Antipassback Lockout                                                                                               | No                                       |                                          |  |
| Buddy Mode Time Zone                                                                                               | 0 - Not Active                           |                                          |  |
| PIN 1                                                                                                    | 000000                                   |                                          |  |
| PIN 1 Time Zone                                                                                                    | 0 - Not Active                           |                                          |  |
| PIN 2                                                                                                    | 000000                                   | • •                                      |  |
| Hint: Interlock selectable by door only applicable on Phase 4 or above.                                            |                                          |                                          |  |
| Load Profile     Accept     Cancel       Read hint on Local PIN, Key Card + PIN and HID AGK format here     Cancel |                                          |                                          |  |

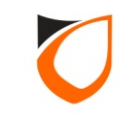

| Controller - Edit                  |                                                                                                |
|------------------------------------|------------------------------------------------------------------------------------------------|
|                                    |                                                                                                |
| Name Main Door                     |                                                                                                |
| Description Main Door              |                                                                                                |
| Mair Door                          |                                                                                                |
| Model N5200                        | ▼                                                                                              |
| Address 192.168.1.10               | D                                                                                              |
|                                    |                                                                                                |
|                                    |                                                                                                |
| Zone Setting Fingerprint           | Event Relay Setting Advanced Setting Available Wiegand Group Feature Checklist                 |
| Controller Setting Door Setting    | Reader   Alarm Setting   Input Point Setting   Output Relay   Network Setting   Port Forwading |
| Parameters                         | Door 1                                                                                         |
| Roll Call Reader                   | No                                                                                             |
| Roll Call Group                    | Undefined 1. Select 'High' option                                                              |
| Check Card Expiry Date             | No                                                                                             |
| Software Fire Release              | No                                                                                             |
| Fire Release Group                 | Undefined                                                                                      |
| Security Mode                      |                                                                                                |
| Keyed Card + PIN Time Zone         | 0 - Not Active                                                                                 |
| Enable Interlock                   | No                                                                                             |
| Lock Energize Option               | ●By Open time By Release time                                                                  |
| Door Sensor Delay (0.1 sec)        | 0                                                                                              |
| Authorization Lock Release         | T No                                                                                           |
| 2 Click 'Acc                       | ept' button                                                                                    |
|                                    | option                                                                                         |
| Hint: Interlock selectable by      | door on, bie on Phase 4 or above.                                                              |
| Load Profile                       | Accept                                                                                         |
| Read birt on Local DIN, Key Sector |                                                                                                |
| Head hint on Local PIN, Key Lard + | MIN and HID AGN format here                                                                    |
|                                    |                                                                                                |

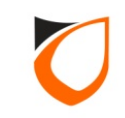

| y View Controller  | PLATFORM SERVICE 1    | Provident of the Read   |       |                      |
|--------------------|-----------------------|-------------------------|-------|----------------------|
| Add (F2)           | Edit (F4) Delete (F6) | Refresh (F5) Print (F7) | Close |                      |
| Name               | Description           | Address                 | Model |                      |
| Back Door          | Back Door             | 192.168.1.101           | N5200 |                      |
| Main Door          | Main Door             | 192.168.1.100           | N5200 |                      |
|                    |                       |                         |       |                      |
|                    |                       |                         |       | Click 'Close' button |
|                    |                       |                         |       |                      |
|                    |                       |                         |       |                      |
|                    |                       |                         |       |                      |
|                    |                       |                         |       |                      |
|                    |                       |                         |       |                      |
|                    |                       |                         |       |                      |
|                    |                       |                         |       |                      |
|                    |                       |                         |       |                      |
|                    |                       |                         |       |                      |
| otal: 2<br>Command |                       |                         |       |                      |

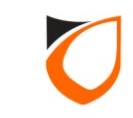

## **Create Global Antipassback**

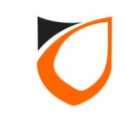

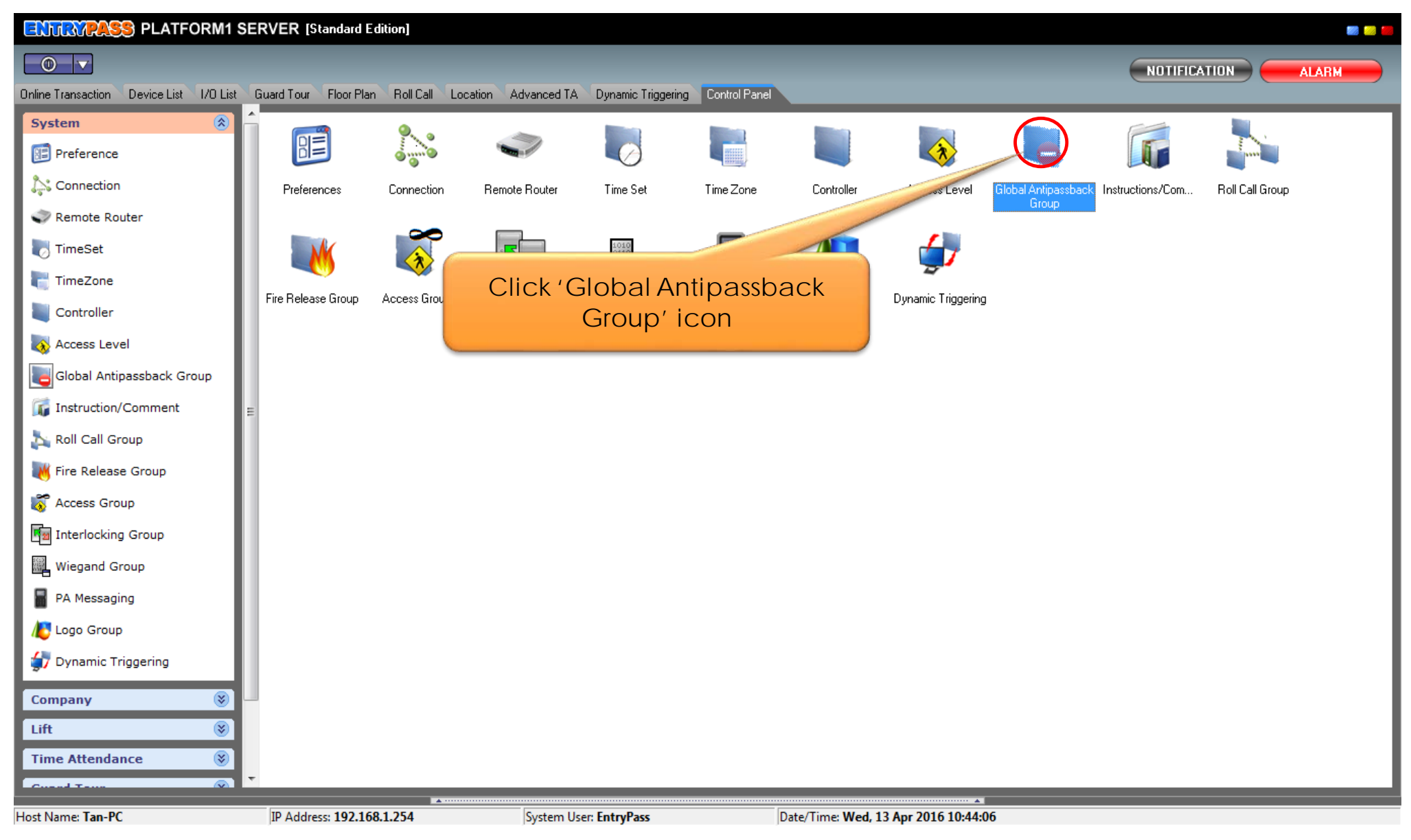

Notes: You can find global antipassback group icon under 'Control Panel' → 'System' tab.

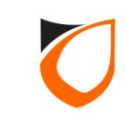

| 🔄 View Global Antipassback Group                                                      |
|---------------------------------------------------------------------------------------|
| Add (F2)     Edit (F4)     Delete (F6)     Refresh (F5)     Print (F7)                |
| Name Dest Antpassbed TZ Port No (Active Network Controler only)<br>Click 'Add' button |
| Total: 0                                                                              |
| Command                                                                               |

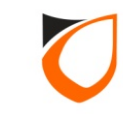

| Global Antipassback Group - Add                                                                      | 1. Enter global antipassback name and description |
|----------------------------------------------------------------------------------------------------|---------------------------------------------------|
| Name:     Group A       Description:     Group A       Antipassback TZ:     0 - Not Active           |                                                   |
| Port No. 44500 🔄 0 = Not used                                                                        | 2. Click '0-Not Active' option                    |
| [Notes: Port.No only applicable for Active Network Controller use]<br>Save and Close Save and New Ca | ancel                                             |

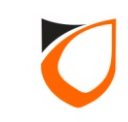

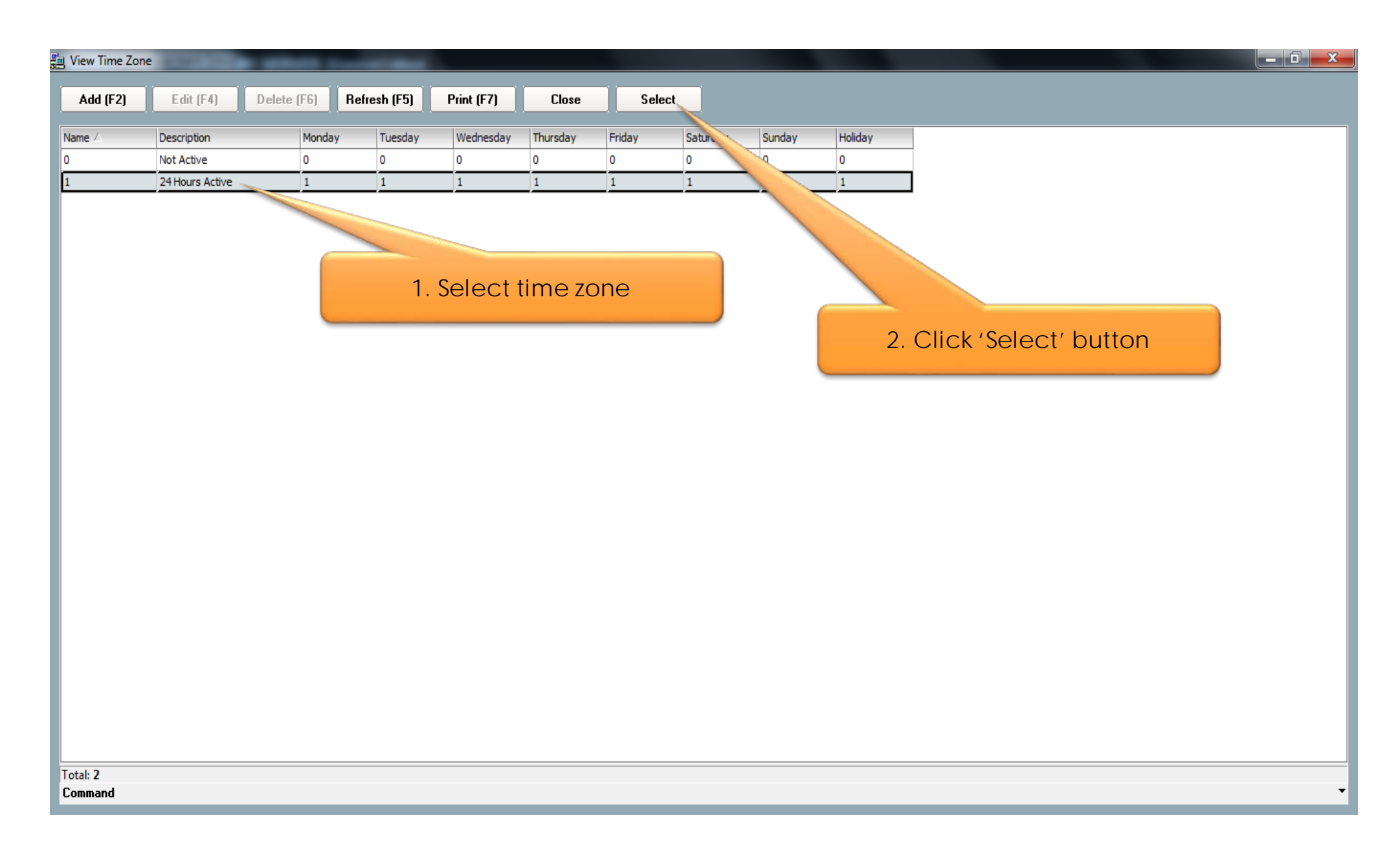

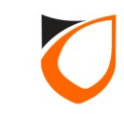

| Global Antipassback Gr | oup - Add                                  |
|------------------------|--------------------------------------------|
| Name:                  | Group A                                    |
| Description:           | Group A                                    |
| Antipassback TZ:       | <u>1 - 24 Hou</u>                          |
| Port No.               | 44500 Click Save and Close Dutton          |
|                        |                                            |
| [Notes: Port.No only   | applice for Active Network Controller use] |
| Save and Clos          | e Save and New Cancel                      |
|                        |                                            |

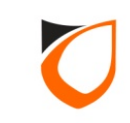

| 📇 View Global Antip | assback Group | STREET Contraction    | Read of the local division of the local division of the local divi |                           |                      |
|---------------------|---------------|-----------------------|----------------------------------------------------------------------------------------------------|---------------------------|----------------------|
| Add (F2)            | Edit (F4)     | Delete (F6) Refresh ( | F5) Print (F7)                                                                                                    | Close                     |                      |
|                     |               |                       | -                                                                                                    |                           |                      |
| Name                | Desc          | Antipassback TZ       | Port No (Ac                                                                                                    | tive Network Controller o | D.                   |
| Group A             | Group A       | 1 - 24 Hours Active   | 44500                                                                                                    |                           | Click 'Close' button |
| Total: 1            |               |                       |                                                                                                    |                           |                      |
| Command T           |               |                       |                                                                                                    |                           |                      |

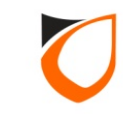

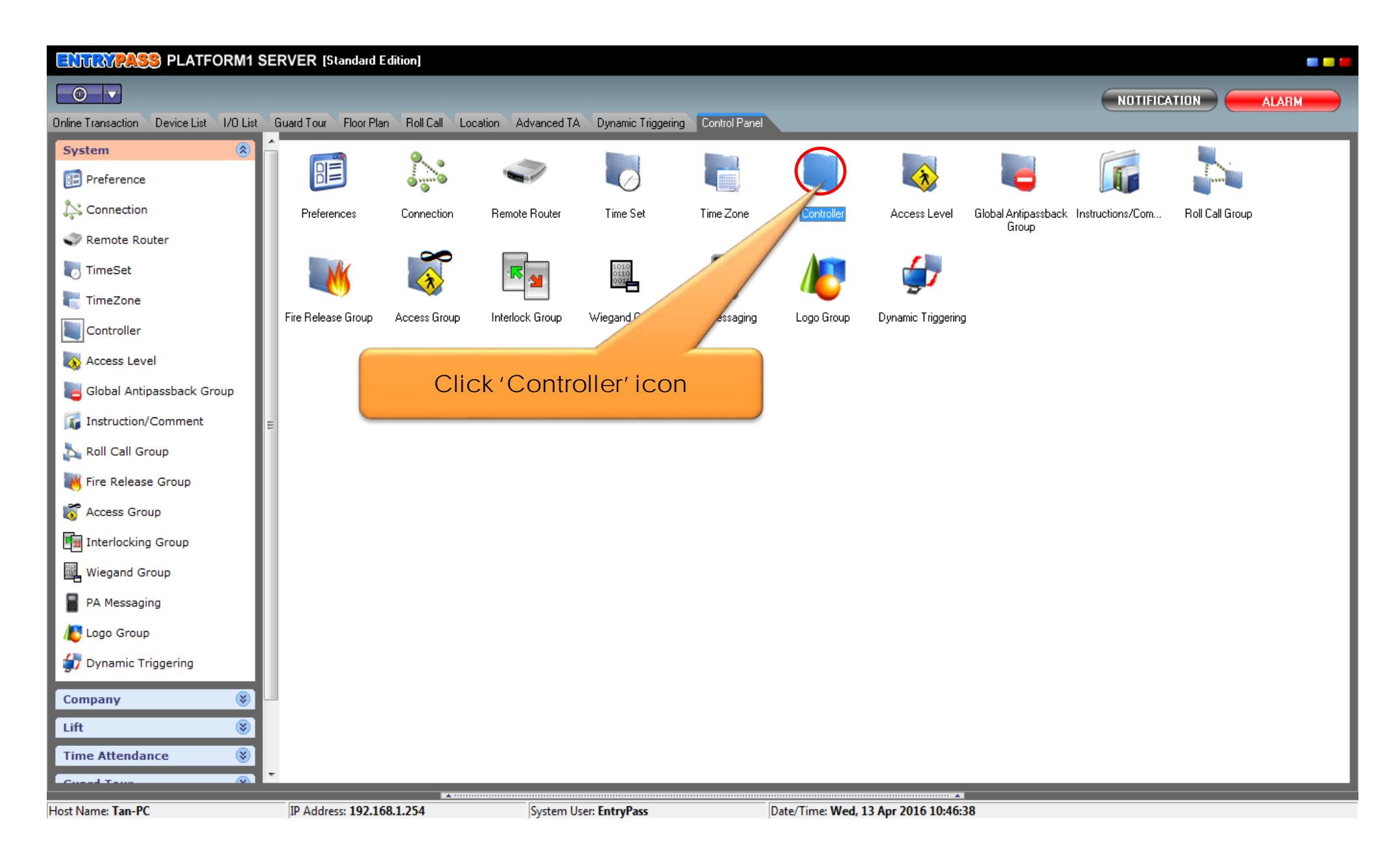

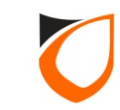
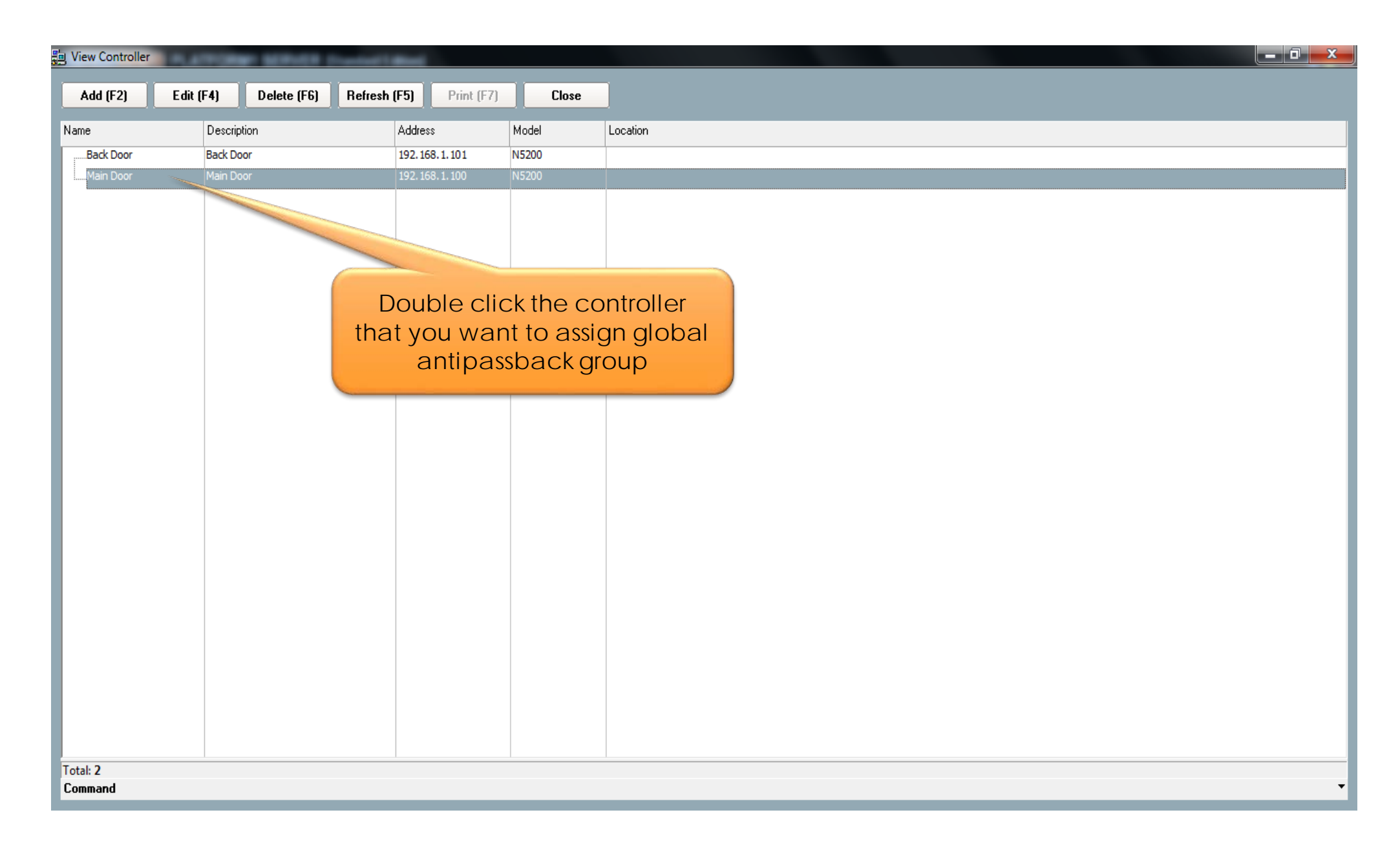

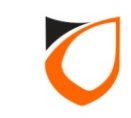

| Controller - Edit                                                                                                    |
|----------------------------------------------------------------------------------------------------|
|                                                                                                    |
| Name Main Door                                                                                                    |
| Description Main Door                                                                                                    |
| Model N5200                                                                                                    |
| Address 192.168.1.100                                                                                                    |
|                                                                                                    |
| Zone Setting Fingerprint Event Relay Setting Advanced Setting Available Wiegand Group Feature Checklist<br>Controller Setting Door Setting Reader Alarm Setting Input Point Setting Output Relay Network Setting Port Forwading |
| Current Port No. 44002 Click 'Undefined' option                                                                                                    |
|                                                                                                    |
| Global Antipassback Group <u>Undefined</u>                                                                                                    |
| Antipassback/Card+PIN Reset 🔄 No Antipassback/Card+PIN Reset Time                                                                                                    |
| Admin/Local Pin Reset International Pin Reset Time                                                                                                    |
| Cross board Interlock Group Undefined Enabled Interlock                                                                                                    |
|                                                                                                    |
|                                                                                                    |
|                                                                                                    |
|                                                                                                    |
| Hint: Cross board Interlock only supported to 1 controller                                                                                                    |
| Load Profile Cancel                                                                                                    |
| Read hint on Local PIN, Key Card + PIN and HID AGK format here                                                                                                    |
|                                                                                                    |

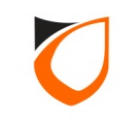

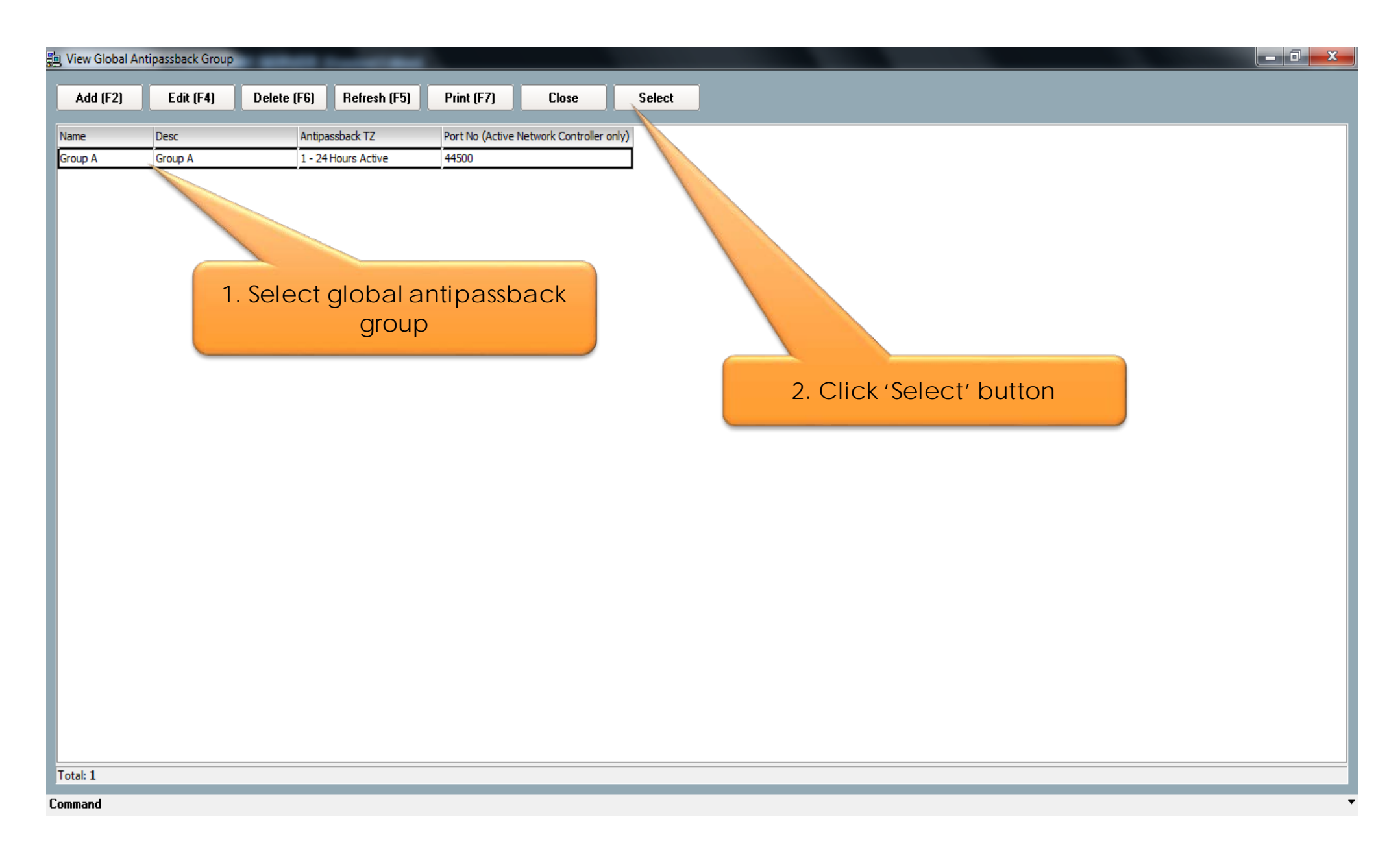

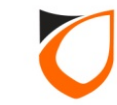

| Controller - Edit                                                                                       |
|----------------------------------------------------------------------------------------------------|
|                                                                                                    |
| Name Main Door                                                                                          |
| Description Main Door                                                                                   |
| Model N5200                                                                                             |
| Address 192 168 1 100                                                                                   |
|                                                                                                    |
|                                                                                                    |
| Zone Setting Fingerprint Event Relay Setting Advanced Setting Available Wiegand Group Feature Checklist |
| Der Seking Freder Alam Seking inpart onk Seking Bapak Heidy Rekvolk Seking Fakt orwading                |
| Click (Deer Setting) to b                                                                               |
| Suspend Polling No                                                                                      |
| Global Antipassback Group Group A - Group A                                                             |
| Antipassback/Card+PIN Reset 🔲 No 🛛 Antipassback/Card+PIN Reset Time 📃                                   |
| Admin/Local Pin Reset 📄 No Admin/Local Pin Reset Time                                                   |
| Cross board Interlock Group Undefined Enabled Interlock  No                                             |
|                                                                                                    |
|                                                                                                    |
|                                                                                                    |
|                                                                                                    |
| Hint: Cross board Interlock only supported to 1 controller                                              |
| Load Profile Accept Cancel                                                                              |
| Read hint on Local PIN, Key Card + PIN and HID AGK format here                                          |
|                                                                                                    |

**Notes:** After selected the global antipassback group, the group name will appeared on the global antipassback group field.

| Name Main Door<br>Description Main Door<br>Model N5200      |                                        |                      |                                       |                                    |
|-------------------------------------------------------------|----------------------------------------|----------------------|---------------------------------------|------------------------------------|
| Address 192 168 1 10                                        |                                        |                      |                                       |                                    |
| Zone Setting Fingerprint<br>Controller Setting Door Setting | Event Relay Setting<br>Reader Alarm Se | Scroll de<br>'Securi | own until you find<br>ty Mode' option | eature Checklist<br>Port Forwading |
| Parameters                                                  | Door 1                                 |                      |                                       | <b>^</b>                           |
| Open time (sec)                                             | 30                                     |                      |                                       |                                    |
| Entry Zone ID                                               | 1                                      |                      |                                       |                                    |
| Exit Zone ID                                                | 2                                      |                      |                                       |                                    |
| Card + PIN Time Zone                                        | 0 - Not Active                         |                      |                                       |                                    |
| Card + PIN Lockout Count                                    | 0                                      |                      |                                       |                                    |
| Lock Release Time Zone                                      | 0 - Not Active                         |                      |                                       |                                    |
| Exit Button Enabled Time Zon                                | e <u>1 - 24 Hours Active</u>           |                      |                                       |                                    |
| Antipassback Time Zone                                      | 0 - Not Active                         |                      |                                       |                                    |
| Antipassback Lockout                                        | No                                     |                      |                                       |                                    |
| Buddy Mode Time Zone                                        | 0 - Not Active                         |                      |                                       |                                    |
| PIN 1                                                       | 000000                                 |                      |                                       |                                    |
| PIN 1 Time Zone                                             | 0 - Not Active                         |                      |                                       | •                                  |
| Hint: Interlock selectable by                               | door only applicable o                 | on Phase 4 or        | above.                                |                                    |
| Load Profile                                                |                                        |                      | Accept                                | Cancel                             |

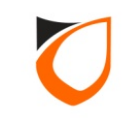

| Controller - Edit                           | -                                                                               | and the second second second second second second second second second second second second second second second |
|---------------------------------------------|---------------------------------------------------------------------------------|----------------------------------------------------------------------------------------------------|
|                                             |                                                                                 |                                                                                                    |
| Name Main Door                              |                                                                                 |                                                                                                    |
| Description Main Door                       |                                                                                 |                                                                                                    |
|                                             |                                                                                 |                                                                                                    |
| N5200                                       | <b>•</b>                                                                        |                                                                                                    |
| Address 192.168.1.100                       |                                                                                 |                                                                                                    |
|                                             |                                                                                 |                                                                                                    |
| Zone Setting Fingerprint Controller Setting | Event Relay Setting Advanced Setting<br>Reader Alarm Setting Input Point Settin | g   Available Wiegand Group   Feature Checklist  <br>ng   Output Relay   Network Setting   Port Forwading        |
| Parameters                                  | Door 1                                                                          |                                                                                                    |
| Roll Call Reader                            | No                                                                              | 1. Coloret (Ulioret, evetiere                                                                                    |
| Roll Call Group                             | Undefined                                                                       | I. select 'High' option                                                                                          |
| Check Card Expiry Date                      | No                                                                              |                                                                                                    |
| Software Fire Release                       | No                                                                              |                                                                                                    |
| Fire Release Group                          | Undefined                                                                       |                                                                                                    |
| Security Mode                               |                                                                                 |                                                                                                    |
| Keyed Card + PIN Time Zone                  | <u>0 - Not Active</u>                                                           |                                                                                                    |
| Enable Interlock                            | No                                                                              |                                                                                                    |
| Lock Energize Option                        | ●By Open time ●By Release time                                                  |                                                                                                    |
| Door Sensor Delay (0.1 sec)                 | 0                                                                               |                                                                                                    |
| 2. Click 'Ac                                | cept' button                                                                    | bove.                                                                                                    |
|                                             |                                                                                 |                                                                                                    |
| Load Profile                                |                                                                                 | Accept Cancel                                                                                                    |
| Read hint on Local PIN, Key Card +          | PIN and HID AGK format here                                                     |                                                                                                    |
|                                             |                                                                                 |                                                                                                    |

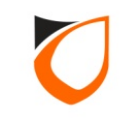

| View Controller | 1.100     | P SERVER Dank   | of Laboratory        |       |                      | 0 X |
|-----------------|-----------|-----------------|----------------------|-------|----------------------|-----|
| Add (F2)        | Edit (F4) | Delete (F6) Ref | resh (F5) Print (F7) | Close |                      |     |
| Name            | Descrip   | tion            | Address              | Model | L 'ion               |     |
| Back Door       | Back Do   | or              | 192.168.1.101        | N5200 |                      |     |
| Main Door       | Main Do   | or              | 192.168.1.100        | N5200 |                      |     |
|                 |           |                 |                      |       | Click 'Close' button |     |
| Totali 2        |           |                 |                      |       |                      |     |
| Command         |           |                 |                      |       |                      | •   |
|                 |           |                 |                      |       |                      |     |

Notes: Repeat the steps from page 142 to page 147 for all the controllers fall under the same global antipassback group.

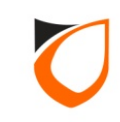

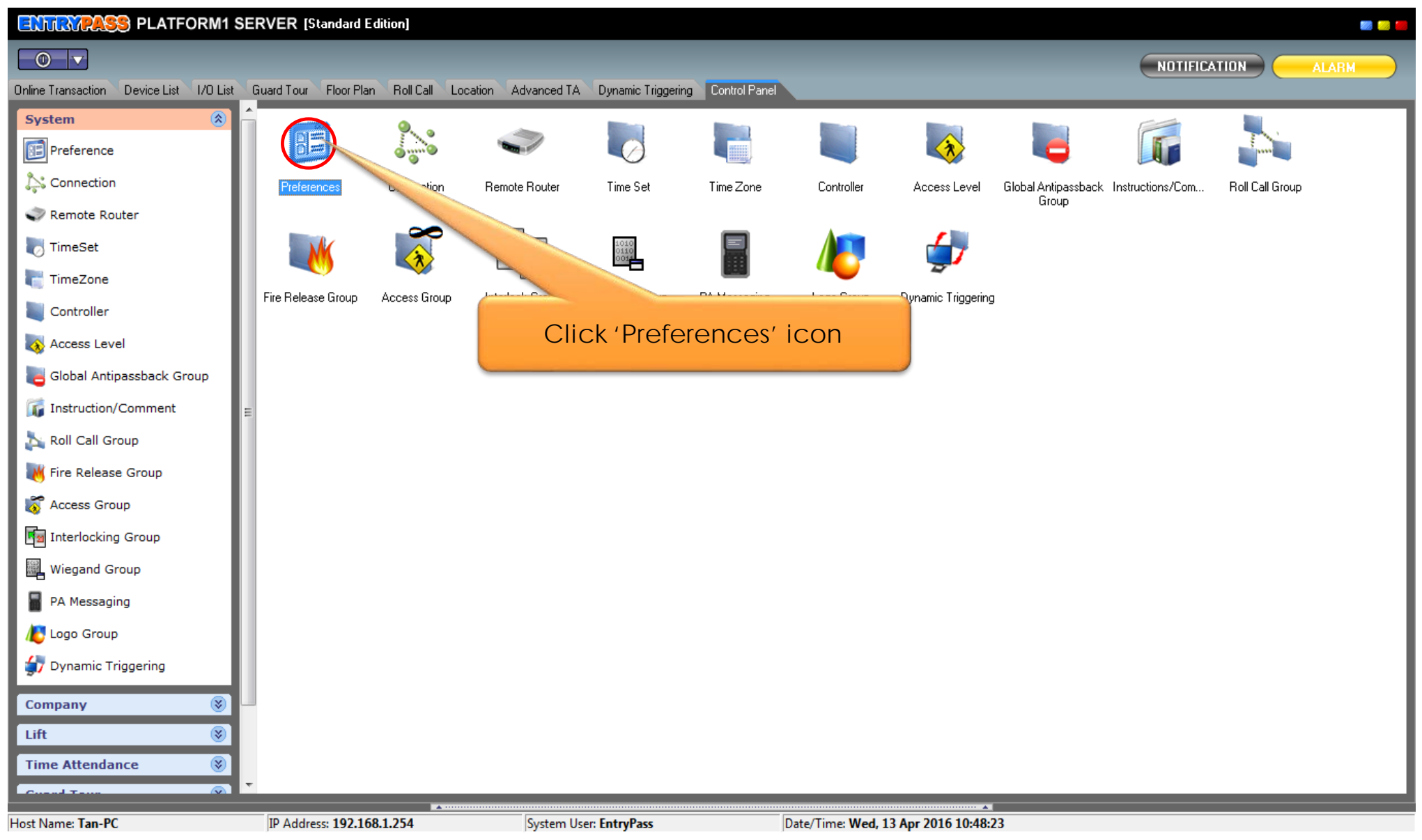

**Notes:** Before proceed to this step, please make sure you've already assigned global antipassback group to all the necessary controllers.

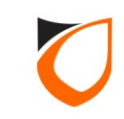

| ferences - View                 |                                                                                                    |
|---------------------------------|----------------------------------------------------------------------------------------------------|
| Miscellaneous N<br>System Contr | -MINI Active Engine Transaction Server Suprema Additional Modules PA Messaging oller Alarm User Defined Field Email Notification SMS Notification Report |
| Controller                      | 0000 NOTE: Facility Codes are not being used in 10 Digits version.                                                                                       |
| Facility Code 2                 | 0000                                                                                                    |
| Facility Code 3                 | 1 Click 'Controller' tab                                                                                                    |
| Facility Code 4                 |                                                                                                    |
| Facility Code 5                 | 0000                                                                                                    |
| Facility Code 6                 | 0000                                                                                                    |
| Facility Code 7                 |                                                                                                    |
| Facility Code 8                 |                                                                                                    |
| Facility Code 10                | 0000                                                                                                    |
| Activate Global A               |                                                                                                    |
| Use trimming                    | 2. Click 'Edit' button rold firmware)                                                                                                    |
| By default, card n              | ame rollows (N-MINIZ only) Staff Name Sync all card name                                                                                                 |
|                                 |                                                                                                    |
|                                 | Edit Close                                                                                                    |

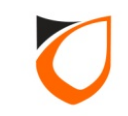

| Miscellaneous N-MINI<br>System Controller | Active Engine   Transa<br>Alarm   User Define | iction Server   9<br>d Field   Ema | Suprema   Addit<br>ail Notification | ional Modules   PA Messag<br>SMS Notification   Rep |
|-------------------------------------------|-----------------------------------------------|------------------------------------|-------------------------------------|-----------------------------------------------------|
| Controller                                |                                               |                                    |                                     |                                                     |
| Facility Code 1 0000                      |                                               | NOTE: Facility                     | Codes are not bein                  | g used in 10 Digits version.                        |
| Facility Code 2 0000                      |                                               |                                    |                                     |                                                     |
| Facility Code 3 0000                      |                                               |                                    |                                     |                                                     |
| Facility Code 4 0000                      |                                               |                                    |                                     |                                                     |
| Facility Code 5 0000                      |                                               |                                    |                                     |                                                     |
| Facility Code 6 0000                      |                                               |                                    |                                     |                                                     |
| Facility Code 7 0000                      |                                               |                                    |                                     |                                                     |
| Facility Code 8 0000                      |                                               | 1.1                                | ick the che                         | eckbox                                              |
| Facility Code 9 0000                      |                                               |                                    |                                     |                                                     |
| Facility Code 10 0000                     |                                               |                                    |                                     |                                                     |
| Activate Global Antipassback              | Ves.                                          |                                    |                                     |                                                     |
| Use trimming method for (                 | Card No. when converting f                    | irom 32bits to 26bit               | s (for old firmware)                |                                                     |
| By default, ca 2. C                       | lick 'Accept' b                               | outton                             | Staff Name                          | Sync all card name                                  |
|                                           |                                               |                                    |                                     |                                                     |

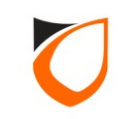

| Miscellaneous 1<br>System Cont      | Image: Additional Modules         Transaction Server         Suprema         Additional Modules         PA Messaging           troller         Alarm         User Defined Field         Email Notification         SMS Notification         Report |
|-------------------------------------|----------------------------------------------------------------------------------------------------|
| Facility Code 1                     | 0000 NOTE: Facility Codes are not being used in 10 Digits version.                                                                                                    |
| Facility Code 2                     |                                                                                                    |
| Facility Code 5                     | 0000<br>Sending <antipassback member=""> to [Main Door]</antipassback>                                                                                                    |
| Facility Code 7                     | 0000 Cancel                                                                                                    |
| Facility Code 9<br>Facility Code 10 | 00000  Sending in progress                                                                                                    |
| Activate Global A                   | Intipassback Ves<br>method for Card No. when converting from 32bits to 26bits (for old firmware)                                                                                                    |
| By default, card r                  | name follows (N-MINI2 only) 💿 Staff No. 💿 Staff Name Sync all card name                                                                                                    |

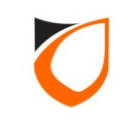

| Miscellaneous N-MINI Active Engine Trans<br>System Controller Alarm User Defin | action Server   Suprema   Additional Modules   PA Messaging<br>ed Field   Email Notification   SMS Notification   Report |
|--------------------------------------------------------------------------------|----------------------------------------------------------------------------------------------------|
| Controller                                                                     |                                                                                                    |
| Facility Code 1 0000                                                           | NOTE: Facility Codes are not being used in 10 Digits version.                                                            |
| Facility Code 2 0000                                                           |                                                                                                    |
| Excility Code 2                                                                |                                                                                                    |
|                                                                                |                                                                                                    |
| Facility Code 4 0000                                                           |                                                                                                    |
| Facility Code 5 0000                                                           |                                                                                                    |
| Facility Code 6 0000                                                           |                                                                                                    |
| Facility Code 7 0000                                                           |                                                                                                    |
| Facility Code 8 0000                                                           |                                                                                                    |
| Facility Code 9 0000                                                           |                                                                                                    |
| Essilia Code 10                                                                |                                                                                                    |
|                                                                                |                                                                                                    |
| Activate Global Antipassback 🛛 Yes                                             |                                                                                                    |
| Use trimming method for Card No. when converting                               |                                                                                                    |
| By default, card name follows (N-MINI2 only)                                   |                                                                                                    |
|                                                                                |                                                                                                    |
|                                                                                | []                                                                                                    |

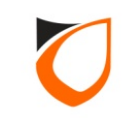

# APPENDIX

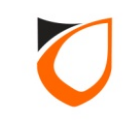

# Appendix A: Network Cable Connection

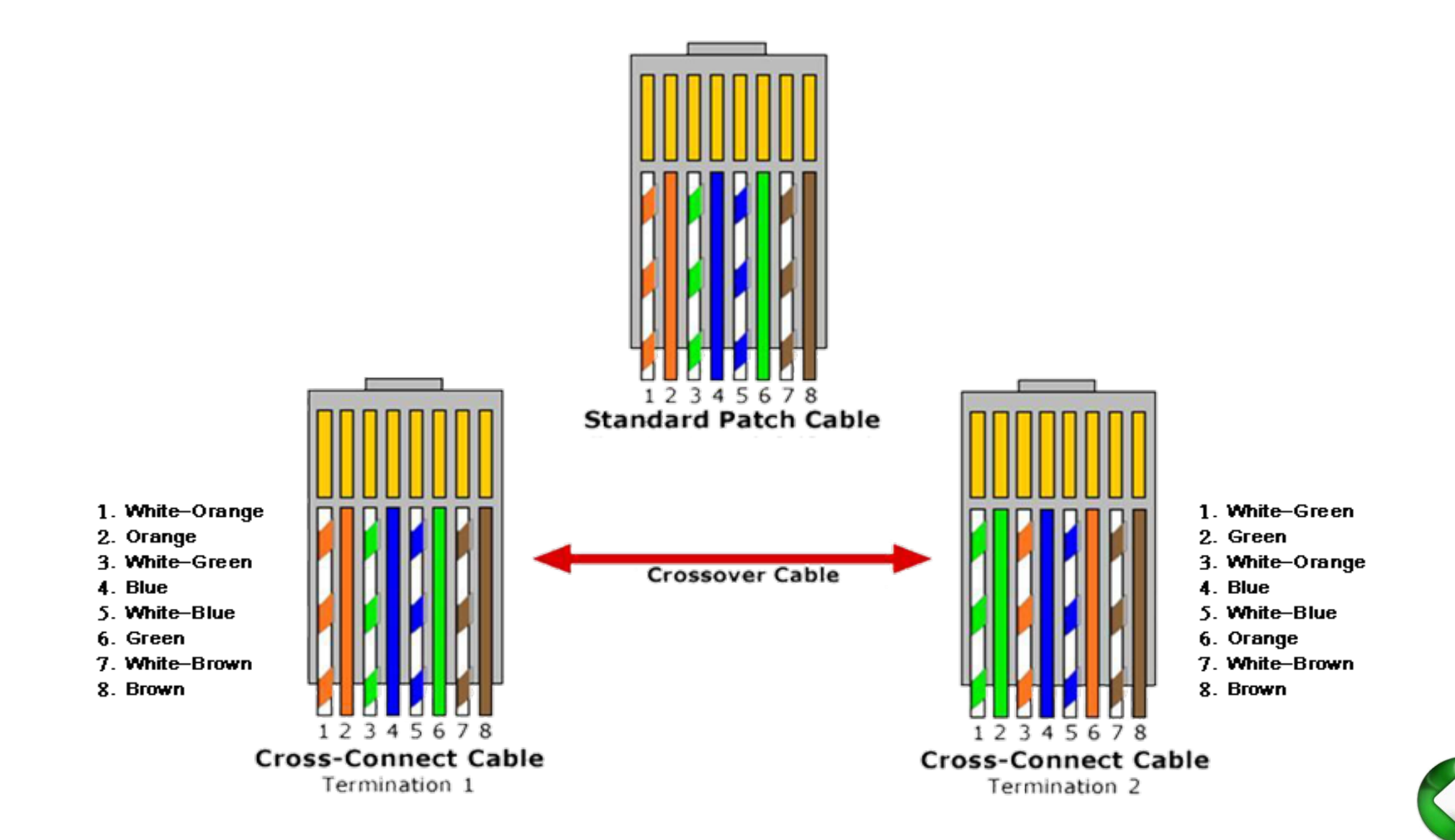

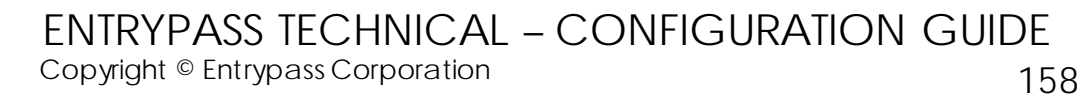

# Appendix B: Dip Switch Addressing Table

| Unit Address | Software address field | Unit Address | Software address field |
|--------------|------------------------|--------------|------------------------|
| 1            | 255.255.255.1          | 9            | 255.255.255.9          |
| 2            | 255.255.255.2          | 10           | 255.255.255.10         |
| 3            | 255.255.255.3          | 11           | 255.255.255.11         |
| 4            | 255.255.255.4          | 12           | 255.255.255.12         |
| 5            | 255.255.255.5          | 13           | 255.255.255.13         |
| 6            | 255.255.255.6          | 14           | 255.255.255.14         |
| 7            | 255.255.255.7          | 15           | 255.255.255.15         |
| 8            | 255.255.255.8          | 16           | 255.255.255.16         |

Notes: Applicable for HCB serial board only

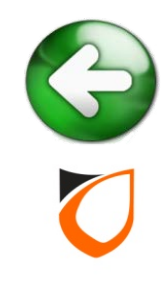

# Appendix C: Troubleshooting

- 1. No available **Hardware** display on 'New controller Found' Windows.
  - Kindly check the connectivity between **Server** and **Hardware**. (Use Windows **PING** command to check;
  - Check the network cable whether have misplace cable in RJ45 connector;
  - Ensure the firewall is turn off.
- 2. Network Hardware status down after sending all the network parameter:
  - Go to 'Preferences → Active Engine' to check your Active Engine and P1 Server IP. (Please refer to page 54);
  - Double check the network parameter on web-base Device Server Manager.
- 3. Serial **Hardware** status down after sending all the parameter:
  - Kindly check the communication port for **Server**;
  - Ensure the dip-switch configuration on the **Hardware** is matching with **Hardware** unit address on software site;
  - The connectivity cable from Hardware to RS485 convertor;
  - The healthy for the RS485 convertor.

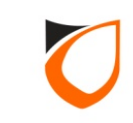

## Appendix D: Wiegand Group Selection

|                      |                       |                            | - Luic                                                                               |    |
|----------------------|-----------------------|----------------------------|--------------------------------------------------------------------------------------|----|
| Name                 | CTRL 3200             |                            |                                                                                      |    |
| Description          |                       |                            |                                                                                      |    |
| Model                | \$3200                | v                          |                                                                                      |    |
| A                    |                       |                            |                                                                                      |    |
| Address              | 200.200.200.1         |                            |                                                                                      |    |
| Zone Se<br>Controlle |                       | r Setting Reader           | ing Advanced Setting Available Wiegand G<br>Alarm Setting Input Point Setting Output |    |
| Parame               | eters                 | Reader 1                   |                                                                                      |    |
| Name                 |                       | IN                         | 🗵 Wiegand 26-bits                                                                    |    |
| Descrip              | tion                  |                            | 🗵 Wiegand 32-bits                                                                    |    |
| Reader               | Туре                  | Standard Wiegand           | Wiegand 34-bits                                                                      |    |
| In/Out               |                       | ⊙In ⊖Out                   | 🗵 Wiegand 35-bits                                                                    |    |
| Bind to              | Door                  | 1 - 3200                   | 🖾 Wiegand 37-bits                                                                    |    |
| HID AG               |                       |                            |                                                                                      |    |
| Wiegan               | nd Option             | ⊖Single ⊙Multiple          |                                                                                      |    |
| Wiegan               | nd Format             |                            |                                                                                      |    |
| Wiegan               | nd Group              | N/A                        |                                                                                      |    |
| Wiegan               | nd Group(s) Selection | [Wiegand 26-bits,Wiegand 3 | 32- 🖉 [Wiegand 26-bits,Wiegand 32-bi                                                 |    |
| Activat              | ed Time Zone          | 1 - 24 Hours Active        | 1 - 24 Hours Active                                                                  |    |
| Enable               | Access Limit          | E No                       | No                                                                                   | Ψ. |
|                      |                       |                            |                                                                                      |    |
|                      |                       |                            |                                                                                      |    |

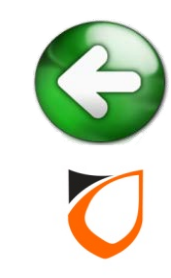

## Appendix E: Car Park Barrier Setting

#### Step 1. Load Profile: In and Out Barrier

| Controller - Add                                                                                                    |
|----------------------------------------------------------------------------------------------------|
| Name Car Barrier                                                                                                    |
| Description Car Barrier                                                                                              |
| Model N5200                                                                                                    |
| Address 192.168.1.102                                                                                                |
| Zono Sotting Fingerprint Fuent Relay Sotting Advanced Sotting Available Wingand Group Feature Checklist              |
| Controller Setting Door Setting Reader Alarm Setting Input Point Setting Output Relay Network Setting Port Forwading |
| Current Port No.                                                                                                    |
| Suspend Polling Profile: In and Out Reader                                                                           |
| Global Antipassba                                                                                                    |
| Antipassback/Car 2 Turnstiles<br>In and Out Barrier<br>2 Turnstiles<br>In and Out Turnstile                          |
| Admin/Local Pin F                                                                                                    |
| Cross board Interlock Group Undefined Enabled Interlock No                                                           |
| 1. Click 'Load Profile' button                                                                                       |
| 2. Select controller profile                                                                                         |
| Hint: Cross boar verlock only supported to 1 controller                                                              |
| Load Profile Save and Close Save and New Cancel                                                                      |
| Read hint on Local PIN, Key Card + PIN and HID AGK format here                                                       |

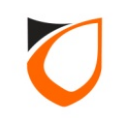

## Appendix E: Car Park Barrier Setting

#### Step 2. Lock release time: 2 seconds

| Name Car Barrier             |                              |                |                    |                     |  |  |
|------------------------------|------------------------------|----------------|--------------------|---------------------|--|--|
| Description Car Barrier      |                              |                |                    |                     |  |  |
| Model N5200                  | -                            |                |                    |                     |  |  |
| Address 192.168.1.10         | 2                            |                |                    |                     |  |  |
| Output Relay                 | Network Setting              | Port Forwading | g Zone Setting     | Fingerprint         |  |  |
| Event Relay Setting          | Advanced Setting             | Availa         | able Wiegand Group | Feature Checklist   |  |  |
| Controller Setting           | Lar Park Setting             | Header         | Alarm Setting      | Input Point Setting |  |  |
| Parameters                   | Barrier 1                    |                | Barrier 2          | ·                   |  |  |
| Name                         | Entry Barrier                |                | Exit Barrier       |                     |  |  |
| Description                  | Entry Barrier                |                | Exit Barrier       |                     |  |  |
| Lock release time (sec)      | 2                            | <u>_</u>       | 2                  |                     |  |  |
| Open time (sec)              | 30                           |                | 30                 |                     |  |  |
| Entry Zone ID                | 1                            |                |                    |                     |  |  |
| Exit Zone ID                 | 2                            |                | 2                  |                     |  |  |
| Card + PIN Time Zone         | 0 - Not Active               |                | 0 - Not Act        |                     |  |  |
| Card + PIN Lockout Count     | 0                            |                | 0                  |                     |  |  |
| Lock Release Time Zone       | 0 - Not Active               |                | 0-1 Set            | to 2 second         |  |  |
| Exit Button Enabled Time Zon | e <u>1 - 24 Hours Active</u> |                | 1-1                |                     |  |  |
| Antipassback Time Zone       | 0 - Not Active               |                | 0 - Not Active     |                     |  |  |
| Antinassback Lockout         | E No.                        |                | No                 | <b>~</b>            |  |  |
|                              |                              |                |                    |                     |  |  |

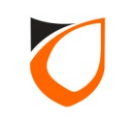

# Appendix F: Suprema Setting

#### Step 1. Preference $\rightarrow$ Suprema $\rightarrow$ Reader Type

| efere | nces - Edit                                                                                                    |
|-------|----------------------------------------------------------------------------------------------------|
|       | System Controller Alarm User Defined Field Email Notification SMS Notification Report<br>Miscellaneous N-MINI Active Engine Transaction Server Suprema Additional Modules |
|       | Administrator User ID 1 (Pre-served for all Fingerprint Reader usage)                                                                                                    |
|       | Parameters Enrolled                                                                                                    |
|       | Template 01 No                                                                                                    |
|       | Template 02 No                                                                                                    |
|       |                                                                                                    |
|       | Ewoll Delete                                                                                                    |
|       |                                                                                                    |
|       | Reader Type 💿 Template On Card (Mifare Only) 💿 Proximity (10D, Wiegand 26-bits) 💿 CSN (10D, Wiegand 32-bits, Mifare Only)                                                 |
|       | Notes: To change 'Reader Type', card database must be empty                                                                                                    |
|       | Accept Cancel                                                                                                    |

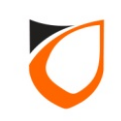

# Appendix F: Suprema Setting

#### Step 2. Controller $\rightarrow$ Fingerprint $\rightarrow$ Device ID

| Controller - Edit                                                                                                    |
|----------------------------------------------------------------------------------------------------|
|                                                                                                    |
| Name MAIN DOOR                                                                                                    |
| Description MAIN DOOR                                                                                                    |
| Model N5200                                                                                                    |
| Address 192.168.1.100                                                                                                    |
|                                                                                                    |
| Controller Setting Door Setting Reader Alarm Setting Input Point Setting Output Poly Notwork Sotting                                         |
| Port Forwading         Zone Setting         Fingerprint         Event Relay Setting         Advanced Setting         Available Wiegand Group |
| Parameters Device 1 Device 2                                                                                                    |
| Use Fingerprint No                                                                                                    |
| FP Device ID 0 0                                                                                                    |
|                                                                                                    |
| <b>Notes:</b> You can find 'FP Device ID' at the back of Suprema device. It                                                                  |
| is 9 digits number                                                                                                    |
|                                                                                                    |
|                                                                                                    |
|                                                                                                    |
|                                                                                                    |
|                                                                                                    |
|                                                                                                    |
| Load Profile Accept Cancel                                                                                                    |
| Read hint on Local PIN, Key Card + PIN and HID AGK format here                                                                               |
|                                                                                                    |

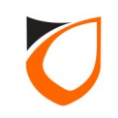

# Appendix F: Suprema Setting

#### Step 3. Controller $\rightarrow$ Reader $\rightarrow$ Reader Type: Suprema

| Name                   | MAIN DOOR                                         |                                                     |                                |                         |  |
|------------------------|---------------------------------------------------|-----------------------------------------------------|--------------------------------|-------------------------|--|
| Description            | MAIN DOOR                                         |                                                     |                                |                         |  |
| Model                  | ,<br>NE200                                        |                                                     |                                |                         |  |
| moder                  | N5200                                             |                                                     |                                |                         |  |
| Address                | 192.168. 1 .100                                   | )                                                   |                                |                         |  |
|                        |                                                   |                                                     |                                |                         |  |
|                        |                                                   |                                                     |                                |                         |  |
| Port Forv              | wading 📔 Zone Settin                              | g Fingerprint Event Relay                           | Setting Advanced Setting       | Available Wiegand Group |  |
| Controlle              | r Setting   Door Setti                            | ng Reader Alarm Setting                             | Input Point Setting Output     | t Relay Network Setting |  |
| Parame                 | eters                                             | Reader 1                                            | Reader 2                       |                         |  |
| Name                   |                                                   | R1                                                  | R2                             |                         |  |
| Descrip                | otion                                             |                                                     |                                |                         |  |
| Reade                  | r Type                                            | Standard Wiegand 💌                                  | Standard Wiegand               |                         |  |
| In/Out                 | :                                                 | Standard Wiegand                                    | ⊙In ⊙Out                       |                         |  |
| Bind to                | Door                                              | HID Integrated Keypad<br>Rosslare Integrated Keypad | 1 - MAIN DOOR                  |                         |  |
| HID AG                 | SК                                                | Suprema<br>HTD Provimity                            | N/A                            |                         |  |
| Wiegar                 | nd Option                                         |                                                     | ⊙Single ⊙Multiple              |                         |  |
| Wiegar                 | nd Format                                         | Wiegand 26-bits                                     | Wiegand 26-bits                |                         |  |
| Wiegar                 | nd Group                                          | N/A                                                 | N/A                            |                         |  |
| Wiegar                 | Wiegand Group(s) Selection [Wiegand 26-bits,Wiega |                                                     | [Wiegand 26-bits,Wiegand 32-bi |                         |  |
| Activat                | ted Time Zone                                     | <u>1 - 24 Hours Active</u>                          | <u>1 - 24 Hours Active</u>     |                         |  |
| Enable Access Limit No |                                                   | No                                                  | No                             | -                       |  |
|                        |                                                   |                                                     |                                |                         |  |
|                        |                                                   |                                                     |                                |                         |  |
|                        |                                                   |                                                     |                                |                         |  |

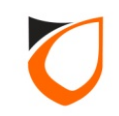

# Appendix G: Enroll Fingerprint

| Personal Data   Card Data   U<br>Operation Mode:     | ser Defined Field TA User Login Fingerprint |                            |   |
|------------------------------------------------------|---------------------------------------------|----------------------------|---|
| Enrollment Quality Acce<br>Parameters<br>Template 01 | Enrolled                                    | 1. Click 'Fingerprint' tak | D |
| Template 02                                          | No                                          | 2. Select template '01'    |   |
|                                                      | 3. Click 'Enroll' button                    | Enroll Delete              |   |
| <b>Notes:</b> Please e<br>using 'Fingerprir          | nter card number under 'Ca<br>it' only      | rd Data' even you're       |   |
| Last Modified Date: -                                | Save and Close                              | Save and New Cancel        |   |

**Notes:** Please enter card number and access right under 'Card Data' tab even you're using 'Fingerprint' only

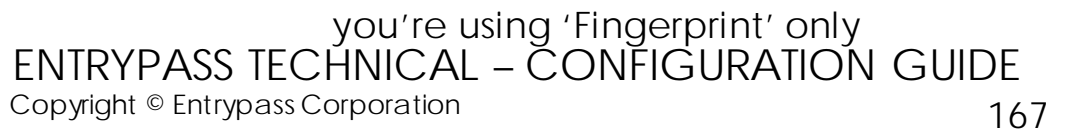

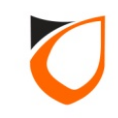

# Appendix H: L3800 Controller Wiegand Format Setting

| Iame LIFT CAR                    |                                              |                            |                     |  |  |
|----------------------------------|----------------------------------------------|----------------------------|---------------------|--|--|
|                                  |                                              |                            |                     |  |  |
| ddress 255 . 255 . 255 . 1       |                                              |                            |                     |  |  |
| Controller Setting Sub Lift Fing | gerprint Lift Reader                         | Deader 2                   | Deader 2            |  |  |
| Fachle                           | Reader I                                     | Reader 2                   | Reader 3            |  |  |
| Name                             | I Tes                                        |                            |                     |  |  |
| Description                      |                                              |                            |                     |  |  |
| Description<br>Description       | Chandrad Wissened                            |                            |                     |  |  |
| Wiegand Ontion                   |                                              |                            |                     |  |  |
| Wiegand Format                   | Wiegand 25 bits                              | Wiegand 26-bits            | Wiegand 26-bits     |  |  |
| Wiegand Group                    | Wiegand 26-bits                              | N/A                        | N/A                 |  |  |
| Wiegand Group(s) Selection       | - Wiegand 32-bits                            | 0/0                        |                     |  |  |
| Activated Time Zone              | Wiegand 35-bits<br>Wiegand 37-bits<br>Custom | <u>1 - 24 Hours Active</u> | 1 - 24 Hours Active |  |  |
| •                                |                                              |                            | 4                   |  |  |
|                                  |                                              |                            |                     |  |  |
|                                  |                                              |                            |                     |  |  |

**Notes:** Please choose Wiegand 26 bits for Proximity format & Wiegand 32 bits for Mifare format

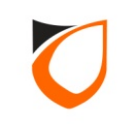

# Appendix I: Turnstile Setting

#### Step 1. Load Profile: 2 Turnstiles

| Controller - Add                                                                                                    |
|----------------------------------------------------------------------------------------------------|
| Name       Turnstile Gate         Description       Turnstile Gate         Model       N5200         Address       192.168.1.102         Zone Setting       Fingerprint         Event Relay Setting       Advanced Setting         Available Wiegand Group       Feature Checklist         Controller Setting       Door Setting         Beader       Alarm Setting         Input Point Setting       Output Belay         Network Setting       Potr Forwarding |
| Current Port No.<br>Suspend Polling<br>Global Antipassba<br>Antipassback/Car<br>1. Click 'Load Profile' button<br>Global Profile' button<br>del Interlock                                                                                                    |
| 2. Select controller profile                                                                                                    |
| Hint: ss board Interlock only supported to 1 controller                                                                                                    |
| Load Profile Save and Close Save and New Cancel                                                                                                    |
| Read hint on Local PIN, Key Card + PIN and HID AGK format here                                                                                                    |

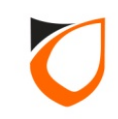

# Appendix I: Turnstile Setting

#### Step 2. Lock release time: 2 seconds

| ntroller - Add         | 1                       | _                   |                |                |              |                     |
|------------------------|-------------------------|---------------------|----------------|----------------|--------------|---------------------|
|                        |                         |                     |                |                |              |                     |
| Name                   | Turnstile Gate          |                     |                |                |              |                     |
| Description            | Turnstile Gate          |                     |                |                |              |                     |
| Model                  | N5200                   | -                   |                |                |              |                     |
| Address                |                         |                     |                |                |              |                     |
| Address                | 132.166.1.102           | ·                   |                |                |              |                     |
|                        |                         |                     |                |                |              |                     |
| Outpu                  | ut Relay N              | etwork Setting      | Port Forwadin  | g              | Zone Setting | Fingerprint         |
| Even                   | t Relay Setting         | Advanced Setting    | g Avail        | able Wiega     | nd Group     | Feature Checklist   |
| Contro                 | oller Setting           | Turnstile Setting   | Reader         | Ala            | rm Setting 📋 | Input Point Setting |
| Parame                 | eters                   | Turnstile 1         |                | Turnstile 2    | 2            |                     |
| Name                   |                         | Entry Turnstile     | Exit Turostile |                |              |                     |
| Descrip                | tion                    | Entry Turnstile     |                | Exit Turnstile |              |                     |
| Lock re                | lease time (sec)        | 2                   |                | 2              |              |                     |
| Open ti                | ime (sec)               | 30                  |                | 30             |              |                     |
| Entry Z                | one ID                  | 1                   |                | 1              |              |                     |
| Exit Zor               | ne ID                   | 2                   |                |                | _            |                     |
| Card +                 | PIN Time Zone           | 0 - Not Active      |                | 0 - NO         |              |                     |
| Card +                 | PIN Lockout Count       | 0                   |                |                |              |                     |
| Lock Re                | elease Time Zone        | 0 - Not Active      |                |                | Set to 2 s   | second              |
| Exit But               | tton Enabled Time Zone  | 1 - 24 Hours Active |                |                |              |                     |
| Antipassback Time Zone |                         | 0 - Not Active      |                | 0 - Not Ad     | tive         |                     |
| Antipassback Lockout   |                         | No                  |                |                |              |                     |
|                        |                         |                     |                |                |              |                     |
| Load                   | Profile                 | [                   | Save and Close |                | Save and New | Cancel              |
| Read hint or           | n Local PIN, Key Card + | PIN and HID AGK for | mat here       |                |              |                     |

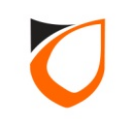

# THANK YOU

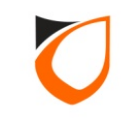